# Serviceinstruktion

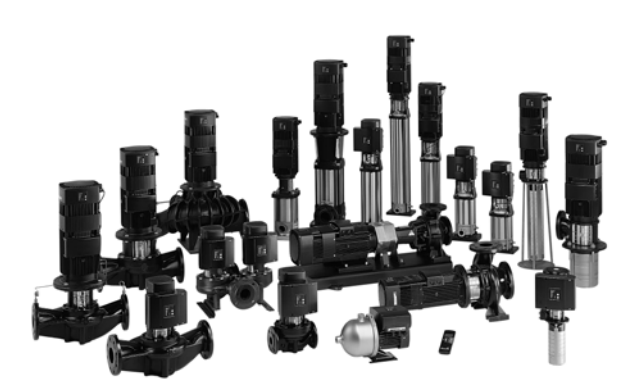

E-pumper

50/60 Hz

1/3~

# Indhold

| 1.    | Fejlretning                                                          | 2  |
|-------|----------------------------------------------------------------------|----|
| 1.1   | Generel beskrivelse                                                  | 2  |
| 1.1.1 | Fejlsøgning                                                          | 2  |
| 1.1.2 | Fejl-log                                                             | 2  |
| 1.1.3 | Aflæsning af fejl vha. R100                                          | 3  |
| 1.1.4 | Oversigt over R100 menuer                                            | 4  |
| 1.1.5 | Stopfunktion                                                         | 7  |
| 1.2   | Fejlretning, enfasede E-pumper                                       | 10 |
| 1.2.1 | Fremgangsmåde ved fejlretning                                        | 10 |
| 1.2.2 | Fejlmeddelelser via R100 fejllog eller PC Tool E-products            | 17 |
| 1.3   | Fejlretning, trefasede E-pumper, 0,75 - 7,5 kW model B og C          | 20 |
| 1.3.1 | Fremgangsmåde ved fejlretning                                        | 20 |
| 1.3.2 | Fejlmeddelelser via R100 fejllog eller PC Tool E-products            | 26 |
| 1.4   | Fejlretning, trefasede E-pumper, 0,55 - 7,5 kW model D               | 28 |
| 1.4.1 | Fremgangsmåde ved fejlretning                                        | 28 |
| 1.4.2 | Fejlmeddelelser via R100 fejllog eller PC Tool E-products            | 35 |
| 1.4.3 | Sådan bruges PC Tool E-products på to pumper som kører drift/reserve | 38 |
| 1.5   | Fejlretning, trefasede E-pumper, 11 - 22 kW                          | 39 |
| 1.5.1 | Fremgangsmåde ved fejlretning                                        | 39 |
| 1.5.2 | Signallamper på klemkassens betjeningspanel                          | 39 |
| 1.5.3 | Fejlmeddelelser via R100 eller PC Tool E-products                    | 45 |
| 1.5.4 | Kontrol af klemkassens hovedkomponenter                              | 49 |
| 1.5.5 | Demontering og montering af klemkassens komponenter                  | 66 |
| 1.5.6 | Diagrammer                                                           | 81 |
| 1.6   | Fejlretning, Hydro Multi-E                                           | 85 |
| 1.6.1 | Generel beskrivelse                                                  | 85 |
| 1.6.2 | Fremgangsmåde ved fejlretning                                        | 86 |
| 1.6.3 | Konfigurering af Hydro Multi-E                                       | 92 |
| 1.6.4 | Multi-E pumpe 'GSC.file'-numre                                       | 94 |
| 1.6.5 | Multi-E anlæg 'GSC.file'-numre                                       | 94 |
| 1.6.6 | PC 410 'GSC.file'-numre                                              | 94 |
| 1.6.7 | Nøddrift (valgfri)                                                   | 95 |

# 1. Fejlretning

# 1.1 Generel beskrivelse

BEMÆRK: Generel beskrivelse gælder for både en- og trefasede E-pumper.

Såfremt E-pumpen ikke fungerer som forventet, kan det skyldes fejl i:

- pumpen
- nettilslutningen
- eksterne signaler til MGE motoren
- indstillinger foretaget vha. R100 eller fabriksindstillinger som ikke svarer til den ønskede funktion
- motorviklingerne
- klemkassen.

Motorens aktuelle driftstilstand kan oftest konstateres ved hjælp af to signallamper (lysdioder) som er anbragt enten på betjeningspanelet eller inde i MGE motorens klemkasse. Men der kan opstå kombinationer af fejl og forbigående tilstande som betyder at signallampernes visning ikke repræsenterer motorens aktuelle tilstand.

Fejlmeldingen kan afstilles eller opdateres til aktuel tilstand ved ...

- at skifte den eksterne start/stop-afbryder fra stop til start (eller dreje evt. eksternt potentiometer fra stop til start), eller
- at afbryde for netforsyningen og tænde igen.

Såfremt der er valgt automatisk genstart og fejlårsagen er forsvundet ved genstartsforsøget, afstilles fejlmeldingen automatisk.

# 1.1.1 Fejlsøgning

Fejlsøgning bør altid starte med kontrol af, at de eksterne forudsætninger for korrekt funktion er i orden. Dette gøres ved at kontrollere:

- at netforsyningen er i overensstemmelse med typeskiltet,
- at installationen er udført iht. monterings- og driftsinstruktionen,
- at den eksterne start/stop-afbryder er korrekt forbundet,
- at det ønskede sætpunktssignal er til stede,
- at motorens omdrejningsretning er korrekt,
- at det ønskede sensorsignal foreligger.

# 1.1.2 Fejl-log

E-pumper har en fejl-log funktion:

- Fejl-log funktionens hukommelse husker de fem seneste fejl.
- Fejl-loggen kan aflæses vha. R100 eller PC Tool E-products.
- Fejlmulighederne vises i tabellerne i <u>1.2.2 Fejlmeddelelser via R100 fejllog eller PC Tool E-products</u> og <u>1.4.2 Fejl-meddelelser via R100 fejllog eller PC Tool E-products</u>.
   Bemærk: Den samme feil har forskellige tekstor/ henomynelser i R100 og RC Tool E products.
- Bemærk: Den samme fejl har forskellige tekster/ benævnelser i R100 og PC Tool E-products.
- Fejl-loggen kan kun afstilles via PC Tool E-products.

# 1.1.3 Aflæsning af fejl vha. R100

Den aktuelle fejl og log kan aflæses i hhv. GENI menu eller DRIFT menu på R100.

#### GENI menu

For at kunne aflæse fejl i GENI menu skal R100 være indstillet til 'service mode'.

- 1. gå til menuen 'INDSTILLINGER'
- 2. gå til displaybilledet 'Navn og adresse'
- 3. indtast servicekoden 681400.

Fejl-loggen kan aflæses vha. R100 i følgende display:

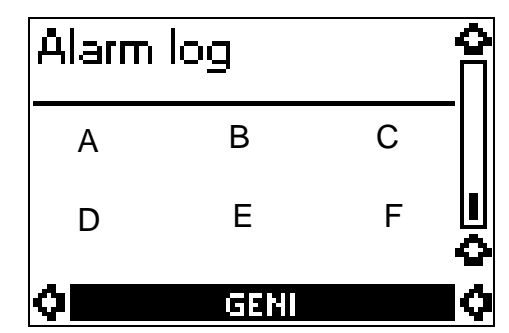

|                               | Class 2 |
|-------------------------------|---------|
|                               | ID:     |
| Pos. A: Aktuel fejl eller '0' | 158     |
| Pos. B: Fejl-log 1            | 159     |
| Pos. C: Fejl-log 2            | 160     |
| Pos. D: Fejl-log 3            | 161     |
| Pos. E: Fejl-log 4            | 162     |
| Pos. F: Fejl-log 5            | 163     |

R100 display som viser fejl-log

- Nye E-pumper med MGE 71/80 model C og MMGE model A: Pos. B viser fejlkode '40' (underspænding), da denne fejl logges, når spændingen afbrydes efter endelig fabrikstest. MGE 90 - 132 model D:
  - Pos. B vil ikke vise underspænding når forsyningsspændingen er afbrudt.
- Aktuel fejl vises i pos. A og logges i pos. B.
- Når fejlen forsvinder, nulstilles pos. A til '0', og fejlen forbliver logget i pos. B.
- MGE 71/80 model C og MGE 90 132 model D:

Den næste fejl som opstår vil blive vist i pos. A og logget i pos. B, og fejlen i pos. B vil rykke til pos. C. Dette vil ske uanset om der er tale om en ny type fejl eller den samme fejl én gang til. (Men det er en forudsætning, at der ikke har været fejl på motoren siden den seneste fejl, således at fejl-loggen ikke bliver fyldt op under en række forgæves genstartsforsøg.)

#### MMGE:

Enhver ny fejl, som er forskellig fra den fejl, som er logget i pos. B, vil blive vist i pos. A og logget i pos. B, og den fejl, som var logget i pos. B, vil rykke til pos. C. **Bemærk:** Dette sker kun, hvis den nye fejl er forskellig fra den fejl, som er logget i pos. B.

- Denne proces vil gentage sig for hver ny fejl.
- Hvis antallet at fejl bliver højere end fem, vil de "ældste" fejl, som er logget, forsvinde.

#### 1.1.4 Oversigt over R100 menuer

INDSTILLINGER

Sprache - Langue 🍄 Language

Dansk

Urindstilling

KI.

Ó INDS

INDSTILLINGER

Dato 20 4 01

Navn og adresse

0

0

0

Class

Class

ID

Value

O INDS

ID

09 46

**₽**¢

ñ

Î

#### CRE, CRIE, CRNE, CRKE, SPKE, MTRE, CHIE med og uden sensor

Følgende menuoversigt giver et samlet billede af alle de displaybilleder som kan forekomme i R100 for CRE, CRIE, CRNE, CRKE, SPKE, MTRE, CHIE med og uden sensor.

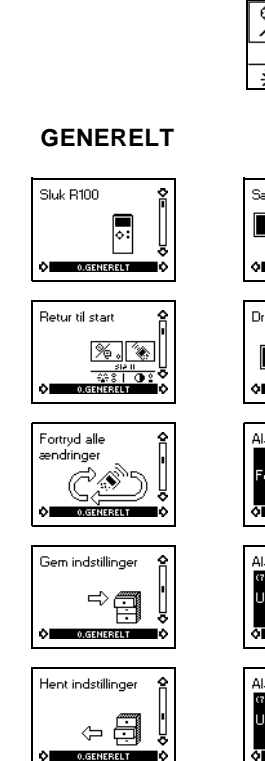

GENERELI

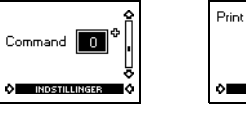

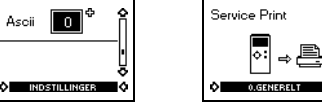

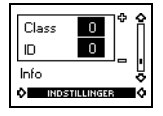

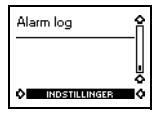

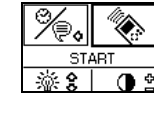

#### DRIFT Sætounkt 100 ŝ ¢ 63 %

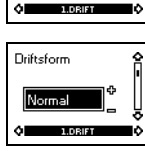

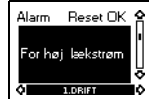

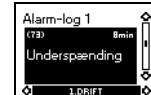

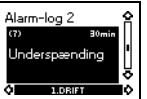

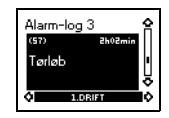

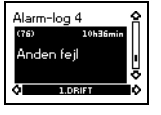

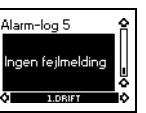

# STATUS

#### Aktuelt sætpunkt ŝ 63 % Eks ernt sætpunkt 100 :

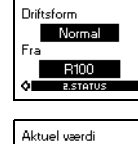

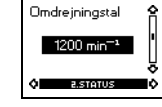

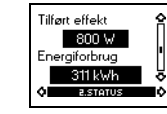

Driftstimer 211 h 2 STOT

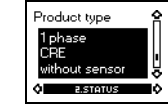

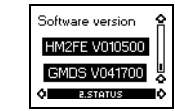

# INSTALLATION

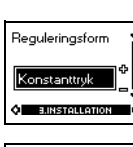

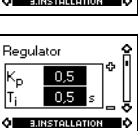

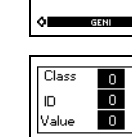

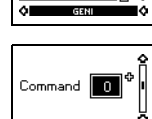

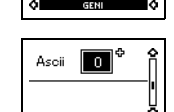

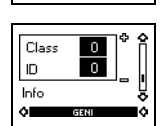

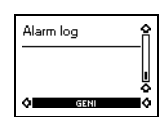

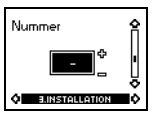

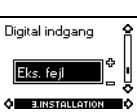

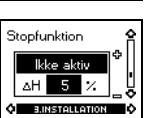

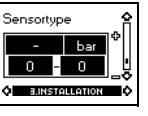

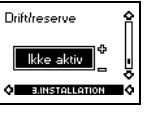

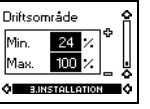

# GENI

4 /100

ş

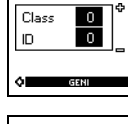

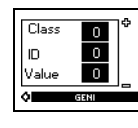

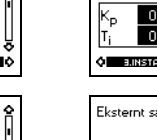

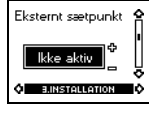

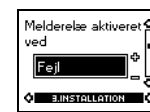

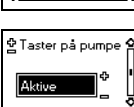

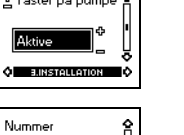

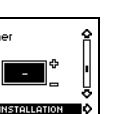

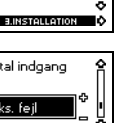

#### TPE, TPED, NBE, NKE uden sensor

Sluk R100

**ن** ا

ہ:

%. 🚷

-20-8 | OD 2 Akia ang

٢

ERELT

÷

~ 8

⇒≞

0.GENERELT

Service Print

<del>ہ</del>:

GENEREI T

Î

â

ļ

0.GENERELT

Retur til start

Fortryd alle ændringer

Ŕ

Gem indstillinger

Hent indstillinger

Print

٥I

Følgende menuoversigt giver et samlet billede af alle de displaybilleder som kan forekomme i R100 for TPE, TPED serie 1000, NBE, NKE uden sensor.

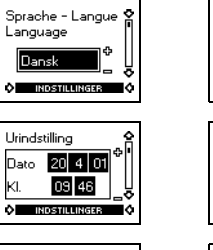

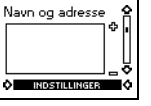

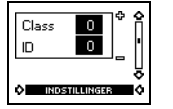

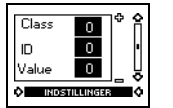

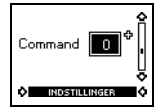

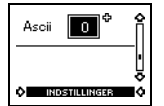

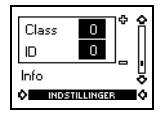

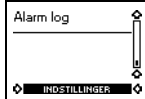

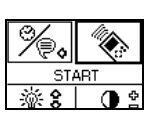

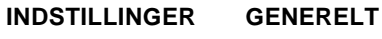

DRIFT Sætpunkt 100

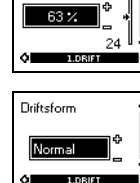

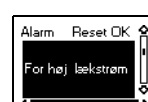

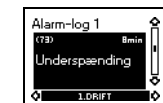

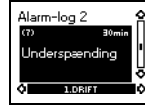

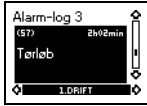

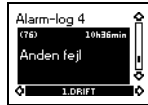

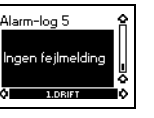

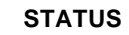

Aktuelt sætpunkt

63 %

100 % 

Normal

R100

Aktuel værdi

Omdrejningstal

1200 min<sup>-1</sup>

15000

800 W

giforbrug

311 kWh

211 h

duct type

out sensor

2 STOTUS

ŝ

Software version

HM2FE V010500

GMDS V041700

2.STATU

2.STATU

Tilført effekt

Driftstimer

ά.

Er

ĥ

Ê

ŕ

Driftsfo

#### INSTALLATION

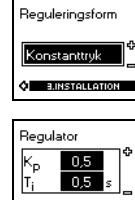

Eksternt sætpunkt

lkke aktiv <sup>⊕</sup>

Melderelæ aktiveret 😭

출 Taster på pumpe 🤗

Φ

/ed

Fejl

. J.INSTALLA

Aktive

Nummer

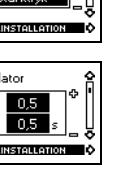

ş

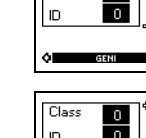

Class 0

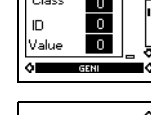

GENI

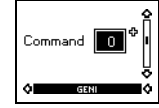

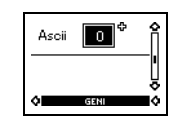

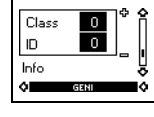

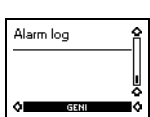

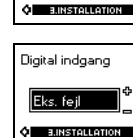

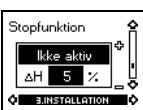

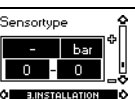

| Digital indgang          | í |
|--------------------------|---|
| Eks. feil                |   |
|                          |   |
| <b>VI BUINSTALLATION</b> |   |
|                          |   |
|                          |   |

-

ю

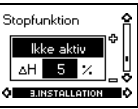

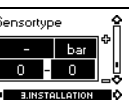

| •     | 1.DRIFT |
|-------|---------|
|       |         |
| Deife |         |

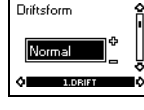

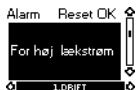

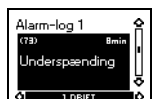

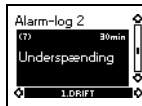

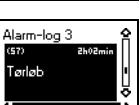

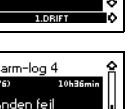

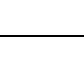

5/100

#### TPE og TPED serie 2000

Følgende menuoversigt giver et samlet billede af alle de displaybilleder som kan forekomme i R100 for TPE og TPED serie 2000.

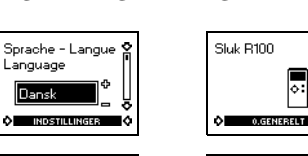

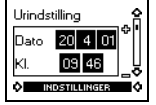

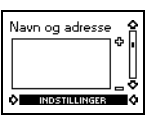

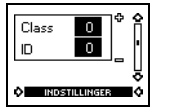

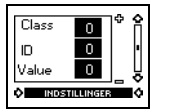

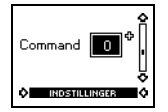

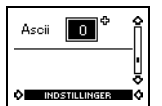

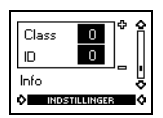

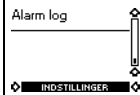

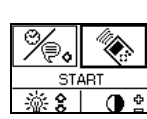

100

ş

#### INDSTILLINGER GENERELT

DRIFT Sætpunkt 63 %

ہ:

%. 🚷

C.M

Gem indstillinger

Hent indstillinger

Print

٥I

ERELT

⇒₽

GENEREL

~ 8

⇒≞ <del>ہ</del>:

GENERELT

0.GENERELT

Service Print

ĉ

Î

î

â

ļ

Retur til start

Fortryd alle ændringer

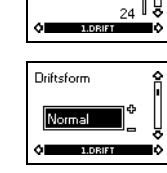

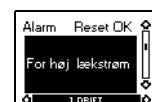

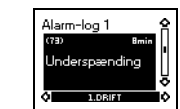

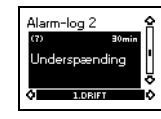

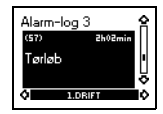

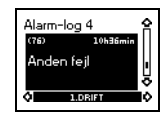

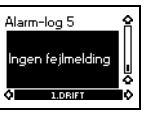

#### STATUS

Aktuelt sætpunkt

63 %

100 % 

Normal

R100

Aktuel værdi

Omdrejningstal

1200 min<sup>-1</sup>

2.STAT

800 W

Tilført effekt

Er

ĥ

Ê

î

Driftsfo

#### INSTALLATION

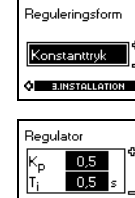

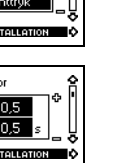

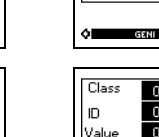

ID

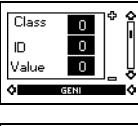

GENI

0

0

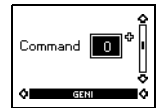

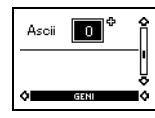

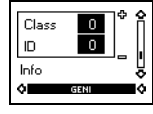

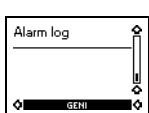

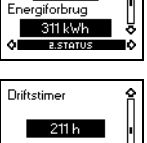

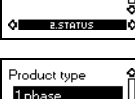

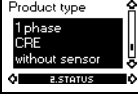

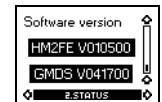

6 /100

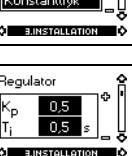

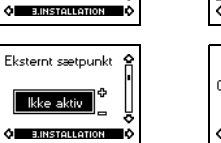

출 Taster på pumpe 😭 ¢ Aktive O BUNSTALLA

Nummer **-**

Ó ENN

Class

# 1.1.5 Stopfunktion

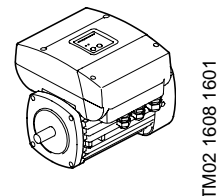

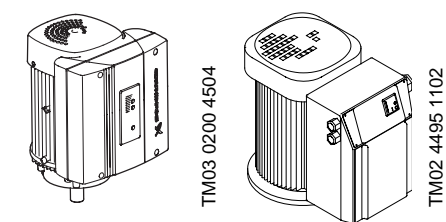

#### Hvad er stopfunktion?

En af fordelene ved pumpeanlæg med regulérbart omdrejningstal er muligheden for at opretholde et konstant afgangstryk uafhængigt af flowet og tilløbstrykket. For at undgå unødvendigt energiforbrug ved lavt flow er det muligt at køre anlægget ved hjælp af justérbar trykhysterese ( $\Delta$ H). Dette kaldes stopfunktion.

#### Hvordan aktiveres stopfunktionen?

I forbindelse med en indbygget **"lavt-flow detektor"** skal følgende betingelser være opfyldt, før stopfunktionen kan træde i funktion:

- Stopfunktionen skal være sat til Aktiv. Dette gøres med R100 eller PC Tool E-products.
- Pumpen skal være forsynet med en tryksensor.
- Pumpen skal være forsynet med tryktank.
- Der anvendes konstanttryksregulering.
   Ønskes i stedet stopfunktionen anvendt i forbindelse med en flowkontakt, skal følgende yderligere betingelse være opfyldt:
- Flowkontakten skal være tilsluttet indgang 1 (digital indgang).

#### Hvordan virker stopfunktionen?

Den samlede stopfunktion kan opdeles i to separate funktioner, A og B, som skal ses som to på hinanden følgende led i en proces:

| A. Registrering af lavt flow                                                                                                    | B. Kortvarig øgning af trykket<br>(boost) før stop                                                                                                    |
|----------------------------------------------------------------------------------------------------|----------------------------------------------------------------------------------------------------|
| Der er to muligheder for registrering af lavt flow, nemlig:                                                                                                    | Når der er registreret lavt flow, øges pumpens                                                                                                    |
| 1. Lavt-flow detektor i form af en elektronisk kalkulation.                                                                                                    | omdrejningstal kortvarigt, således at stoptryk-                                                                                                    |
| 2. Flowkontakt tilsluttet den digitale indgang.                                                                                                    | ket (aktuelt sætpunkt + 0,5 x $\Delta$ H) opnås, og                                                                                                    |
| Ad 1: Lavt-flow detektor                                                                                                    | pumpen stopper. Når trykket er faldet til start-                                                                                                    |
| Pumpen vil med to minutters mellemrum (fabriksindstilling der                                                                                                    | trykket (aktuelt sætpunkt – 0,5 x $\Delta$ H), genstar-                                                                                                    |
| kan ændres vha. PC Tool E-products) - "Max. Time Between                                                                                                    | ter pumpen.                                                                                                    |
| Flow Estimation" - fasting om tost of flowet upd et amples om                                                                                                    | Der defineres et starttryk og et stoptryk på                                                                                                    |
| <ul> <li>Arrow Estimation - foretage en test a nower ved at sænke omdreginingstallet med ca. 5%.</li> <li>Samtidig overvåges de to parametre som er beskrevet i 1a og 1b. Den af de to som registreres først, vil blive fulgt.</li> <li>1a: Lavt flow som medfører (boost) defineres som en situation hvor en "Flow Estimate"-tæller overskrider der en "Flow Estimation Limit". Tælleren og grænsen (limit) er fabriksindstillet, men kan for specielle anvendelser tilpasses vha. PC Tool E-products. Processen fortsætter herefter i pkt. B.</li> <li>Hvis det målte anlægstryk falder 2% (kan ikke ændres!) af sætpunktet eller der går 25 sekunder før tælleren overskrider grænsen (limit), "opfattes" det af pumpen som at der er flow, og konstant tryk - dvs. normal drift - genetableres.</li> </ul> | baggrund af ∆H. Denne værdi kan indstilles<br>som en procentdel [%] af det aktuelle sæt-<br>punkt. Fordelen ved at angive det som en<br>procentdel [%] af det aktuelle sætpunkt, er, at<br>trykændringer ved en absolut ændring af<br>pumpens omdrejningstal er større ved et højt<br>sætpunkt end ved et lavt. Trykket øges kort-<br>varigt ved at øge sætpunktet, så det svarer til<br>stoptrykket. Reguleringssløjfen som var åben<br>under registrering af lavt flow, er nu igen luk-<br>ket. Pumpen vil være stoppet, indtil trykket<br>når en værdi, som er lavere end starttrykket.<br>Hvis stoptrykket ikke kan nås, er der defineret<br>et maks. tidsrum der beskriver, hvor længe<br>styringen maks. må forsøge at nå<br>stoptrykket. Efter udløbet af dette tidsrum,<br>stoppes pumpen. Denne situation vil i et kor- |
| Ad 2: Flowkontakt                                                                                                    | rekt tilpasset system kun opstå i to tilfælde,                                                                                                    |
| Flowkontakten skal være tilsluttet den digitale indgang. Når                                                                                                    | enten fordi pumpens flow er steget siden regi-                                                                                                    |
| indgangen aktiveres i mere end 5 sek., overtager pumpens                                                                                                    | strering af lavt flow, eller fordi det aktuelle                                                                                                    |
| stopfunktion styringen. Til forskel fra den indbyggede lavt-flow                                                                                                    | sætpunkt er for tæt på den øvre grænse for                                                                                                    |
| detektor, fås et veldefineret min. flow, som pumpen skal                                                                                                    | pumpens ydelse. Hvis pumpens flow er ste-                                                                                                    |
| stoppe ved. Pumpen vil ikke foretage test af flowet med jævne                                                                                                    | get siden registrering af lavt flow, og pumpen                                                                                                    |
| mellemrum ved at sænke omdrejningstallet.                                                                                                    | stoppes, vil starttrykket hurtigt nås, og pum-                                                                                                    |
| Processen fortsætter herefter i pkt. B.                                                                                                    | pen vil genstarte.                                                                                                    |

Se endvidere diagram på næste side.

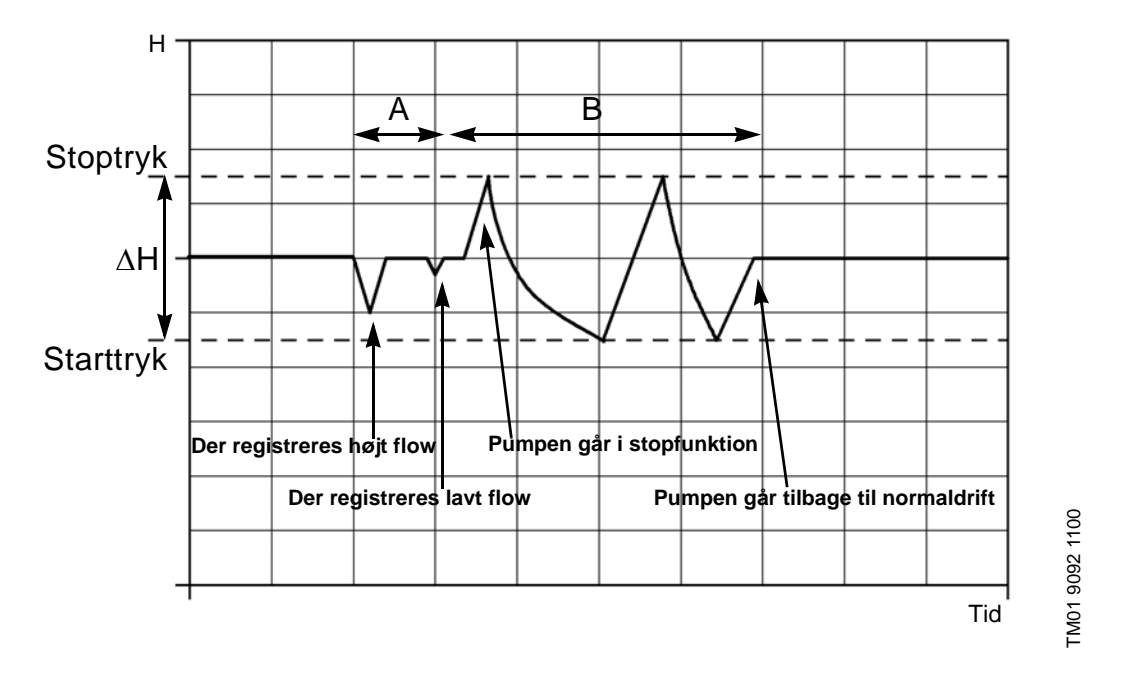

A: Registrering af flow.

B: Efter registrering af lavt flow øges trykket kortvarigt, og pumpen går i stopfunktion.

#### Sådan tilpasses den indbyggede lavt-flow detektor til en bestemt anvendelse

Pumpen vil med jævne mellemrum foretage en test af flowet ved at sænke omdrejningstallet kortvarigt og derved kontrollere trykændringen. Forløbet af trykændringen omsættes til værdien "Flow integral" som kan aflæses i PC Tool E-products menu-vinduet "monitor". Såfremt denne værdi overskrider den værdi for flowintegralet som er indstillet i "5. Pump" i enten 'Stop function' eller i 'Custom configuration', aktiveres stopfunktionen. Hvis værdien ikke overskrides, forbliver pumpen i normal drift.

Værdien for "**Flow integral**" er indstillet fra fabrikken, og såfremt pumpen er tilsluttet den korrekte tankstørrelse, fungerer stopfunktionen i de fleste tilfælde korrekt.

Såfremt der ønskes en speciel indstilling af stopfunktionen, skal dette ske vha. "PC Tool E-products" i funktionen 'Stop function' eller 'Custom configuration' iht. følgende procedure:

- Indstil sætpunktet.
- Indstil "Flow estimation limit" til 254.
- Indstil pumpens flow til den værdi, hvor det ønskes, at pumpen skal skifte til stopfunktion.
- Vent til pumpen har udført registrering af lavt flow.
- Aflæs værdien for "Flow integral", gøres i "monitor".
- Indstil "Flow estimation limit" til denne værdi.

#### Signaler på betjeningspanelet

Når stopfunktionen er aktiveret, vil den grønne signallampe lyse konstant. Hvis brugeren stopper styringen på normal vis (f.eks. via R100), vil den grønne signallampe begynde at blinke.

# 1.2 Fejlretning, enfasede E-pumper

### 1.2.1 Fremgangsmåde ved fejlretning

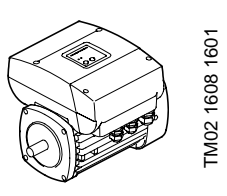

Følgende fejlretningsbeskrivelse tager udgangspunkt i signaler fra de to signallamper i MGE motorens klemkasse, se følgende figur.

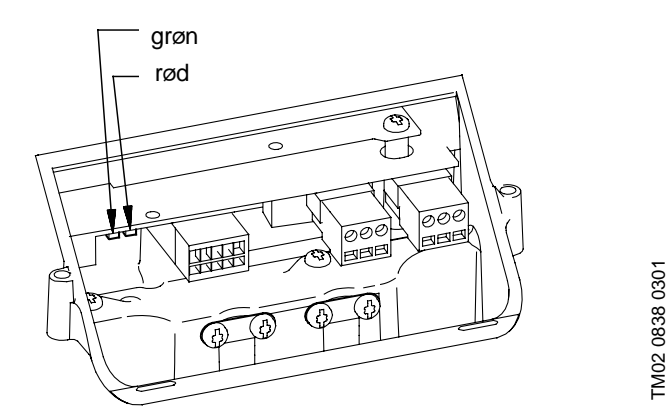

Den grønne og røde signallampes placering i klemkassen

De følgende to sider giver et samlet overblik over de mulige signallampekombinationer. For nogle situationer er afhjælpning uddybet på de følgende fem sider (A1, A2, B1, C1, C2).

#### Signaturforklaring til signallamperne:

- = signallampen lyser ikke

| _ <u>∭</u> -      | = signallampen blinker |             |                                                         |                                                                                                    |                                          |  |
|-------------------|------------------------|-------------|---------------------------------------------------------|----------------------------------------------------------------------------------------------------|------------------------------------------|--|
| Signal-<br>lamper |                        | Beskrivelse |                                                         | Forklaring                                                                                                    | Afhjælpning/                             |  |
| Grøn              | Rød                    |             |                                                         |                                                                                                    | nenvisining                              |  |
| 0                 | 0                      | Pu          | mpen kører ikke.                                        | Spændingsforsyningen til motoren er afbrudt.                                                                         | Genskab korrekt spæn-<br>dingsforsyning. |  |
| ~~                | $\circ$                | No          | ormal drift                                             |                                                                                                    |                                          |  |
| -\-               | 0                      | 1.          | Pumpen kører.                                           | Normal driftstilstand. Pumpen opretholder tryk iht. indstillet sætpunkt.                                             | -                                        |  |
|                   |                        | 2.          | Pumpen kører ikke.                                      | Driftsbetinget stop som kan være forårsaget af<br><br>- den tilsluttede flowkontakt eller<br>- pumpens stopfunktion. | Se pkt. <u>A1</u>                        |  |
|                   |                        | 3.          | Pumpen kører med<br>uventet høj eller lav<br>hastighed. | Kan skyldes fejl i installation, indstilling eller sig-<br>nal fra sætpunkt hhv. sensor.                             | Se pkt. <u>A2</u>                        |  |

| (tabel fortsat)                                   |                   |                                                           |                                                                                                    |                                                           |  |
|---------------------------------------------------|-------------------|-----------------------------------------------------------|----------------------------------------------------------------------------------------------------|-----------------------------------------------------------|--|
| Signal-<br>Iamper                                 |                   | Beskrivelse Forklaring                                    |                                                                                                    | Afhjælpning/<br>henvisning                                |  |
| Grøn                                              | Rød               |                                                           |                                                                                                    | liennie                                                   |  |
|                                                   | $\sim$            | Normalt driftsstop                                        |                                                                                                    |                                                           |  |
|                                                   | 0                 | Pumpen kører ikke.                                        | <ul> <li>Pumpen er stoppet</li> <li>vha. betjeningsknappen "–"</li> <li>via R100</li> <li>via Grundfos GENIbus</li> <li>af motorens start/stop-funktion</li> </ul> | _                                                         |  |
|                                                   |                   |                                                           | (Indgang på klemme 2-3 er åben.)                                                                                                    |                                                           |  |
|                                                   |                   | Fejl                                                      |                                                                                                    |                                                           |  |
| 0                                                 | -ÿ:-              | Pumpen kører ikke.                                        | Pumpen er stoppet pga.:                                                                                                    |                                                           |  |
|                                                   |                   |                                                           | 1. Ekstern fejl - manuel genstart.                                                                                                    | Se pkt. <u></u>                                           |  |
|                                                   |                   |                                                           | 2. Motorviklingstemperatur for høj - automatisk genstart.                                                                                                    | <ul> <li>Kontrollér ventila-<br/>tionsforhold.</li> </ul> |  |
|                                                   |                   |                                                           |                                                                                                    | Lad motor afkøle.                                         |  |
|                                                   |                   |                                                           | 3. Spændingsforsyning uden for specifice-<br>ret område - automatisk genstart.                                                                                     | Genskab korrekt spæn-<br>dingsforsyning.                  |  |
|                                                   |                   |                                                           | 4. <b>Pumpe blokeret eller overbelastet -</b> automatisk genstart.                                                                                                 | Fjern blokering/reducér belastning.                       |  |
|                                                   |                   |                                                           | 5. Klemkassen er af forkert type - manuel genstart.                                                                                                    | Udskift klemkassen.                                       |  |
|                                                   |                   |                                                           | 6. Konfigureringsfejl - manuel genstart.                                                                                                    | Konfigurér klemkassen<br>påny.                            |  |
|                                                   |                   |                                                           | <ol> <li>Fatal fejl -<br/>motor skal repareres - manuel genstart.</li> </ol>                                                                                       | Udskift klemkassen.                                       |  |
| <u>-</u> \-                                       | <u>-</u> \/-      | Normal drift + indikation                                 | on af tidligere fejl                                                                                                    |                                                           |  |
| - <del>\\\</del> -                                | - <del>\/</del> - | 1. Pumpen kører med normal ydelse.                        | Pumpen har været stoppet pga. fejl - er gen-<br>startet automatisk.                                                                                                | -                                                         |  |
|                                                   |                   | <ol> <li>Pumpen kører med<br/>maks. hastighed.</li> </ol> | Sensorsignalet ligger uden for det indstillede<br>signalområde eller sensorsignalet er indstillet til<br>maks. vha. "+"-tasten.                                    | Se pkt. <u><i>C1</i></u>                                  |  |
|                                                   |                   | <ol> <li>Pumpen kører med<br/>min. hastighed.</li> </ol>  | Sætpunktssignalet ligger uden for det indstil-<br>lede signalområde.                                                                                               | Se pkt. <u>C2</u>                                         |  |
| Normalt driftsstop + indikation af tidligere fejl |                   |                                                           |                                                                                                    |                                                           |  |
| 家                                                 | -X:-              | Pumpen kører ikke.                                        | Pumpen er stoppet                                                                                                    |                                                           |  |
|                                                   |                   |                                                           | <ul> <li>vha. betjeningsknappen ""</li> </ul>                                                                                                    |                                                           |  |
|                                                   |                   |                                                           | - via R100                                                                                                    |                                                           |  |
|                                                   |                   |                                                           | - via Grundfos GENIbus                                                                                                    |                                                           |  |
|                                                   |                   |                                                           | <ul> <li>af motorens start/stop-funktion, men har tid-<br/>ligere været stoppet pga. en alarm, som nu<br/>er væk.</li> </ul>                                       | -                                                         |  |

Følgende figur er en kopi af mærkat som er klæbet på indersiden af klemkasselåget. Mærkaten giver en oversigt over tilslutningsklemmer.

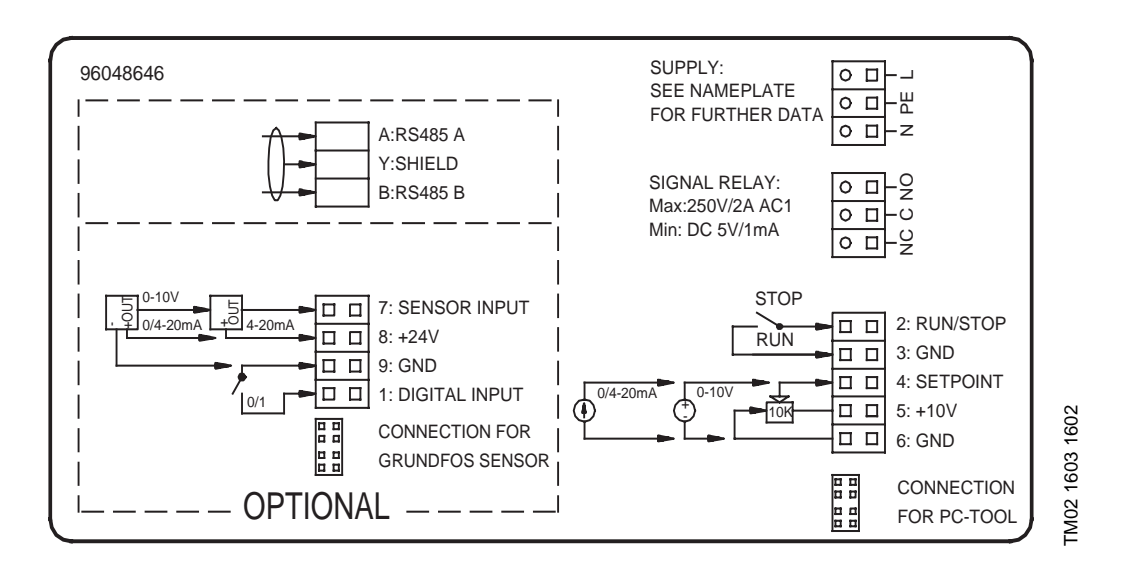

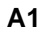

| Beskrivelse        | Forklaring                                                  | Kontrol/afhjælpning                                                                                                    |
|--------------------|-------------------------------------------------------------|----------------------------------------------------------------------------------------------------|
| Pumpen kører ikke. | Lavt flow har bevirket at                                   |                                                                                                    |
|                    | 1. flowkontakten er sluttet,                                | <ul> <li>Kontrollér at flowkontakten fungerer korrekt:</li> <li>IKKE 5 VDC over klemme 1-9 = flowkontakt</li> </ul>                  |
|                    | Digital indgang                                             | <ul> <li>- 5 VDC over klemme 1-9 = flowkontakt brudt = pumpen kører.</li> <li>Hvis flowkontakten er defekt udskiftes den.</li> </ul> |
|                    | J BUNSTALLATION                                             | Bryd forbindelsen mellem klemme 1 og 9.                                                                                              |
|                    |                                                             | Starter pumpen?                                                                                                    |
|                    | eller at                                                    | JA: Pumpen er OK.<br>NEJ: Udskift klemkassen.                                                                                        |
|                    | <ol> <li>stopfunktionen har stoppet pum<br/>pen.</li> </ol> | - Øg flowet og/eller sænk trykket i anlægget.                                                                                        |
|                    | <u> </u>                                                    | Starter pumpen?                                                                                                    |

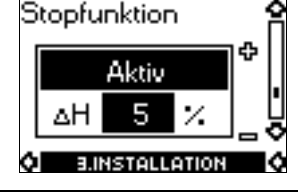

JA: Pumpen er OK. NEJ: Udskift klemkassen.

| Beskrivelse             | Pumpen kører med uventet høj eller lav hastighed.                      |                                                                                                    |                                                                                                    |  |
|-------------------------|------------------------------------------------------------------------|----------------------------------------------------------------------------------------------------|----------------------------------------------------------------------------------------------------|--|
| Forklaring              | Dette kan skyldes fejl i ét af følgende punkter. Gå frem i rækkefølge: |                                                                                                    |                                                                                                    |  |
| Kontrol/<br>afhjælpning | 1.                                                                     | Er der indstillet korrekt sætpunktstype i<br>motor? (0-10 V, 0-20 mA, 4-20 mA)<br>NEJ: Korrigér indstilling vha. R100.<br>JA: Gå videre til pkt. 2.                                                     |                                                                                                    |  |
|                         | 2.                                                                     | Er det eksterne sætpunktssignal fra po-<br>tentiometer eller ekstern styring tilsluttet<br>korrekt?<br>NEJ: Tilslut sætpunktssignalet korrekt.<br>JA: Gå videre til pkt. 3.                             | 0/4-20mA 0-10V 10K 0 4: SETPOINT 59<br>0/4-20mA 0-10V 5: +10V 99<br>0 0 0 6: GND 99<br>0 0 0 0 0 0 0 0 0 0 0 0 0 0 0 0 0 0 0 |  |
|                         | 3.                                                                     | Er der indstillet korrekt sensortype i mo-<br>tor? (0-10 V, 0-20 mA, 4-20 mA)<br>NEJ: Korrigér indstilling vha. R100.<br>JA: Gå videre til pkt. 4                                                       | Sensortype                                                                                                    |  |
|                         | 4.                                                                     | Er sensor tilsluttet korrekt og er sensor-<br>signalet i overensstemmelse med sy-<br>stemtrykket?<br>NEJ: Tilslut sensorsignalet korrekt.<br>JA: Hvis pumpen ikke kører korrekt,<br>udskift klemkassen. | 0/4-20mA +0 4-20mA                                                                                                    |  |
|                         |                                                                        | Hvis sensoren er defekt, udskift sensorer                                                                                                    | n                                                                                                    |  |

| Beskrivelse             | Pumpen kører ikke.                                                                                                    |                                                              |
|-------------------------|----------------------------------------------------------------------------------------------------|--------------------------------------------------------------|
| Forklaring              | Ekstern fejl er registreret via digital indgang.                                                                                                    |                                                              |
| Kontrol/<br>afhjælpning | <ol> <li>Er R100 indstillet til ekstern fejl?</li> <li>NEJ: Indstil korrekt i R100.</li> <li>JA: Gå videre til pkt. 2.</li> </ol>                                                                                                    | Digital indgang<br>Eks. fejl                                 |
|                         | <ul> <li>2. Kan der måles 5 VDC over klemme<br/>1 - 9?</li> <li>NEJ: Kontakt mellem klemme 1 og 9 er<br/>sluttet. Søg fejlårsagen ved eks-<br/>tern signalgiver.</li> <li>JA: Kontakt mellem klemme 1 og 9 er<br/>brudt. E-pumpen er OK. Gå videre<br/>til næste fejlmulighed.</li> </ul> | 9: GND<br>0/1 9: GND<br>1: DIGITAL INPUT<br>1: DIGITAL INPUT |

| Beskrivelse             | Pumpen kører med maks. hastighed (og den er ikke blevet indstillet manuelt til maks. vha. "+"-ta-<br>sten!). |                                                                                                    |                                                                                                    |  |
|-------------------------|----------------------------------------------------------------------------------------------------|----------------------------------------------------------------------------------------------------|----------------------------------------------------------------------------------------------------|--|
| Forklaring              | Dette kan skyldes fejl i ét af følgende punkter. Gå frem i rækkefølge:                                       |                                                                                                    |                                                                                                    |  |
| Kontrol/<br>afhjælpning | 1.                                                                                                    | Er sensorindstillingen i overensstem-<br>melse med den installerede sensortype?<br>(0-10 V, 0-20 mA, 4-20 mA)<br>NEJ: Korrigér indstilling vha. R100.<br>JA: Gå videre til pkt. 2.                      | Sensortype                                                                                                    |  |
|                         | 2.                                                                                                    | Er spændingen til sensortilslutningen 24<br>VDC?<br>NEJ: Udskift klemkassen.<br>JA: Gå videre til pkt. 3.                                                                                               | 8: +24V<br>9: GND<br>9: GND                                                                                                    |  |
|                         | 3.                                                                                                    | Er sensorsignalet<br>- under 10 V (Type 0-10 V sensor),<br>- under 20 mA (Type 0-20 mA sensor),<br>- mellem 4 og 20 mA (Type 4-20 mA<br>sensor)?<br>NEJ: Udskift sensor.<br>JA: Gå videre til okt 4     | 0-10V<br>0/4-20mA<br>0/4-20mA<br>0/4<br>0/4<br>0/4<br>0/4<br>0/4<br>0/4<br>0/4<br>0/4 |  |
|                         | 4.                                                                                                    | Er sensor tilsluttet korrekt og er sensor-<br>signalet i overensstemmelse med sy-<br>stemtrykket?<br>NEJ: Tilslut sensorsignalet korrekt.<br>JA: Hvis pumpen ikke kører korrekt,<br>udskift klemkassen. | Se diagram ovenfor.                                                                                                    |  |

| Beskrivelse             | Pur | Pumpen kører med min. hastighed.                                                                                                    |  |  |  |  |
|-------------------------|-----|----------------------------------------------------------------------------------------------------|--|--|--|--|
| Forklaring              | Det | Dette kan skyldes fejl i ét af følgende punkter. Gå frem i rækkefølge:                                                                                                    |  |  |  |  |
| Kontrol/<br>afhjælpning | 1.  | Indstil pumpen til drift i "åben sløjfe" og til-<br>slut 10 V spændingsforsyning til sæt-<br>punktsindgangen.<br>Skifter pumpen til maks. hastighed?<br>NEJ: Gå videre til pkt. 2.               |  |  |  |  |
|                         | 2.  | Er sætpunktsindtillingen i overensstem-<br>melse med den installerede sætpunkts-<br>type?<br>(0-10 V, 0-20 mA, 4-20 mA)<br>NEJ: Korrigér indstilling vha. R100.<br>JA: Gå videre til pkt. 3.     |  |  |  |  |
|                         | 3.  | Er spændingen til sætpunktstilslutningen<br>10 VDC?<br>NEJ: Udskift klemkassen.<br>JA: Gå videre til pkt. 4.                                                                                     |  |  |  |  |
|                         | 4.  | Er sætpunktssignalet<br>- under 10 V (Type 0-10 V sensor),<br>- under 20 mA (Type 0-20 mA sensor),<br>- mellem 4 og 20 mA (Type 4-20 mA<br>sensor)? Se diagram ovenfor.                          |  |  |  |  |
|                         |     | <ul> <li>NEJ: Kontrollér for fejl i eksternt sæt-<br/>punktssignal. Genopret evt. kor-<br/>rekt sætpunktssignal.</li> <li>JA: Hvis pumpen ikke kører korrekt,<br/>udskift klemkassen.</li> </ul> |  |  |  |  |

# 1.2.2 Fejlmeddelelser via R100 fejllog eller PC Tool E-products

Udover at den røde signallampe på pumpen indikerer fejl, kan fejlårsagen aflæses via et fejllog-kodenummer i R100 driftsmenuen, se følgende figur.

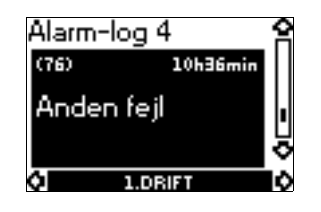

(76): Kodenummer for fejllog.10h36min: Timetæller for den tid som er gået fra fejlen opstod til nu.Anden fejl: Fejlmeddelelse på R100.

| Kode           | Fejlmeo                   | ddelelse                          |                                                                                                    |                                                                                                    |
|----------------|---------------------------|-----------------------------------|----------------------------------------------------------------------------------------------------|----------------------------------------------------------------------------------------------------|
| (fejl-<br>log) | R100                      | Grundfos<br>PC Tool<br>E-products | Årsag/forklaring                                                                                                    | Afhjælpning                                                                                                    |
| 3              | Ekstern fejl              | External fault                    | Den digitale indgang som er indstil-<br>let til 'ekstern fejl' har været eller er<br>stadig lukket.                                                                                                    | Fejlvisningen kan afstilles vha.<br>R100 når den digitale indgang ikke<br>længere er lukket.<br>Afstil ved at trykke på "+" eller "-".                                         |
| 4              | For mange gen-<br>starter | Too many re-<br>starts            | Antallet af genstartsforsøg med 5<br>minutters mellemrum efter fejl har<br>overskredet 16 inden for 24 timer.                                                                                                    | Søg årsagen under fejllog-kode-<br>numrene som følger efter kode 4 og<br>7 i dette skema.<br>Pumpen vil selv forsøge at gen-<br>starte automatisk når der er gået 24<br>timer. |
| 7              | For mange gen-<br>starter | Too many re-<br>starts            | Antallet af genstartsforsøg med 10<br>sekunders mellemrum efter fejl har<br>overskredet 4 inden for 1 minut.<br>Se også kode 4.<br>Efter de 4 første genstartsforsøg,<br>skifter pumpen automatisk til gen-<br>startsforsøg med 5 minutters mel-<br>lemrum. | Søg årsagen under fejllog-kode-<br>numrene som følger efter kode 4 og<br>7 i dette skema.                                                                                      |
| 32             | Overspænding              | Overvoltage                       | Spændingsforsyningen er højere<br>end 290 V RMS.                                                                                                    | Bring spændingen ned på det fore-<br>skrevne niveau (se typeskiltet).                                                                                                    |
| 40             | Underspænding             | Undervoltage                      | Spændingsforsyningen er lavere<br>end 170 V RMS.                                                                                                    | Bring spændingen op på det fore-<br>skrevne niveau (se typeskiltet).                                                                                                    |

(Tabel fortsat)

| Kodo           | Fejlmeddelelse               |                                   |                                                                                                    |                                                                                                    |
|----------------|------------------------------|-----------------------------------|----------------------------------------------------------------------------------------------------|----------------------------------------------------------------------------------------------------|
| (fejl-<br>log) | R100                         | Grundfos<br>PC Tool<br>E-products | Årsag/forklaring                                                                                                    | Afhjælpning                                                                                                    |
| 49             | Overlast                     | Overload                          | <ul> <li>Elektronikmodulet eller motoren er<br/>meget kraftig (100%!) overbelastet.<br/>Årsag:</li> <li>Blokeret pumpe.</li> <li>Blokeret rotor.</li> <li>Vedvarende overlast.</li> <li>Forkert konfigurering af klem-<br/>kassen.</li> <li>Fejl i statorviklinger.</li> </ul> | <ul> <li>Fjern blokeringen.</li> <li>Fjern blokeringen.</li> <li>Reducér belastningen.</li> <li>Foretag ny konfigurering af<br/>klemkassen.</li> <li>Kontrollér statorviklingerne (se<br/>WinCAPS eller WebCAPS).</li> </ul>                              |
| 55             | Overlast                     | Motor current<br>protection       | Den indbyggede motorstrømsbe-<br>skyttelsesfunktion har registreret en<br>vedvarende overbelastning på<br>mere end 125% af den nominelle<br>strøm i 60 sekunder. Årsag:                                                                                                    |                                                                                                    |
|                |                              |                                   | <ul> <li>Vedvarende overlast.</li> <li>Forkert konfigurering af klem-<br/>kassen.</li> </ul>                                                                                                    | <ul> <li>Reducér belastningen.</li> <li>Foretag ny konfigurering af klemkassen.</li> </ul>                                                                                                    |
|                |                              |                                   | • Fejl i statorviklinger.                                                                                                    | <ul> <li>Kontrollér statorviklingerne (se<br/>WinCAPS eller WebCAPS).</li> </ul>                                                                                                    |
| 65             | For høj motor-<br>temperatur | Motor tempera-<br>ture protection | Temperatursensoren (PTC) i moto-<br>ren har målt en viklingstemperatur<br>på over 140°C.                                                                                                    | Reducér belastningen og forøg kø-<br>lingen.                                                                                                    |
| 73             | Anden fejl                   | Hardware shut-<br>down            | Elektronikmodulets strømgrænse er overskredet. Årsag:                                                                                                    |                                                                                                    |
|                |                              |                                   | • Forkert klemkassetype for pumpen.                                                                                                    | Udskift klemkassen.                                                                                                    |
|                |                              |                                   | <ul> <li>Der er opstået fejl i fabriksind<br/>stillingen.</li> </ul>                                                                                                    | Udskift klemkassen.                                                                                                    |
|                |                              |                                   | Fejl i statorviklinger.                                                                                                    | <ul> <li>Kontrollér statorviklingerne (se<br/>WinCAPS eller WebCAPS)).</li> </ul>                                                                                                    |
| 76             | Anden fejl                   | Internal commu-<br>nication error | Der er opstået en intern kommuni-<br>kationsfejl i pumpen.                                                                                                    | <ul> <li>Forsøg at afstille fejlen ved at</li> <li>afbryde spændingsforsyningen</li> <li>vente til alle dioder er slukket</li> <li>genopret spændingsforsyningen.</li> <li>Hvis dette ikke hjælper, er klemkassen defekt - udskift klemkassen.</li> </ul> |
| 85             | Anden fejl                   | Unrecoverable<br>EEPROM fault     | Der er opstået fejl i fabriksindstillin-<br>gen.                                                                                                    | Udskift klemkassen.                                                                                                    |

(Tabel fortsat)

|                        | Fejlmeo                                          | ddelelse                             |                                                                                                    |                                                                                                    |
|------------------------|--------------------------------------------------|--------------------------------------|----------------------------------------------------------------------------------------------------|----------------------------------------------------------------------------------------------------|
| Kode<br>(fejl-<br>log) | R100                                             | Grundfos<br>PC Tool<br>E-products    | Årsag/forklaring                                                                                                    | Afhjælpning                                                                                                    |
| 88                     | Sensorsignal<br>uden for signal-<br>området      | Sensor fault                         | Sensorsignaltype 4-20 mA: Signal<br>under 2 mA eller over 22 mA.<br>Sensorsignaltype 0-20 mA: Signal<br>over 22 mA.<br>Sensorsignaltype 0-10 V: Signal<br>over 11 V.                      |                                                                                                    |
|                        |                                                  |                                      | Signalområde forkert indstillet.                                                                                                    | <ul> <li>Korrigér indstilling af signalom-<br/>rådet.</li> </ul>                                                           |
|                        |                                                  |                                      | Sensor forkert tilsluttet.                                                                                                    | Tilslut sensor korrekt.                                                                                                    |
|                        |                                                  |                                      | <ul> <li>Forkert spændingsforsyning til<br/>sensor.</li> </ul>                                                                                                    | <ul> <li>Kontrollér spændingsforsynin-<br/>gen fra klemkassen. Er den ikke<br/>24 V, skal klemkassen udskiftes.</li> </ul> |
|                        |                                                  |                                      | Sensor defekt.                                                                                                    | Udskift sensor.                                                                                                    |
| 96                     | Sætpunktssig-<br>nal uden for sig-<br>nalområdet | Reference input fault                | <u>Sensorsignaltype 4-20 mA:</u> Signal<br>under 2 mA eller over 22 mA.<br><u>Sensorsignaltype 0-20 mA:</u> Signal<br>over 22 mA.<br><u>Sensorsignaltype 0-10 V:</u> Signal<br>over 11 V. |                                                                                                    |
|                        |                                                  |                                      | Signalområde forkert indstillet.                                                                                                    | <ul> <li>Korrigér indstilling af signalom-<br/>rådet.</li> </ul>                                                           |
|                        |                                                  |                                      | Sætpunktssignal forkert tilsluttet.                                                                                                    | • Tilslut sætpunktssignalet korrekt.                                                                                       |
|                        |                                                  |                                      | <ul> <li>Forkert spændingsforsyning til<br/>sætpunkt.</li> </ul>                                                                                                    | <ul> <li>Kontrollér spændingsforsynin-<br/>gen fra klemkassen. Er den ikke<br/>10 V, skal klemkassen udskiftes.</li> </ul> |
| 105                    | Overlast                                         | Electronic rec-<br>tifier protection | Elektronikmodulet/motoren er me-<br>get kraftigt overbelastet; dette er<br>evt. kombineret med lav spæn-<br>dingsforsyning. Årsag:                                                        |                                                                                                    |
|                        |                                                  |                                      | Vedvarende overlast.                                                                                                    | Reducér belastningen.                                                                                                    |
|                        |                                                  |                                      | Klemkassen er konfigureret for-<br>kert.                                                                                                    | <ul> <li>Foretag ny konfigurering af<br/>klemkassen.</li> </ul>                                                            |
| 106                    | Overlast                                         | Electronic inver-<br>ter protection  | Elektronikmodulet/motoren er me-<br>get kraftigt overbelastet og elektro-<br>niktemperaturen er over 88°C.<br>Årsag:                                                                      |                                                                                                    |
|                        |                                                  |                                      | Vedvarende overlast.                                                                                                    | Reducér belastningen.                                                                                                    |
|                        |                                                  |                                      | Klemkassen er konfigureret for-<br>kert.                                                                                                    | <ul> <li>Foretag ny konfigurering af<br/>klemkassen.</li> </ul>                                                            |
| 255                    |                                                  | (255) Unknown                        | PC Tool E-products har modtaget en udefineret fejlmeddelelse.                                                                                                    | Opdatér PC Tool E-products til sid-<br>ste nye version.                                                                    |

# 1.3.1 Fremgangsmåde ved fejlretning

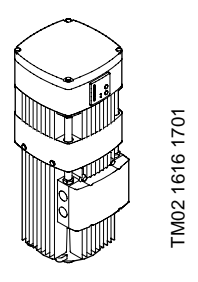

Fejlretning tager udgangspunkt i kombinationer af signaler fra klemkassens signallamper. De signaler vedr. fejl og forstyrrelser, som er nævnt i tabellen nedenfor, forklares mere detaljeret i tabellerne på de følgende sider.

| Signallamper        |                     | Tiletond                                                                                                    |  |
|---------------------|---------------------|----------------------------------------------------------------------------------------------------|--|
| Rød                 | Grøn                | Instand                                                                                                    |  |
| Lyser ikke          | Lyser ikke          | Pumpen kører ikke (spændingsforsyningen er afbrudt).                                                                                                    |  |
| Lyser ikke          | Lyser kon-<br>stant | <ul> <li>Pumpen kører normalt.</li> <li>Pumpen er stoppet af stopfunktionen (der er indstillet på <i>Aktiv</i>).</li> <li>Pumpen kører enten med for høj eller for lav hastighed.</li> </ul> |  |
| Lyser ikke          | Blinker             | Pumpen er stoppet (f.eks. via betjeningspanelet eller via R100).                                                                                                    |  |
| Lyser kon-<br>stant | Lyser ikke          | Pumpen er stoppet pga. fejl.                                                                                                    |  |
| Lyser kon-<br>stant | Lyser kon-<br>stant | Pumpen kører, men har været stoppet tidligere pga. en fejl.                                                                                                    |  |
| Lyser kon-<br>stant | Blinker             | Pumpen er stoppet (f.eks. via betjeningspanelet eller via R100), men pumpen har været stoppet tidligere pga. fejl.                                                                           |  |

# Fejlretning

| Signallamper  |                        | Tilotond                 | Å                                                                                                    | AfhimInning                                                                                                    |  |
|---------------|------------------------|--------------------------|----------------------------------------------------------------------------------------------------|----------------------------------------------------------------------------------------------------|--|
| Rød           | Grøn                   | Instand                  | Arsag                                                                                                    | Afnjæipning                                                                                                    |  |
| Lyser<br>ikke | Lyser<br>kon-<br>stant | Pumpen kører<br>normalt. |                                                                                                    |                                                                                                    |  |
| Lyser<br>ikke | Lyser<br>ikke          | Pumpen kører<br>ikke.    | Spændingsforsyningen er afbrudt.                                                                          | Kontrollér spændingsforsyningen til<br>klemmerne i motorens klemkasse og<br>genopret korrekt spændingsforsy-<br>ning. |  |
|               |                        | Pumpen er stop-          | GENERELT:                                                                                                 |                                                                                                    |  |
|               |                        | pon                      | Aflæs forventet hastighed vha. R100<br>eller PC Tool E-products.                                          |                                                                                                    |  |
|               |                        |                          | Hastighed > 0 omdr/min:                                                                                   |                                                                                                    |  |
|               |                        |                          | 1. Motor defekt.                                                                                          | <ol> <li>Kontrollér motor iht. viklings-<br/>data. Er data uden for toleran-<br/>cerne, udskift motoren.</li> </ol>   |  |
|               |                        |                          | 2. Klemkasse defekt.                                                                                      | <ol> <li>Er motoren OK, udskift klemkas-<br/>sen (husk opsætningen!)</li> </ol>                                       |  |
|               |                        |                          | CRE-N + CRE/CRNE:                                                                                         |                                                                                                    |  |
|               |                        |                          | Kontrollér vha. R100 i menuen 'In-<br>stallation', om stopfunktionen er ind-<br>stillet til <i>Aktiv:</i> |                                                                                                    |  |
|               |                        |                          | A: Stopfunktion Aktiv:                                                                                    |                                                                                                    |  |
|               |                        |                          | I R100 menu 'Status' - "Driftsform"<br>vises:<br>'Stop - Fra - Stopfunk.'                                 |                                                                                                    |  |
|               |                        |                          | Årsagen kan være:                                                                                         |                                                                                                    |  |
|               |                        |                          | <ol> <li>Intern flowtest har vist lavt flow =<br/>pumpen stoppet.</li> </ol>                              | <ol> <li>Ingen afhjælpning - er en del af<br/>normal drift.</li> </ol>                                                |  |
|               |                        |                          | <ol> <li>Stopfunktionen er aktiveret af et<br/>signal fra en ekstern flowkontakt.</li> </ol>              | <ol> <li>Ingen afhjælpning - er en del af<br/>normal drift.</li> </ol>                                                |  |
|               |                        |                          | 3. Sensor defekt.                                                                                         | <ol> <li>Kontrollér, at sensorsignalet sva-<br/>rer til den målte værdi.</li> </ol>                                   |  |
|               |                        |                          | B: Stopfunktion Ikke aktiv                                                                                |                                                                                                    |  |
|               |                        |                          | Se ovenfor under 'Generelt'.                                                                              |                                                                                                    |  |

| Signallamper  |                        | Tilstand                                    | Åroog                                                                                       | AfhimInning                                                                                                    |  |  |
|---------------|------------------------|---------------------------------------------|---------------------------------------------------------------------------------------------|----------------------------------------------------------------------------------------------------|--|--|
| Rød           | Grøn                   | Instand                                     | Arsay                                                                                       | Amjæipning                                                                                                    |  |  |
| Lyser<br>ikke | Lyser<br>kon-<br>stant | Pumpen kører<br>med for høj has-<br>tighed. | 1. Fejl i eksternt sætpunktssignal.                                                         | <ol> <li>Kontrollér, at det ønskede sæt-<br/>punktssignal er til stede.</li> </ol>                                                                                  |  |  |
|               |                        |                                             | <ol> <li>Fejl i indstillingen af eksternt<br/>sætpunktssignal.</li> </ol>                   | <ol> <li>Kontrollér vha. R100 menu<br/>'Installation', at indstillingen af<br/>"eksternt sætpunktssignal" er til-<br/>passet den korrekte signaltype.</li> </ol>    |  |  |
|               |                        |                                             | 3. Fejl i sensorsignal.                                                                     | <ol> <li>Kontrollér, at det ønskede<br/>sensorsignal er til stede.</li> </ol>                                                                                       |  |  |
|               |                        |                                             | <ol> <li>Fejl i indstillingen af sensorind-<br/>gang.</li> </ol>                            | <ol> <li>Kontrollér vha. R100 menu<br/>'Installation', at indstillingen af<br/>"sensorindgang" er tilpasset den<br/>korrekte sensortype.</li> </ol>                 |  |  |
|               |                        |                                             | <ol> <li>Pumpen blev indstillet manuelt til<br/>maks. hastighed vha. "+"-tasten.</li> </ol> | 5.                                                                                                    |  |  |
|               |                        | Pumpen kører<br>med for lav has-<br>tighed. | 1. Fejl i eksternt sætpunktssignal.                                                         | <ol> <li>a: Kontrollér vha. R100 menu<br/>'Installation', at indstillingen af<br/>"eksternt sætpunktssignal" er til-<br/>passet den korrekte signaltype.</li> </ol> |  |  |
|               |                        |                                             |                                                                                             | <ol> <li>b: Kontrollér, at det ønskede eks-<br/>terne sætpunktssignal er til<br/>stede.</li> </ol>                                                                  |  |  |
|               |                        |                                             | 2. Fejl i sensorsignal.                                                                     | <ol> <li>Kontrollér, at sensorsignalet sva-<br/>rer til den målte værdi.</li> </ol>                                                                                 |  |  |
|               |                        |                                             | <ol> <li>Hastigheden er reduceret pga.<br/>overbelastning.</li> </ol>                       | <ol> <li>Kontrollér motortemperaturen og<br/>afhjælp overbelastningen.</li> </ol>                                                                                   |  |  |
|               |                        |                                             | Overbelastningen vises i status-<br>feltet på PC Tool E-products af<br>den røde farve.      |                                                                                                    |  |  |

| Signallamper  |         | Tilstand                | Åraar                                           | AfhimInning                                                                                                    |  |
|---------------|---------|-------------------------|-------------------------------------------------|----------------------------------------------------------------------------------------------------|--|
| Rød           | Grøn    | Instand                 | Arsag                                           | Amjæipning                                                                                                    |  |
| Lyser<br>ikke | Blinker | Pumpen er stop-<br>pet. | Pumpen er stoppet på én af føl-<br>gende måder: |                                                                                                    |  |
|               |         |                         | 1. Vha. betjeningsknappen "-".                  | <ol> <li>Start pumpen ved at trykke på<br/>betjeningsknappen "+".</li> </ol>                                                                                                    |  |
|               |         |                         | 2. Via R100.                                    | 2. Start pumpen vha. R100.                                                                                                    |  |
|               |         |                         | 3. Via PMU 2000/BUS.                            | <ol> <li>Start pumpen vha. PMU 2000<br/>eller den eksterne styring.</li> </ol>                                                                                                    |  |
|               |         |                         | 4. Via ekstern start/stopafbryder.              | <ol> <li>Slut den eksterne start/stop-<br/>afbryder. *)<br/>Når ekstern afbryder er <i>sluttet</i>,<br/>skal spændingen over klemme 2<br/>og 3 være DC 0 V.<br/>Når ekstern afbryder er <i>brudt</i>,<br/>skal spændingen over klemme 2<br/>og 3 være DC 5 V.</li> </ol> |  |
|               |         |                         |                                                 | *)<br>Dette kan opnås midlertidigt ved at<br>vælge drift iht. maks. kurve vha. be-<br>tjeningsknapperne på betjeningspa-<br>nelet eller vha. R100 (eksterne<br>tvangsstyringssignaler ignoreres).                                                                        |  |

| Signal                 | lamper        | Tilstand                | Årsag                                                                                                    |    | AfhimInning                                                                                                    |
|------------------------|---------------|-------------------------|----------------------------------------------------------------------------------------------------|----|----------------------------------------------------------------------------------------------------|
| Rød                    | Grøn          | Tiistanu                | Arsay                                                                                                    |    | Amjæipning                                                                                                    |
| Lyser<br>kon-<br>stant | Lyser<br>ikke | Pumpen er stop-<br>pet. | Pumpen er stoppet pga. fejl. Årsa-<br>gen kan være eksterne faktorers ind-<br>flydelse på installationen.                                                                                 |    |                                                                                                    |
|                        |               |                         | Aflæs fejlmeddelelsen vha. R100 el-<br>ler PC Tool E-products.                                                                                                    |    |                                                                                                    |
|                        |               |                         | <ol> <li>Høj omgivelsestemperatur eller<br/>dårlig køling:</li> <li>For høj motortemperatur.</li> </ol>                                                                                   | 1. | Genopret tilstrækkelig køling.                                                                                                    |
|                        |               |                         | <ol> <li>Fejl i spændingsforsyningen:         <ul> <li>Underspænding,</li> <li>Overspænding,</li> <li>Manglende netfase,</li> <li>Netforsyningsfejl,</li> <li>osv.</li> </ul> </li> </ol> | 2. | Kontrollér, at spændingsforsynin-<br>gen ligger inden for det angivne<br>område.<br>Hvis dette ikke er tilfældet, gen-<br>opret korrekt spændingsforsy-<br>ning. |
|                        |               |                         | <ol> <li>Pumpen er blokeret:</li> <li>Overbelastning.</li> </ol>                                                                                                    | 3. | Fjern blokeringen.<br>Hvis ovennævnte punkter er OK,<br>forsøg at genstarte pumpen ved<br>kortvarigt tryk på "+" eller "-" eller<br>vha. R100.                   |
|                        |               |                         |                                                                                                    |    | Starter pumpen?<br>JA = Fejlen er afhjulpet.<br>NEJ = Kontrollér viklingsmod-<br>standen. Er den OK, udskift<br>klemkasse komplet.                               |
|                        |               |                         | 4. Andre fejl.                                                                                                    | 4. | Se <u>1.1.2 Fejl-log</u> og <u>1.3.2 Fejl-</u><br>meddelelser via R100 fejllog eller<br>PC Tool E-products                                                       |
|                        |               |                         | <ol> <li>Hvis hverken R100 eller PC Tool<br/>E-products giver nogen fejlmed-<br/>delelse, er klemkassen defekt.</li> </ol>                                                                | 5. | Udskift klemkassen. (Se Monte-<br>ringsvejledning for serviceklem-<br>kasse.)                                                                                    |
|                        |               |                         |                                                                                                    |    |                                                                                                    |

| Signallamper           |                        | Tiletend                                                                                                    | 8                                                                                                    | Afhimuminn                                                                                                    |  |
|------------------------|------------------------|----------------------------------------------------------------------------------------------------|----------------------------------------------------------------------------------------------------|----------------------------------------------------------------------------------------------------|--|
| Rød                    | Grøn                   | Tlistand                                                                                                    | Arsag                                                                                                    | Afnjæipning                                                                                                    |  |
| Lyser<br>kon-<br>stant | Lyser<br>kon-<br>stant | Pumpen kører,<br>men der har tidli-<br>gere været en<br>fejl, som ikke er<br>blevet afstillet.                                                                                                    | Årsagen til fejlen kan aflæses via<br>R100 eller PC Tool E-products.<br>Hvis sensorsignalet (4-20 mA) afbry-<br>des (falder under 4 mA), skifter pum-<br>pen til drift iht. maks. kurve, hvilket<br>IKKE vises som maks. på betje-<br>ningspanelet.<br>Hvis eksternt sætpunktssignal (4-20<br>mA) afbrydes (falder under 4 mA),<br>skifter pumpen til drift iht. min. kurve,<br>hvilket IKKE vises som min. på be-<br>tjeningspanelet. | <ul> <li>Afstil fejlmeddelelsen</li> <li>ved kortvarigt tryk på "+" eller "-"<br/>på betjeningspanelet på klemkas-<br/>sen, eller</li> <li>vha. R100.</li> <li>Tag om muligt skridt til at undgå, at<br/>fejlen opstår igen.</li> </ul>                                                                                                    |  |
| Lyser<br>kon-<br>stant | Blinker                | <ul> <li>Pumpen er stoppet på én af følgende måder:</li> <li>1. Betjeningsknap "-".</li> <li>2. R100.</li> <li>3. PMU 2000/BUS.</li> <li>4. Ekstern start/stopafbryder.</li> <li>Der har tidligere været en fejl, som ikke er blevet afstillet.</li> </ul> | Årsagen til fejlen kan aflæses via<br>R100 eller PC Tool E-products.                                                                                                    | <ul> <li>Afstil fejlmeddelelsen</li> <li>ved kortvarigt tryk på "+" eller "-"<br/>på betjeningspanelet på klemkas-<br/>sen, eller</li> <li>vha. R100.</li> <li>Hvis den røde signallampe slukkes<br/>og den grønne begynder at blinke, er<br/>pumpen driftsklar og parat til at mod-<br/>tage en startkommando.</li> <li>I tilfælde af andre signallampekombi-<br/>nationer, start fejlfinding iht. den<br/>kombination.</li> <li>Tag om muligt skridt til at undgå, at<br/>fejlen opstår igen.</li> <li>Hvis signallamperne ikke skifter vis-<br/>ning, udskift klemkassen iht. Monte-<br/>ringsvejledning for service-<br/>klemkasse</li> </ul> |  |

| Kode           | Fejlmeo                                | ddelelse                          |                                                                                                    |                                                                    |
|----------------|----------------------------------------|-----------------------------------|----------------------------------------------------------------------------------------------------|--------------------------------------------------------------------|
| (fejl-<br>log) | R100                                   | Grundfos<br>PC Tool<br>E-products | Årsag/forklaring                                                                                                    | Afhjælpning                                                        |
| 2              | Manglende net-<br>fase.                | Phase failure                     | -                                                                                                    | Kontrollér, at alle tre netfaser ligger inden for et bånd på 15 V. |
| 3              | Ekstern fejl                           | External fault                    | Den digitale indgang, som er indstil-<br>let til 'ekstern fejl', har været aktive-<br>ret.                                                                   | Ingen afhjælpning påkrævet - er en del af normal drift.            |
| 4              | For mange gen-<br>starter (efter fejl) | Too many re-<br>starts            | Antallet af tilladte genstarter inden for 24 timer er overskredet.                                                                                           | Afstil ved at trykke på "+" eller "-".                             |
| 7              | Underspænding                          | Too many HSD                      | HSD = Hardware shut-downs.<br>Der har været en fejl, og det tilladte<br>antal genstarter for fejltypen er<br>overskredet.                                    |                                                                    |
|                |                                        |                                   | Fejl i spændingsforsyningen.                                                                                                    | Genopret spændingsforsynin-<br>gen.                                |
| _              |                                        |                                   | Klemkassen defekt.                                                                                                    | Udskift klemkassen.                                                |
| 32             | Overspænding                           | Overvoltage                       | Spændingsforsyningen er for høj i startøjeblikket.                                                                                                    | Bring spændingen ned på det fore-<br>skrevne niveau.               |
| 40             | Underspænding                          | Undervoltage                      | Spændingsforsyningen er for lav i startøjeblikket.                                                                                                    | Bring spændingen op på det fore-<br>skrevne niveau.                |
| 42             | Underspænding                          | Cut-in fault                      | Fejl i spændingsforsyningen i det<br>øjeblik klemkassen bliver koblet<br>ind.                                                                                | Genopret spændingsforsyningen.                                     |
| 48             | Overlast                               | Overload                          | Kraftig overbelastning har forårsa-<br>get software shut-down (SSD).                                                                                         | Kontrollér og reducér evt. belastnin-<br>gen.                      |
| 49             | Overlast                               | Overcurrent                       | Kraftig overbelastning.<br>Pumpe blokeret.                                                                                                    | Fjern blokeringen.                                                 |
| 50             | Overlast                               | MPF general<br>shutdown           | MPF = Motor protection function.<br>Den indbyggede motorbeskyttel-<br>sesfunktion har konstateret en ved-<br>varende overbelastning (MPF 60<br>sek. grænse). | Kontrollér og reducér evt. belastnin-<br>gen/øg kølingen.          |
| 51             | Overlast                               | Blocked motor                     | Kraftig overbelastning (I <sub>maks.</sub> me-<br>get høj). Pumpen blokeret i start-<br>øjeblikket.                                                          | Fjern blokeringen.                                                 |
| 54             | Overlast                               | Short time over-<br>load limit    | Den indbyggede motorbeskyttel-<br>sesfunktion har konstateret en for-<br>bigående overbelastning (MPF 3<br>sek. grænse).                                     | Kontrollér og reducér evt. belastnin-<br>gen/øg kølingen.          |
|                |                                        |                                   |                                                                                                    |                                                                    |

(Tabel fortsat)

|                        | Fejlme                                           | ddelelse                          |                                                                                                    |                                                                                                    |
|------------------------|--------------------------------------------------|-----------------------------------|----------------------------------------------------------------------------------------------------|----------------------------------------------------------------------------------------------------|
| Kode<br>(fejl-<br>log) | R100                                             | Grundfos<br>PC Tool<br>E-products | Årsag/forklaring                                                                                                  | Afhjælpning                                                                                                    |
| 57                     | Tørløb                                           | Underload                         | Pumpen har kørt med for lavt flow.                                                                                | Genopret det foreskrevne flow.                                                                                                   |
| 65                     | For høj motor-<br>temperatur.                    | Motor tempera-<br>ture            | PTC sensor i motoren har signale-<br>ret overtemperatur.                                                          | Kontrollér og reducér evt. belastnin-<br>gen/øg kølingen.                                                                        |
| 67                     | For høj motor-<br>temperatur.                    | Power conver-<br>ter temperature  | Klemkassen har signaleret over-<br>temperatur.                                                                    | Kontrollér og reducér evt. belastnin-<br>gen/øg kølingen. (Temperaturen<br>kan under driften aflæses via PC<br>Tool E-products). |
| 73                     | Underspænding                                    | Hardware shut-<br>down            | <ul> <li>Fald i spændingsforsyningen.</li> <li>Udfald i spændingsforsyningen<br/>under drift.</li> </ul>          | Genopret spændingsforsyningen.                                                                                                   |
| 76                     | Anden fejl                                       | Internal commu-<br>niction error  | Klemkassen defekt.                                                                                                | Udskift klemkassen.                                                                                                    |
| 83                     | Anden fejl                                       | Par. area verifi-<br>cation error | Indstillingsdata ikke korrekte.                                                                                   | Udskift klemkassen.                                                                                                    |
| 88                     | Sensorsignal<br>uden for signal-<br>området      | Sensor fault                      | Sensor skal være 4-20 mA, men<br>det modtagne signal ligger under 4<br>mA:<br>• Signalområdet forkert indstillet; | <ul> <li>Korrigér indstilling af signalom-</li> </ul>                                                                            |
|                        |                                                  |                                   |                                                                                                    | råde;                                                                                                    |
|                        |                                                  |                                   | Sensor forkert tilsluttet;                                                                                        | <ul> <li>Tilslut sensor korrekt;</li> </ul>                                                                                      |
|                        |                                                  |                                   | <ul> <li>Sensor af forkert type;</li> </ul>                                                                       | <ul> <li>Tilslut korrekt sensor;</li> </ul>                                                                                      |
|                        |                                                  |                                   | Sensor defekt;                                                                                                    | Udskift sensor;                                                                                                    |
|                        |                                                  |                                   | Udfald i spændingsforsyning.                                                                                      | Genopret spændingsforsyning.                                                                                                    |
| 96                     | Sætpunktssig-<br>nal uden for sig-<br>nalområdet | Reference input fault             | Eksternt sætpunktssignal skal være<br>4-20 mA, men det modtagne signal<br>ligger under 4 mA:                      |                                                                                                    |
|                        |                                                  |                                   | Sætpunktssignalområdet forkert<br>indstillet;                                                                     | <ul> <li>Korrigér indstilling af signalom-<br/>råde;</li> </ul>                                                                  |
|                        |                                                  |                                   | Sætpunktssignalet forkert tilslut-<br>tet;                                                                        | Tilslut sætpunktssignalet korrekt;                                                                                               |
|                        |                                                  |                                   | <ul> <li>Sætpunktssignalet af forkert<br/>type.</li> </ul>                                                        | <ul> <li>Tilvejebring korrekt sætpunkts-<br/>signal.</li> </ul>                                                                  |
| 255                    | -                                                | Unknown                           | PC Tool E-products har modtaget en udefineret fejlmeddelelse.                                                     | PC Tool E-products bør opdateres.                                                                                                |

# 1.4.1 Fremgangsmåde ved fejlretning

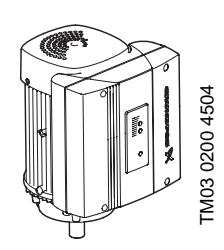

Følgende fejlretningsbeskrivelse tager udgangspunkt i signaler fra de to signallamper i MGE motorens klemkasse og/ eller på betjeningspanelet. Signallampernes placering fremgår af figurerne nedenfor.

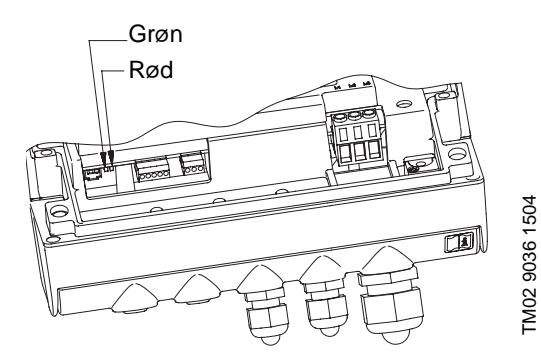

Signallampernes placering inden i klemkassen

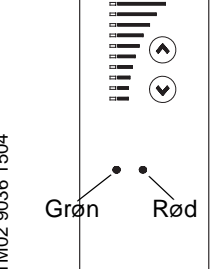

Betjeningspanel for CRE med og uden sensor, TPE/TPED series 1000, NKE og NBE

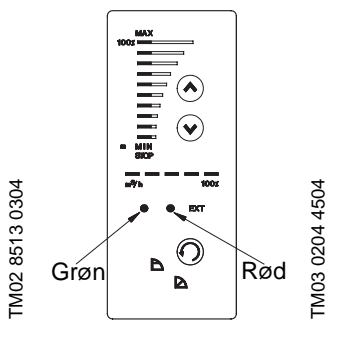

Betjeningspanel for TPE/TPED series 2000

De følgende to sider giver et samlet overblik over de mulige signallampekombinationer. For nogle situationer er afhjælpning uddybet på de følgende fem sider (D1, D2, E1, F1, F2).

#### Signaturforklaring til signallamperne:

— = signallampen lyser ikke

-\. = signallampen lyser konstant

\_\_\_\_\_ = signallampen blinker én gang i sekundet

💥 = signallampen blinker 5 gange i sekundet

| Signallamper |     | Packrivalaa                                                | Forkloring                                                                                                    | Afhjælpning/                           |   |
|--------------|-----|------------------------------------------------------------|----------------------------------------------------------------------------------------------------|----------------------------------------|---|
| Grøn         | Rød | Deskriveise                                                | Forklaring                                                                                                    | henvisning                             |   |
| 0            | 0   | Pumpen kører ikke.                                         | Spændingsforsyningen til motoren er afbrudt.                                                                                | Genskab korrekt<br>spændingsforsyning. |   |
|              |     |                                                            | Der er evt. en defekt komponent i klemkassen.                                                                               | Udskift klemkassen.                    |   |
| <u> </u>     | 0   | Normal drift                                               |                                                                                                    |                                        |   |
|              |     | 0 -                                                        | 1. Pumpen kører.                                                                                                    | Normal driftstilstand.                 | - |
|              |     | 2. Pumpen kører ikke.                                      | Driftsbetinget stop som kan være forårsaget<br>af<br>- den tilsluttede flowkontakt eller<br>- pumpens stopfunktion.         | Se pkt. <u><i>D1</i></u>               |   |
|              |     | 3. Pumpen kører med<br>uventet høj eller lav<br>hastighed. | Kan skyldes fejl i installation, indstilling, signal<br>fra sætpunkt/sensor eller at sensorindgangen er<br>sat til 'aktiv'. | Se pkt. <u>D2</u>                      |   |

| (Tabel fo   | ortsat)     |                                            |                                                                                                    |                                                                                                    |
|-------------|-------------|--------------------------------------------|----------------------------------------------------------------------------------------------------|----------------------------------------------------------------------------------------------------|
| Signall     | amper       |                                            | <b></b>                                                                                                    | Afhjælpning/                                                                                                    |
| Grøn        | Rød         | Beskrivelse                                | Forklaring                                                                                                    | henvisning                                                                                                    |
|             | ~           | Normalt driftsstop                         |                                                                                                    |                                                                                                    |
|             | Ō           | Pumpen kører ikke.                         | Pumpen er stoppet                                                                                                    |                                                                                                    |
|             |             |                                            | <ul> <li>vha. betjeningsknappen 🛞</li> </ul>                                                                                                | _                                                                                                    |
|             |             |                                            | - via R100                                                                                                    | -                                                                                                    |
|             |             |                                            | - via Grundfos GENIbus                                                                                                    | _                                                                                                    |
|             |             |                                            | <ul> <li>af motorens start/stop-funkion.<br/>(Indgang på klemme 2-3 er<br/>åben.)</li> </ul>                                                | -                                                                                                    |
| $\bigcirc$  | <u> </u>    | Fejl                                       |                                                                                                    |                                                                                                    |
| Q           | 7/15        | Pumpen kører ikke.                         | Pumpen er stoppet pga.:                                                                                                    | Se fejlmelding på R100 eller PC<br>Tool E-products.                                                                                                    |
|             |             |                                            | 1. Pumpe blokeret eller overbela-<br>stet                                                                                                   | Fjern blokeringen/reducér belast-<br>ningen.                                                                                                    |
|             |             |                                            | 2. Omgivelsestemperaturen er for<br>høj eller kølingen utilstrækkelig                                                                       | Sørg for tilstrækkelig køling.                                                                                                    |
|             |             |                                            | <ol> <li>Fejl i spændingsforsyning:</li> <li>underspænding</li> <li>overspænding</li> <li>fasefejl</li> <li>fejl på nettet.</li> </ol>      | Kontrollér at spændingsforsynin-<br>gen ligger inden for det angivne<br>spændingsinterval. Hvis ikke, skal<br>korrekt spændingsforsyning gen-<br>etableres. |
|             |             |                                            | 4. Ekstern fejl                                                                                                    | Se pkt. <u><i>E1</i></u>                                                                                                    |
|             |             |                                            | <ol> <li>Andre fejl:         <ul> <li>forkert klemkasse</li> <li>forkert konfigurering</li> <li>fatal fejl.</li> </ul> </li> </ol>          | - udskift klemkassen<br>- konfigurér klemkassen påny<br>- udskift klemkassen.                                                                               |
|             | Ŵ           | Fejl                                       |                                                                                                    |                                                                                                    |
| 苶           | 貅           | - Pumpen kører ikke;                       | Fatal intern kommunikationsfejl i                                                                                                    | Forsøg at afstille fejlen ved at                                                                                                    |
|             |             | - kommunikation med<br>R100 er ikke mulig; | pumpen.                                                                                                    | <ol> <li>afbryde spændingsforsynin-<br/>gen</li> </ol>                                                                                                    |
|             |             | - ingen reaktion når du                    |                                                                                                    | 2. vente til alle dioder er slukket                                                                                                    |
|             |             | knapperne ⊗ eller                          |                                                                                                    | 3. genopret spændingsforsynin-                                                                                                    |
|             |             | ⊗.                                         |                                                                                                    | Hvis dette ikke hjælper, er klem-<br>kassen defekt - udskift klemkas-<br>sen.                                                                               |
| <u>\</u>    | <u>\</u>    | Normal drift + indikati                    | on af tidligere fejl                                                                                                    |                                                                                                    |
| -\-         | -7:-        | 1. Pumpen kører med<br>normal ydelse.      | Kommunikationsfejl drift/standby.<br>Pumpens drift/standby-funktion er<br>aktiveret, men der er ingen kommu-<br>nikation med reservepumpen. | Se fejlkode 77 <u>1.4.2 Fejlmedde-</u><br>lelser via R100 fejllog eller PC<br>Tool E-products                                                               |
|             |             | 2. Pumpen kører med maks. hastighed.       | Sensorsignalet ligger uden for det<br>indstillede signalområde.                                                                             | Se pkt. <u><i>F1</i></u>                                                                                                    |
|             |             | 3. Pumpen kører med min. hastighed.        | Sætpunktssignalet ligger uden for det indstillede signalområde.                                                                             | Se pkt. <u>F2</u>                                                                                                    |
| <u>&gt;</u> | <u>-</u> \- | Normalt driftsstop + in                    | ndikation af tidligere fejl                                                                                                    |                                                                                                    |
| <i>71</i> 1 | - <u>\</u>  | Pumpen kører ikke.                         | Pumpen er stoppet                                                                                                    |                                                                                                    |
|             |             |                                            | <ul> <li>vha. betjeningsknappen </li> </ul>                                                                                                 |                                                                                                    |
|             |             |                                            | - via R100                                                                                                    |                                                                                                    |
|             |             |                                            | - via Grundfos GENIbus                                                                                                    |                                                                                                    |
|             |             |                                            | <ul> <li>ar motorens starvstop-tunktion,<br/>men har tidligere været stoppet<br/>pga. en alarm, som nu er væk.</li> </ul>                   | -                                                                                                    |

Følgende figur er en kopi af mærkat som er klæbet på indersiden af klemkasselåget. Mærkaten giver en oversigt over tilslutningsklemmer.

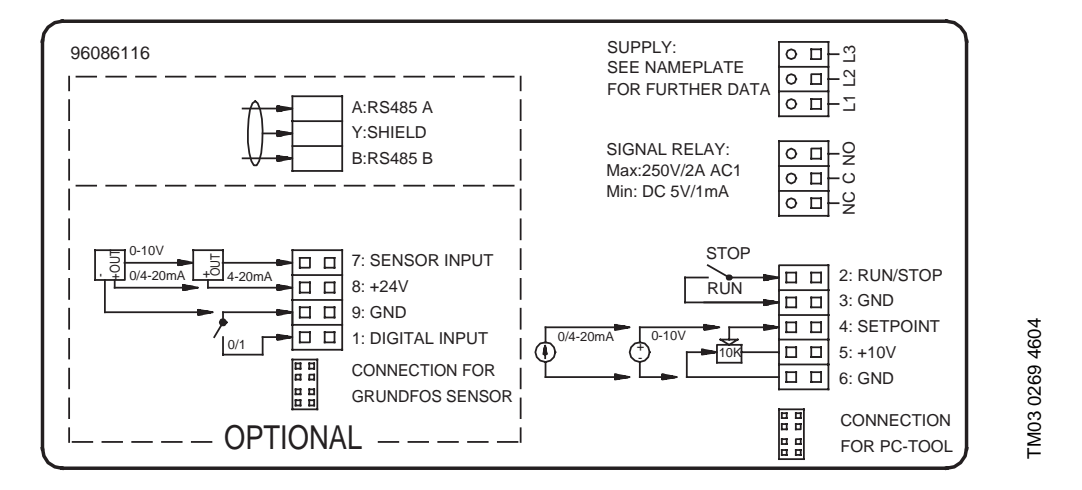

#### D1

| Beskrivelse        | Forklaring                                                  | Kontrol/afhjælpning                                                                                 |
|--------------------|-------------------------------------------------------------|----------------------------------------------------------------------------------------------------|
| Pumpen kører ikke. | Lavt flow har bevirket at                                   |                                                                                                    |
|                    | 1. flowkontakten er sluttet,                                | Kontrollér at flowkontakten fungerer korrekt:                                                       |
|                    |                                                             | <ul> <li>IKKE 5 VDC over klemme 1-9 = flowkontakt</li> </ul>                                        |
|                    |                                                             | sluttet = pumpen kører ikke.                                                                        |
|                    | Digital indgang                                             | - 5 VDC over klemme 1-9 = flowkontakt brudt =                                                       |
|                    |                                                             | pumpen kører.                                                                                       |
|                    |                                                             | Hvis flowkontakten er defekt udskiftes den.                                                         |
|                    | O BINSTALLATION                                             | Kontrollér at den digitale indgang fungerer korrekt ved at bryde forbindelsen mellem klemme 1 og 9. |
|                    |                                                             | Starter pumpen?                                                                                     |
|                    | eller at                                                    | JA: Indgangen er OK.<br>NEJ: Udskift I/O-modulet.                                                   |
|                    | <ol> <li>stopfunktionen har stoppet pum<br/>pen.</li> </ol> | - Øg flowet og/eller sænk trykket i anlægget.                                                       |
|                    |                                                             | Starter pumpen?                                                                                     |
|                    | Stopfunktion                                                |                                                                                                    |
|                    | Aktiv                                                       | JA: Indgangen er OK.                                                                                |
|                    |                                                             | NEJ: Udskift klemkassen.                                                                            |

ō

Ø

ΔH

¢I

**BINSTALLATION** 

| Beskrivelse             | Pumpen kører med uventet høj eller lav hastighed.                                                                                                    |                                                                                                    |                                                                                                    |  |  |
|-------------------------|----------------------------------------------------------------------------------------------------|----------------------------------------------------------------------------------------------------|----------------------------------------------------------------------------------------------------|--|--|
| Forklaring              | Dette kan skyldes fejl i ét af følgende punkter. Gå frem i rækkefølge:                                                                                                  |                                                                                                    |                                                                                                    |  |  |
| Kontrol/<br>afhjælpning | <ol> <li>Er der indstillet korrekt sætpunktstype i motor? (0-10 V, 0-20 mA, 4-20 mA)</li> <li>NEJ: Korrigér indstilling vha. R100. JA: Gå videre til pkt. 2.</li> </ol> |                                                                                                    | Eksternt sætpunkt                                                                                                    |  |  |
|                         | 2.                                                                                                    | Er det eksterne sætpunktssignal fra po-<br>tentiometer eller ekstern styring tilsluttet<br>korrekt?<br>NEJ: Tilslut sætpunktssignalet korrekt.<br>JA: Gå videre til pkt. 3.                                                                                                  | 0/4-20mA 0-10V 0/4-20mA 0-10V 0/4-20mA 0-10V 0/4-20mA 0-10V 0/10K 0 0/4-20mA 0/10K 0/10K |  |  |
|                         | 3.                                                                                                    | Er der indstillet korrekt sensortype i mo-<br>tor? (0-10 V, 0-20 mA, 4-20 mA)<br>NEJ: Korrigér indstilling vha. R100.<br>JA: Gå videre til pkt. 4                                                                                                    | Sensortype<br>- bar<br>0 - 0                                                                                                    |  |  |
|                         | 4.                                                                                                    | Er sensor tilsluttet korrekt og er sensor-<br>signalet i overensstemmelse med sy-<br>stemtrykket?<br>NEJ: Tilslut sensorsignalet korrekt.<br>JA: Hvis pumpen ikke kører korrekt,<br>udskift I/O-modulet eller klemkas-<br>sen.<br>Hvis sensoren er defekt, udskift sensoren. | 0-10V<br>0/4-20mA<br>0/4-20mA<br>0/4<br>0/4<br>0/4<br>0/4<br>0/4<br>0/4<br>0/4<br>0/4                                                                                                    |  |  |

| Beskrivelse             | Pumpen kører ikke.                                                                                                    |                                                    |  |  |  |
|-------------------------|----------------------------------------------------------------------------------------------------|----------------------------------------------------|--|--|--|
| Forklaring              | Ekstern fejl er registreret via digital indgang.                                                                                                    |                                                    |  |  |  |
| Kontrol/<br>afhjælpning | <ol> <li>Er R100 indstillet til ekstern fejl?</li> <li>NEJ: Indstil korrekt i R100.</li> <li>JA: Gå videre til pkt. 2.</li> </ol>                                                                                                    | Digital indgang<br>Eks. fejl                       |  |  |  |
|                         | <ul> <li>2. Kan der måles 5 VDC over klemme<br/>1 - 9?</li> <li>NEJ: Kontakt mellem klemme 1 og 9 er<br/>sluttet. Søg fejlårsagen ved eks-<br/>tern signalgiver.</li> <li>JA: Kontakt mellem klemme 1 og 9 er<br/>brudt. E-pumpen er OK. Gå videre<br/>til næste fejlmulighed.</li> </ul> | 9: GND<br>0/1 9: DIGITAL INPUT<br>1: DIGITAL INPUT |  |  |  |

| Beskrivelse             | Pumpen kører med maks. hastighed (og den er ikke blevet indstillet manuelt til maks. vha. 🐵 -ta-<br>sten!). |                                                                                                    |                |  |  |  |
|-------------------------|----------------------------------------------------------------------------------------------------|----------------------------------------------------------------------------------------------------|----------------|--|--|--|
| Forklaring              | Dett                                                                                                    | e kan skyldes fejl i ét af følgende punkter. Gå frem i rækkefølge:                                                                                                    |                |  |  |  |
| Kontrol/<br>afhjælpning | 1.                                                                                                    | Er sensorindstillingen i overensstem-<br>melse med den installerede sensortype?<br>(0-10 V, 0-20 mA, 4-20 mA)<br>NEJ: Korrigér indstilling vha. R100.<br>JA: Gå videre til pkt. 2.                                                                                                    |                |  |  |  |
|                         | 2.                                                                                                    | Er spændingen til sensortilslutningen 24<br>VDC?<br>NEJ: Udskift klemkassen.<br>JA: Gå videre til pkt. 3.                                                                                                    | TM02 1606 1601 |  |  |  |
|                         | 3.                                                                                                    | Er sensorsignalet<br>- under 10 V (Type 0-10 V sensor),<br>- under 20 mA (Type 0-20 mA sensor),<br>- mellem 4 og 20 mA (Type 4-20 mA<br>sensor)?<br>NEJ: Udskift sensor.<br>JA: Gå videre til pkt. 4                                                                                             | TM02 1604 1601 |  |  |  |
|                         | 4.                                                                                                    | Er sensor tilsluttet korrekt og er sensor-<br>signalet i overensstemmelse med sy-<br>stemtrykket? Se diagram ovenfor.<br>NEJ: Tilslut sensorsignalet korrekt.<br>JA: Hvis pumpen ikke kører korrekt,<br>udskift I/O-modulet eller klemkas-<br>sen.<br>Hvis sensoren er defekt, udskift sensoren. |                |  |  |  |

| Beskrivelse             | Pumpen kører med min. hastighed.                                                                                                    |                |
|-------------------------|----------------------------------------------------------------------------------------------------|----------------|
| Forklaring              | Dette kan skyldes fejl i ét af følgende punkter. Gå frem i rækkefølge:                                                                                                    |                |
| Kontrol/<br>afhjælpning | <ol> <li>Indstil pumpen til drift i "åben sløjfe" og til-<br/>slut 10 V spændingsforsyning til sæt-<br/>punktsindgangen.<br/>Skifter pumpen til maks. hastighed?</li> <li>NEJ: Gå videre til pkt. 2.<br/>JA: Pumpen er i orden.</li> </ol>                                                                                                    |                |
|                         | <ul> <li>2. Er sætpunktsindtillingen i overensstemmelse med den installerede sætpunktstype?</li> <li>(0-10 V, 0-20 mA, 4-20 mA)</li> <li>NEJ: Korrigér indstilling vha. R100.</li> <li>JA: Gå videre til pkt. 3.</li> </ul>                                                                                                    |                |
|                         | <ul> <li>3. Er spændingen til sætpunktstilslutningen 10 VDC?</li> <li>NEJ: Udskift klemkassen.</li> <li>JA: Gå videre til pkt. 4.</li> </ul>                                                                                                    | TM02 1607 1601 |
|                         | <ul> <li>4. Er sætpunktssignalet <ul> <li>under 10 V (Type 0-10 V sensor),</li> <li>under 20 mA (Type 0-20 mA sensor),</li> <li>mellem 4 og 20 mA (Type 4-20 mA sensor)?</li> </ul> </li> <li>Se diagram ovenfor.</li> </ul> NEJ: Kontrollér for fejl i eksternt sæt-punktssignal. Genopret evt. korrekt sætpunktssignal. JA: Hvis pumpen ikke kører korrekt, |                |

# 1.4.2 Fejlmeddelelser via R100 fejllog eller PC Tool E-products

Udover at den røde signallampe på pumpen indikerer fejl, kan fejlårsagen aflæses via et fejllog-kodenummer i R100 driftsmenuen, se følgende figur.

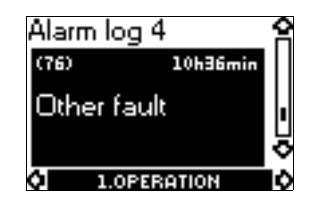

(76): Kodenummer for fejllog.10h36min: Timetæller for den tid som er gået fra fejlen opstod til nu.Anden fejl: Fejlmeddelelse på R100.

| Kode           | Fejlme                    | ddelelse               |                                                                                                    |                                                                                                    |  |
|----------------|---------------------------|------------------------|----------------------------------------------------------------------------------------------------|----------------------------------------------------------------------------------------------------|--|
| (fejl-<br>log) | R100                      | PC Tool<br>E-products  | Årsag/forklaring                                                                                                    | Afhjælpning                                                                                                    |  |
| 3              | Ekstern fejl              | External fault         | Den digitale indgang som er indstil-<br>let til 'ekstern fejl' har været eller er<br>stadig lukket. (klemme 1).                                                                                                    | Når den digitale indgang ikke læn-<br>gere er lukket, kan fejlvisningen af-<br>stilles vha. R100 eller ved at trykke<br>på ⊚ eller . €.                                                                                                    |  |
| 4              | For mange gen-<br>starter | Too many re-<br>starts | <ul> <li>Antallet af genstartsforsøg med<br/>10 sekunders mellemrum efter<br/>fejl har overskredet 4 inden for 1<br/>minut.</li> <li>Antallet af genstartsforsøg med 5<br/>minutters mellemrum efter fejl<br/>har overskredet 16 inden for 24<br/>timer.</li> </ul>                                                                                | Søg årsagen under fejllog-kode-<br>numrene som følger efter kode 4 i<br>dette skema.<br>Pumpen vil selv forsøge at gen-<br>starte automatisk når der er gået 24<br>timer.<br>Fejlvisningen kan afstilles vha.<br>R100 eller ved at trykke på ⊛ eller<br>⊛.                                                      |  |
| 32             | Overspænding              | Overvoltage            | <ul> <li>Spændingen har overskredet klem-<br/>kassens øvre jævnspændings-<br/>grænse.</li> <li>Forsyningsspændingen har<br/>været eller er for høj.</li> </ul>                                                                                                    | <ul> <li>Bring spændingen ned på det<br/>foreskrevne niveau (se typeskil-<br/>tet).</li> </ul>                                                                                                    |  |
| 40             | Underspænding             | Undervoltage           | <ul> <li>Spændingen er lavere end klem-<br/>kassens nedre jævnspændings-<br/>grænse.</li> <li>Forsyningsspændingen har<br/>været eller er for lav.</li> </ul>                                                                                                    | <ul> <li>Bring spændingen op på det<br/>foreskrevne niveau (se typeskil-<br/>tet).</li> </ul>                                                                                                    |  |
| 49             | Overlast                  | Overload               | <ul> <li>Klemkassen eller motoren er me-<br/>get kraftig overbelastet.</li> <li>Årsag: <ul> <li>Blokeret pumpe.</li> <li>Blokeret rotor.</li> <li>Vedvarende overlast.</li> </ul> </li> <li>Forkert konfigurering af klemkassen.</li> <li>Forkert klemkasse.</li> <li>Fejl i statorviklinger.</li> </ul> Fejl i spændingsforsyningen (faseudfald). | <ul> <li>Fjern blokeringen.</li> <li>Fjern blokeringen.</li> <li>Reducér belastningen.</li> <li>Foretag ny konfigurering af klem-<br/>kassen.</li> <li>Udskift klemkassen.</li> <li>Kontrollér statorviklingerne (se<br/>WinCAPS eller WebCAPS).</li> <li>Genopret korrekt spændingsfor-<br/>syning.</li> </ul> |  |
|                |                           |                        |                                                                                                    | (Tabel fortsættes på næste side)                                                                                                    |  |

(Tabel fortsat)

| Kode           | Fejlme                                      | ddelelse                               |                                                                                                    |                                                                                                    |  |
|----------------|---------------------------------------------|----------------------------------------|----------------------------------------------------------------------------------------------------|----------------------------------------------------------------------------------------------------|--|
| (fejl-<br>log) | R100                                        | PC Tool<br>E-products                  | Årsag/forklaring                                                                                                    | Afhjælpning                                                                                                    |  |
| 55             | Overlast                                    | Motor current<br>protection            | Den indbyggede motorstrøms-be-<br>skyttelsesfunktion har registreret en<br>vedvarende overbelastning på<br>mere end 125% af den nominelle<br>strøm i 60 sekunder. Årsag: |                                                                                                    |  |
|                |                                             |                                        | Vedvarende overlast.                                                                                                    | Reducér belastningen.                                                                                                    |  |
|                |                                             |                                        | Forkert konfigurering af klemkas-<br>sen.                                                                                                    | • Foretag ny konfigurering af klem-<br>kassen.                                                                                         |  |
|                |                                             |                                        | Fejl i statorviklinger.                                                                                                    | <ul> <li>Kontrollér statorviklingerne (se<br/>WinCAPS eller WebCAPS).</li> </ul>                                                       |  |
| 65             | For høj motor-<br>temperatur                | Motor tempera-<br>ture protection      | Temperatursensoren i motoren har<br>målt en viklingstemperatur på over<br>160°C. Årsag:                                                                                  |                                                                                                    |  |
|                |                                             |                                        | For høj omgivelsestemperatur.                                                                                                    | Forøg kølingen.                                                                                                    |  |
|                |                                             |                                        | Fejl i statorviklingerne.                                                                                                    | Udskift hele MGE motoren.                                                                                                    |  |
| 73             | Anden fejl                                  | Hardware shut-<br>down                 | Elektronikmodulets strømgrænse er overskredet. Årsag:                                                                                                    |                                                                                                    |  |
|                |                                             |                                        | <ul> <li>Forkert konfigurering af klemkas-<br/>sen.</li> </ul>                                                                                                    | Omkonfigurér klemkassen med<br>den korrekte konfigurationsfil.                                                                         |  |
|                |                                             |                                        | Fejl i statorviklingerne.                                                                                                    | Kontrollér statorviklingerne (se<br>WinCAPS eller WebCAPS).                                                                            |  |
| 76             | Anden fejl                                  | Internal commu-                        | Der er opstået en intern kommuni-                                                                                                    | Forsøg at afstille fejlen ved at                                                                                                    |  |
|                |                                             | nication error                         | kationsleji i pumpen.                                                                                                    | 1. afbryde spændingsforsyningen                                                                                                    |  |
|                |                                             |                                        |                                                                                                    | 2. vente til alle dioder er slukket                                                                                                    |  |
|                |                                             |                                        |                                                                                                    | 3. genopret spændingsforsynin-                                                                                                    |  |
|                |                                             |                                        |                                                                                                    | Hvis dette ikke hjælper, er klemkas-<br>sen defekt - udskift klemkassen.                                                               |  |
| 77             | Kommunikati-<br>onsfejl drift/re-<br>serve  | Duty/standby<br>communication<br>error | Kommunikationen mellem de to<br>pumper, som er indstillet til drift/re-<br>serve-funktion er blevet afbrudt.                                                             |                                                                                                    |  |
|                |                                             |                                        | • Spændingsforsyningen til re-<br>servepumpen er blevet afbrudt.                                                                                                    | Genopret spændingsforsynin-<br>gen.                                                                                                    |  |
| _              |                                             |                                        | • Kommunikationskablet er ble-<br>vet afbrudt.                                                                                                    | <ul> <li>Kontrollér kommunikati-<br/>onskablet.</li> </ul>                                                                             |  |
| 85             | Anden fejl                                  | Unrecoverable<br>EEPROM fault          | Der er opstået fejl i fabriksindstillin-<br>gen.                                                                                                    | Udskift klemkassen.                                                                                                    |  |
| 88             | Sensorsignal<br>uden for signal-<br>området | Sensor fault                           | Sensorsignaltype 4-20 mA: Signal<br>under 2 mA eller over 22 mA.<br>Sensorsignaltype 0-20 mA: Signal<br>over 22 mA.<br>Sensorsignaltype 0-10 V: Signal<br>over 11 V.     |                                                                                                    |  |
|                |                                             |                                        | Signalområde forkert indstillet.                                                                                                    | Korrigér indstilling af signalområ-<br>det.                                                                                            |  |
|                |                                             |                                        | Sensor forkert tilsluttet.                                                                                                    | Tilslut sensor korrekt.                                                                                                    |  |
|                |                                             |                                        | <ul> <li>Forkert spændingsforsyning til<br/>sensor.</li> </ul>                                                                                                    | <ul> <li>Kontrollér spændingsforsyningen<br/>fra klemkassen. Er den ikke 24 V<br/>+/– 1 V, skal klemkassen udskif-<br/>tes.</li> </ul> |  |
|                |                                             |                                        | Sensor defekt.                                                                                                    | Udskift sensor.                                                                                                    |  |
|                |                                             |                                        | Sensorkabel defekt.                                                                                                    | Kontrollér sensorkablet.                                                                                                    |  |
|                |                                             |                                        |                                                                                                    | (Tabel fortsættes på næste side)                                                                                                    |  |
| Kode           | Fejlmed                                          | ddelelse                             |                                                                                                    |                                                                                                    |
|----------------|--------------------------------------------------|--------------------------------------|----------------------------------------------------------------------------------------------------|----------------------------------------------------------------------------------------------------|
| (fejl-<br>log) | R100                                             | PC Tool<br>E-Products                | Årsag/forklaring                                                                                                    | Afhjælpning                                                                                                    |
| 96             | Sætpunktssig-<br>nal uden for sig-<br>nalområdet | Reference input<br>fault             | Sensorsignaltype 4-20 mA: Signal<br>under 2 mA eller over 22 mA.<br>Sensorsignaltype 0-20 mA: Signal<br>over 22 mA.<br>Sensorsignaltype 0-10 V: Signal<br>over 11 V. |                                                                                                    |
|                |                                                  |                                      | <ul> <li>Signalområde forkert indstillet.</li> </ul>                                                                                                    | <ul> <li>Korrigér indstilling af signalområ-<br/>det.</li> </ul>                                                         |
|                |                                                  |                                      | • Sætpunktssignal forkert tilsluttet.                                                                                                    | • Tilslut sætpunktssignalet korrekt.                                                                                     |
|                |                                                  |                                      | <ul> <li>Forkert spændingsforsyning til<br/>sætpunkt.</li> </ul>                                                                                                    | <ul> <li>Kontrollér spændingsforsyningen<br/>fra klemkassen. Er den ikke 10<br/>V, skal klemkassen udskiftes.</li> </ul> |
| 105            | Overlast                                         | Electronic rec-<br>tifier protection | Elektronikmodulet/motoren er me-<br>get kraftigt overbelastet, og elektro-<br>niktemperaturen er over 100°C.<br>Årsag:                                               |                                                                                                    |
|                |                                                  |                                      | Vedvarende overlast.                                                                                                    | Reducér belastningen.                                                                                                    |
|                |                                                  |                                      | Omgivelsestemperaturen er for<br>høj/kølingen er utilstrækkelig.                                                                                                    | Forøg kølingen.                                                                                                    |
|                |                                                  |                                      | • Klemkassen er konfigureret for-<br>kert.                                                                                                    | Omkonfigurér klemkassen med<br>den korrekte konfigurationsfil.                                                           |
| 106            | Overlast                                         | Electronic inver-<br>ter protection  | Elektronikmodulet/motoren er me-<br>get kraftigt overbelastet, og elektro-<br>niktemperaturen er over 100°C.<br>Årsag:                                               |                                                                                                    |
|                |                                                  |                                      | Vedvarende overlast.                                                                                                    | Reducér belastningen.                                                                                                    |
|                |                                                  |                                      | Omgivelsestemperaturen er for<br>høj/kølingen er utilstrækkelig.                                                                                                    | Forøg kølingen.                                                                                                    |
|                |                                                  |                                      | • Klemkassen er konfigureret for-<br>kert.                                                                                                    | Omkonfigurér klemkassen med<br>den korrekte konfigurationsfil.                                                           |
| 155            | Underspænding                                    | Undervoltage                         | Klemkassens spændingsgrænse er overskredet                                                                                                    |                                                                                                    |
|                |                                                  |                                      | Fejl i spændingsforsyningen.                                                                                                    | Genopret spændingsforsynin-<br>gen.                                                                                      |
|                |                                                  |                                      | <ul> <li>Spændingsspidser i spæn-<br/>dingsforsyningen under drift.</li> </ul>                                                                                       | <ul> <li>Kontrollér spændingsforsynin-<br/>gen.</li> </ul>                                                               |
| 156            | Anden fejl                                       | Hardware shut-<br>down               | Intern kommunikationsfejl i pum-<br>pen.                                                                                                    | Klemkassen er defekt.<br>Udskift klemkassen.                                                                             |
| 255            |                                                  | (255) Unknown                        | PC Tool E-products har modtaget<br>en udefineret fejlmeddelelse.                                                                                                    | Opdatér PC Tool E-products til sid-<br>ste nye version.                                                                  |

# 1.4.3 Sådan bruges PC Tool E-products på to pumper som kører drift/reserve

Drift/reserve-funktionen i E-pumper indstilles ved hjælp af R100. Før du begynder at bruge PC Tool E-products på Epumper med fejl, skal du gøre følgende:

- 1. Kontakt én af pumperne ved hjælp af R100, indstil 'Drift/reserve' til '*Ikke aktiv*', se <u>CRE, CRIE, CRNE, CRKE,</u> <u>SPKE, MTRE, CHIE med og uden sensor</u>, menu INSTALLATION. Drift/reserve-funktionen er nu afbrudt.
- 2. Slut PC Tool E-products til serviceindgangen på den pumpe, som du ønsker at kommunikere med.
- 3. Foretag de ønskede serviceindstillinger ved hjælp af PC Tool E-products.
- 4. Fjern tilslutningen fra PC Tool E-products til serviceindgangen.
- 5. Kontakt én af pumperne ved hjælp af R100, indstil 'Drift/reserve' til 'Aktiv'. Drift/reserve-funktionen er nu indstillet igen.

**Bemærk:** Det er vigtigt at du afbryder drift/reserve-funktionen inden du begynder på punkt 1 - 5. Ellers vil du måske opleve én af de to fejlsituationer, som er beskrevet nedenfor.

Grunden er den, at de to pumper kommunikerer med hinanden via en GENIbus-forbindelse, og den ene pumpe er masterpumpe og den anden er slavepumpe. Dette master-slave-forhold vil få dem til at reagere forskelligt, når du tilslutter PC Tool E-products. Du kan ikke vide på forhånd, hvilken af pumperne der er master og hvilken der er slave.

### Fejlsituation 1:

Hvis du slutter PC Tool E-products til masterpumpen, vil du opleve følgende reaktion:

| Masterpumpen       | Fejlmedling                              |
|--------------------|------------------------------------------|
| Slavepumpen        | Fejlmelding                              |
| PC Tool E-products | 'Unable to get Master status on GENIbus' |

- 1. PC Tool E-products vil ikke være i stand til at få kontakt med nogen af pumperne og vil vise et vindue med oven nævnte tekst. Årsag: Der er kommunikationskonflikt mellem to masters (PC Tool E-products og masterpumpen).
- 2. Begge pumper vil give fejlmelding efter ca. 8 sekunder. Årsag: Kommunikationen mellem de to pumper blev afbrudt, da du sluttede PC Tool E-products til masterpumpens serviceindgang.

#### Fejlsituation 2:

Hvis du slutter PC Tool E-products til slavepumpen, vil du opleve følgende reaktion:

| Masterpumpen | Fejlmelding |
|--------------|-------------|
| Slavepumpen  | Klarmelding |

PC Tool E-products Klarmelding

- 1. PC Tool E-products vil etablere kontakt med pumpen. Årsag: PC Tool E-products er sluttet til slavepumpen; kommunikation kan foregå.
- Masterpumpen vil give fejlmelding efter ca. 8 sekunder. Årsag: Kommunikationen mellem de to pumper blev afbrudt, da du sluttede PC Tool E-products til slavepumpens serviceindgang. Slavepumpen giver ikke fejlmelding, fordi den vil "tro" at PC Tool E-products er masterpumpe.

Sådan afhjælper du begge fejlsituationer:

- 1. afbryd forbindelsen mellem PC Tool E-products og pumpen
- 2. afstil fejlmeldingen ved hjælp af R100
- 3. gå igennem punkterne 1 5 som er beskrevet øverst på siden.

# 1.5 Fejlretning, trefasede E-pumper, 11 - 22 kW

# 1.5.1 Fremgangsmåde ved fejlretning

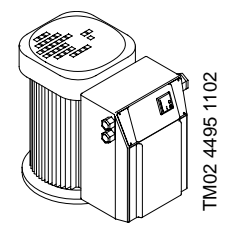

**Bemærk:** Før fejlretning påbegyndes, skal det altid kontrolleres at alle ledningsforbindelser og kabler er på plads og at forsvarlig forbindelse er etableret.

Fejldiagnosticering og fejlretning tager udgangspunkt i:

1.5.2 Signallamper på klemkassens betjeningspanel

1.5.3 Fejlmeddelelser via R100 eller PC Tool E-products

1.5.4 Kontrol af klemkassens hovedkomponenter

1.5.5 Demontering og montering af klemkassens komponenter

1.5.6 Diagrammer

#### 1.5.2 Signallamper på klemkassens betjeningspanel

| Signal              | lamper              | Tilstand                                                                                                    |
|---------------------|---------------------|----------------------------------------------------------------------------------------------------|
| Rød                 | Grøn                | mistanu                                                                                                    |
| Lyser ikke          | Lyser ikke          | <u>Pumpen kører ikke</u>                                                                                                    |
| Lyser ikke          | Lyser kon-<br>stant | Pumpen kører normalt.<br><u>Pumpen er stoppet af stopfunktionen</u><br><u>Pumpen kører med for høj hastighed</u><br><u>Pumpen kører med for lav hastighed</u> |
| Lyser ikke          | Blinker             | Pumpen er stoppet via betjeningspanel eller R100_                                                                                                    |
| Lyser kon-<br>stant | Lyser ikke          | <u>Pumpen er stoppet pga. fejl</u>                                                                                                    |
| Lyser kon-<br>stant | Lyser kon-<br>stant | Pumpen kører, men har tidligere været stoppet pga. fejl_                                                                                                    |
| Lyser kon-<br>stant | Blinker             | Pumpen er stoppet og har tidligere været stoppet pga. fejl                                                                                                    |

|          | Rød                                          | Grøn                                                    |    | Pumpen kører ikke                                                                                                    |
|----------|----------------------------------------------|---------------------------------------------------------|----|----------------------------------------------------------------------------------------------------|
|          | Lyser ikke                                   | Lyser ikke                                              |    | rumpen kerer ikke                                                                                                    |
|          | Å                                            | Arsag                                                   |    | Afhjælpning                                                                                                    |
| 1.<br>2. | Spændingsfo<br>Klemkassen<br>(evt. pga. inte | rsyningen er afbrudt.<br>er defekt<br>ern kortslutning) | -  | Kontrollér at spændingsforsyningen til klem-<br>merne i motorens klemkasse er iht. klemkas-<br>sens typeskilt.                                                                        |
|          |                                              |                                                         | -  | Genopret korrekt spændingsforsyning.                                                                                                    |
|          |                                              |                                                         | Α. | Afbrydes spændingsforsyningen igen, er der en intern kortslutning i klemkassen.                                                                                                    |
|          |                                              |                                                         |    | - Udskift klemkassen.                                                                                                    |
|          |                                              |                                                         |    | <ul> <li>Foretag evt. fejlsøgning på klemkassen,<br/>se <u>Kontrol 0: Netforsyning</u>.</li> </ul>                                                                                    |
|          |                                              |                                                         | В. | Er spændingsforsyningen nu OK og er sig-<br>nallamperne stadig slukket?                                                                                                    |
|          |                                              |                                                         |    | Kan der måles +5 V og +24 V på klemkas-<br>sens kontrolklemmer?                                                                                                    |
|          |                                              |                                                         |    | JA:                                                                                                    |
|          |                                              |                                                         |    | - Udskift klemkassen.                                                                                                    |
|          |                                              |                                                         |    | <ul> <li>Foretag evt. fejlsøgning på klemkassen,<br/>se <u>Kontrol 8: Grundfos interface-print</u>.</li> </ul>                                                                        |
|          |                                              |                                                         |    | NEJ:                                                                                                    |
|          |                                              |                                                         |    | <ul> <li>Kontrollér sikringen F101.</li> <li>For placering af F101, se tegning <u>TM02</u><br/><u>4557 1202</u>.</li> <li>Sikringen er defekt:</li> <li>Udskift sikringen.</li> </ul> |
|          |                                              |                                                         |    | Sikringen springer igen:<br>- Udskift klemkassen.                                                                                                    |
|          |                                              |                                                         |    | <ul> <li>Foretag evt. fejlsøgning på klemkassen,<br/>se <u>Kontrol 5: Styreprint</u>.</li> </ul>                                                                                      |

|                         | Rød                                                        | Grøn                                                        | Pumpen er stoppet af stopfunktionen                                                                         |
|-------------------------|------------------------------------------------------------|-------------------------------------------------------------|----------------------------------------------------------------------------------------------------|
|                         | Lyser ikke                                                 | Lyser konstant                                              |                                                                                                    |
|                         |                                                            | Årsag                                                       | Afhjælpning                                                                                                 |
| GE<br>Afl<br>vis<br>Vis | ENERELT:<br>æs vha. R100<br>es omdrejnin<br>st hastighed > | 0 eller PC Tool E-products om dei<br>ger.<br>• 0 omdr/min.: |                                                                                                    |
| Мс                      | otor eller klem                                            | ikasse er defekt.                                           | Kontrollér om der er spænding på motorklem-<br>merne.                                                       |
|                         |                                                            |                                                             | a. Der er spænding på klemmerne:                                                                            |
|                         |                                                            |                                                             | <ul> <li>Kontrollér motor iht. viklingsdata. Er data<br/>uden for tolerancerne, udskift motoren.</li> </ul> |
|                         |                                                            |                                                             | b. Der er ikke spænding på klemmerne:                                                                       |
|                         |                                                            |                                                             | - Udskift klemkassen.                                                                                       |
|                         |                                                            |                                                             | <ul> <li>Foretag evt. fejlsøgning på klemkassen,<br/>se <u>Kontrol 5: Styreprint</u>.</li> </ul>            |
| CF                      | RE-N + CRE/                                                | CRNE:                                                       |                                                                                                    |
| R1<br>Ha                | 00 eller PC T<br>stighed = 0 c                             | ool E-products viser følgende:<br>mdr/min.:                 | Kontrollér vha. R100 i menuen 'Installation', om stopfunktionen er indstillet til <i>Aktiv</i> .            |
| Α.                      | Stopfunktic                                                | on Aktiv:                                                   |                                                                                                    |
|                         | I R100 men<br>vises: 'Stop<br>Årsagen kar                  | u 'Status' - "Driftsform"<br>- Fra - Stopfunk.'<br>n være:  |                                                                                                    |
| 1.                      | Intern flowte<br>stoppet.                                  | est har vist lavt flow = pumpen                             | 1. Ingen afhjælpning - er en del af normal drift.                                                           |
| 2.                      | Stopfunktion ekstern flow                                  | en er aktiveret af et signal fra en<br>kontakt.             | 2. Ingen afhjælpning - er en del af normal drift.                                                           |
| 3.                      | Sensor defe                                                | kt.                                                         | <ol> <li>Kontrollér, at sensorsignalet svarer til den<br/>målte værdi.</li> </ol>                           |
| в.                      | Stopfunktic                                                | on Ikke aktiv                                               | Se ovenfor under 'Generelt'.                                                                                |

|    | Rød                                  | Grøn                                          |                                      | Pumpen kører med for høi hastighed                                                                                                    |
|----|--------------------------------------|-----------------------------------------------|--------------------------------------|----------------------------------------------------------------------------------------------------|
|    | Lyser ikke                           | Lyser konstant                                |                                      |                                                                                                    |
|    |                                      | Årsag                                         |                                      | Afhjælpning                                                                                                    |
| 1. | Fejl i ekstern                       | t sætpunktssignal.                            | 1.                                   | Kontrollér, at det ønskede sætpunkts-<br>signal er til stede.                                                                         |
| 2. | Fejl i indstillir<br>nal.            | ngen af eksternt sæ                           | etpunktssig- 2                       | Kontrollér vha. R100 menu 'Installation', at<br>indstillingen af "eksternt sætpunktssignal" er<br>tilpasset den korrekte signal-type. |
| 3. | Fejl i sensors                       | signal.                                       | 3.                                   | Kontrollér, at det ønskede sensorsignal er til stede.                                                                                 |
| 4. | Fejl i indstillir                    | ngen af sensorindg                            | ang. 4                               | Kontrollér vha. R100 menu 'Installation', at<br>indstillingen af "sensorindgang" er tilpasset<br>den korrekte sensortype.             |
| 5. | Pumpen blev<br>stighed vha.<br>ser). | r indstillet manuelt t<br>"+"-tasten (øverste | til maks. ha- 5.<br>gule lysfelt ly- | Korrigér indstillingen.                                                                                                    |

|    | Rød                                          | Grøn                                         |                                   | P        | umpen kører med for lav hastighed                                                                                                    |
|----|----------------------------------------------|----------------------------------------------|-----------------------------------|----------|----------------------------------------------------------------------------------------------------|
|    | Lyser ikke                                   | Lyser konstant                               | -                                 |          |                                                                                                    |
|    |                                              | Årsag                                        |                                   |          | Afhjælpning                                                                                                    |
| 1. | Fejl i eksterr                               | nt sætpunktssignal.                          | 1.                                | a.       | Kontrollér vha. R100 menu 'Installation', at<br>indstillingen af "eksternt sætpunktssignal"<br>er tilpasset den korrekte signaltype. |
|    |                                              |                                              |                                   | b.       | Kontrollér, at det ønskede eksterne sæt-<br>punktssignal er til stede.                                                               |
| 2. | Fejl i sensor                                | signal.                                      | 2.                                | Ko<br>må | ntrollér, at sensorsignalet svarer til den<br>ålte værdi.                                                                            |
| 3. | Hastigheder<br>ning. PC Too<br>status-linien | n er reduceret pga.<br>ol E-products vil vis | overbelast- 3.<br>se 'Derating' i | Ko       | ntrollér og reducér evt. motorbelastningen.                                                                                          |

| Rød                | Grøn                    | Pumpen er stoppet via betjeningspanel eller                                                                                                    |
|--------------------|-------------------------|----------------------------------------------------------------------------------------------------|
| Lyser ikke         | Blinker                 | R100                                                                                                    |
| Å                  | rsag                    | Afhjælpning                                                                                                    |
| Pumpen er stoppe   | et på én af følgende må | ider:                                                                                                    |
| 1. Vha. betjening  | sknappen "-".           | <ol> <li>Start pumpen ved at trykke på betjenings-<br/>knappen "+".</li> </ol>                                                                                                    |
| 2. Via R100.       |                         | 2. Start pumpen vha. R100.                                                                                                    |
| 3. Via PMU 2000    | /BUS.                   | <ol> <li>Start pumpen vha. PMU 2000 eller den eks-<br/>terne styring.</li> </ol>                                                                                                    |
| 4. Via ekstern sta | art/stopafbryder.       | <ul> <li>4. Slut den eksterne start/stop-afbryder. *)<br/>Når ekstern afbryder er <i>sluttet</i>, skal spændingen over klemme 2 og 3 være<br/>0 VDC.<br/>Når ekstern afbryder er <i>brudt</i>, skal spændingen over klemme 2 og 3 være 5 VDC.</li> </ul> |
|                    |                         | *)<br>Dette kan opnås midlertidigt ved at vælge drift iht.<br>maks. kurve vha. betjeningsknapperne på betje-<br>ningspanelet eller vha. R100 (eksterne tvangs-<br>styringssignaler ignoreres).                                                           |

|    | Rød                                                                                              | Grøn                                                              |                        | Pumpen er stonnet nga, feil                                                                                                    |
|----|--------------------------------------------------------------------------------------------------|-------------------------------------------------------------------|------------------------|----------------------------------------------------------------------------------------------------|
| Ly | yser konstant                                                                                    | Lyser ikke                                                        |                        |                                                                                                    |
|    | År                                                                                               | sag                                                               |                        | Afhjælpning                                                                                                    |
| Α. | Interne faktore<br>Hvis hverken R<br>viser nogen fejl<br>defekt.                                 | er:<br>100 eller PC Tool E-products<br>meddelelse, er klem-kassen | Uc<br>Fo<br><u>tro</u> | lskift klemkassen.<br>Iretag evt. fejlsøgning på klemkassen, se <u>Kon-</u><br>ol 8: Grundfos interface-print.                                         |
| В. | Eksterne fakto                                                                                   | orer:                                                             |                        |                                                                                                    |
| 1. | Høj omgivelses<br>medfører for hø                                                                | temperatur eller dårlig køling<br>øj motortemperatur.             | 1.                     | Genopret tilstrækkelig køling.                                                                                                    |
| 2. | Fejl i spænding<br>- Underspændi<br>- Overspændin<br>- Manglende ne<br>- Netforsynings<br>- osv. | sforsyningen:<br>ng,<br>g,<br>etfase,<br>fejl,                    | 2.                     | Kontrollér, at spændingsforsyningen ligger in-<br>den for det angivne område.<br>Hvis dette ikke er tilfældet, genopret korrekt<br>spændingsforsyning. |
| 3. | Pumpen er blol<br>- Overbelastnin                                                                | keret:<br>a.                                                      | 3.                     | Fjern blokeringen.                                                                                                    |
|    |                                                                                                  | 5                                                                 |                        | Hvis ovennævnte punkter er OK, forsøg at<br>genstarte pumpen ved kortvarigt tryk på "+"<br>eller "-" eller vha. R100.                                  |
|    |                                                                                                  |                                                                   |                        | Starter pumpen?<br>JA = Fejlen er afhjulpet.<br>NEJ = Kontrollér viklingsmodstanden. Er den<br>OK, udskift klemkasse komplet.                          |
| 4. | Andre fejl.                                                                                      |                                                                   | 4.                     | Udskift klemkassen.<br>Se monteringsvejledning for service-klem-<br>kasse.                                                                             |

| Rød                                                                     | Grøn                                                                                               | Pumpen kører, men har tidligere                                                                                       |
|-------------------------------------------------------------------------|----------------------------------------------------------------------------------------------------|----------------------------------------------------------------------------------------------------|
| Lyser konstan                                                           | t Lyser konstant                                                                                   | været stoppet pga. fejl                                                                                               |
|                                                                         | Årsag                                                                                              | Afhjælpning                                                                                                    |
| R100 eller PC T                                                         | ool E-products viser:                                                                              |                                                                                                    |
| A. "Sensorsig                                                           | nal uden for signalo                                                                               | mråde" Afstil fejlmeddelelsen                                                                                         |
| Hvis der er f<br>pen til drift il<br>som MAX pa<br>Feil i sensor        | ejl i sensorsignalet, s<br>nt. MAX-kurve, hvilket<br>å betjeningspanelet.<br>signalet kan opstå by | kifter pum-<br>IKKE vises • ved kortvarigt tryk på "+" eller "-" på betje-<br>ningspanelet på klemkassen, eller       |
| - sensorsign<br>- sensorsign<br>2 mA, eller<br>- maksvær<br>overskrides | alet afbrydes,<br>alet (4-20mA) falder<br>dien (4-20 mA hhv. 0-<br>s med 20%.                      | under Tag om muligt skridt til at undgå, at fejlen opstår<br>igen.<br>10 V)                                           |
| B. "Sætpunkts                                                           | ssignal uden for sig                                                                               | nalområde" Afstil fejlmeddelelsen                                                                                     |
| Hvis der er f<br>pumpen til d<br>ses som MII                            | ejl i sætpunktssignale<br>Irift iht. MIN-kurve, hvi<br>N på betjeningspanele                       | t, skifter<br>Iket IKKE vi- • ved kortvarigt tryk på "+" eller "-" på betje-<br>et. ningspanelet på klemkassen, eller |
| Fejl i sætpur<br>- sætpunkts                                            | nktssignalet kan opsta<br>signalet afbrydes,                                                       | à hvis • vha. R100.                                                                                                   |
| - sætpunkts:<br>under 2 m/<br>- maksvær<br>overskride:                  | signalet (4-20mA) falo<br>A, eller<br>dien (4-20 mA hhv. 0-<br>s med 20%.                          | ler Tag om muligt skridt til at undgå, at fejlen opstår<br>igen.<br>10 V)                                             |

|           | Rød                                | Grøn                                | Pumpen er stoppet og har tidligere                  | Grøn                                  |
|-----------|------------------------------------|-------------------------------------|-----------------------------------------------------|---------------------------------------|
| Ly        | ser konstant                       | Blinker                             | været stoppet pga. fejl                             | Blinker                               |
|           | Års                                | ag                                  | Afhjælpning                                         | ]                                     |
| R1<br>kar | 00 eller PC Tool<br>være stoppet p | E-products vise<br>å én af følgende | er at pumpen<br>e måder:                            | products viser at<br>én af følgende m |
| 1.        | Vha. betjeningsl                   | knappen "-".                        | Afstil fejlmeddelelsen.                             | appen "-".                            |
| 2.        | Via R100.                          |                                     |                                                     |                                       |
| 3.        | Via PMU 2000/E                     | BUS.                                | Tag om muligt skridt til at undgå, at fejlen opstår | S.                                    |
| 4.        | Via ekstern star                   | t/stopafbryder.                     | igen.                                               | topafbryder.                          |

# 1.5.3 Fejlmeddelelser via R100 eller PC Tool E-products

Udover signallamperne på betjeningspanelet på pumpen kan fejl-årsagen aflæses via et fejllog-kodenummer i R100 driftsmenuen eller i PC Tool E-products.

Der findes følgende fejllog-kodenumre:

| 2         | <u>3</u>  | <u>4</u>  | <u>_7</u> | <u>32</u> | <u>40</u> | <u>42</u> |
|-----------|-----------|-----------|-----------|-----------|-----------|-----------|
| 48        | <u>49</u> | <u>50</u> | <u>51</u> | <u>54</u> | <u>57</u> | 65        |
| <u>67</u> | <u>73</u> | <u>76</u> | <u>83</u> | 88        | <u>96</u> | 255       |

Det følgende er en nærmere beskrivelse af årsager og forslag til afhjælpning for de enkelte fejlsituationer:

| Kode           | Fejlmeo                    | ddelelse              |                                                                                                    |                                                                                                    |
|----------------|----------------------------|-----------------------|----------------------------------------------------------------------------------------------------|----------------------------------------------------------------------------------------------------|
| (fejl-<br>log) | R100                       | PC Tool<br>E-products | Årsag/forklaring                                                                                                    | Afhjælpning                                                                                                    |
| 2              | Manglende net-<br>fase     | Phase failure         | 1. Ubalance i spændingsforsyningen.                                                                                                    | Kontrollér, at alle tre netfaser ligger in-<br>den for et bånd på 15 V.                                                                                                    |
|                |                            |                       | 2. Én af faserne mangler.                                                                                                    | Tilslut den manglende fase og kontrol-<br>lér, at alle tre netfaser ligger inden for<br>et bånd på 15 V.                                                                           |
|                |                            |                       |                                                                                                    | Afhjælper dette ikke fejlen:                                                                                                    |
|                |                            |                       |                                                                                                    | <ul> <li>Udskift klemkassen.</li> <li>Foretag evt. fejlsøgning på klem-<br/>kassen, se <u>Kontrol 0: Netforsyning</u></li> <li>.</li> </ul>                                        |
| 3              | Ekstern fejl               | External fault        | Den digitale indgang, som er indstillet til 'ekstern fejl', er blevet aktiveret.                                                                         | Ingen afhjælpning påkrævet - dette er<br>en del af normal drift.                                                                                                    |
| 4              | For mange                  | Too many re-          | Antallet af tilladte genstarter inden for                                                                                                    | Afstil fejlmeddelelsen ved at trykke på                                                                                                    |
|                | genstarter<br>(efter feil) | starts                | 24 timer er överskredet.                                                                                                    | Aflæs feilen i feilloggen og fortsæt feil-                                                                                                    |
|                | (                          |                       |                                                                                                    | søgningen iht. fejllog-kodenumrene.                                                                                                    |
| 7              | Underspæn-<br>ding         | Too many HSD          | HSD = Hardware shut-downs.                                                                                                    |                                                                                                    |
|                |                            |                       | <ol> <li>Der har været gentagne fejl i<br/>spændingsforsyningen, og det til-<br/>ladte antal genstarter for fejltypen<br/>er overskredet.</li> </ol>     | <ol> <li>Prøv at finde en årsag til de usta-<br/>bile spændingsforhold.</li> <li>Aflæs fejlen i fejlloggen og fortsæt<br/>fejlsøgningen iht. fejllog-kodenum-<br/>rene.</li> </ol> |
|                |                            |                       | 2. Klemkassen er defekt.                                                                                                    | 2. Udskift klemkassen.                                                                                                    |
| 32             | Overspænding               | Overvoltage           | Spændingsforsyningen er eller har<br>været for høj i startøjeblikket eller un-<br>der drift.<br>Den interne DC-spænding er målt til<br>> 700 V i 30 sek. | Prøv at finde en årsag til de ustabile<br>spændingsforhold.<br>700 VDC svarer til 500 VAC.<br>Se motorens typeskilt.                                                               |

| Kode           | Fejlmeo                     | ddelelse                     |                                                                                                    |                                                                                                    |
|----------------|-----------------------------|------------------------------|----------------------------------------------------------------------------------------------------|----------------------------------------------------------------------------------------------------|
| (fejl-<br>log) | R100                        | PC Tool<br>E-products        | Årsag/forklaring                                                                                                    | Afhjælpning                                                                                                    |
| 40             | Underspæn-<br>ding          | Undervoltage                 | Spændingsforsyningen er for lav i<br>startøjeblikket eller under drift.<br>Den interne DC-spænding er målt til<br>< 400 V.                                        | Prøv at finde en årsag til de ustabile<br>spændingsforhold.<br>400 VDC svarer til 300 VAC.<br>Se motorens typeskilt.<br>Spændingsforsyningen kan være un-<br>derdimensioneret.                                                                                          |
| 42             | Underspæn-<br>ding          | Cut-in fault                 | Fejl i spændingsforsyningen i det øje-<br>blik klemkassen bliver koblet ind.                                                                                      | Genopret spændingsforsyningen.<br>Se motorens typeskilt.<br>Check evt. om problemet kan fremkal-<br>des igen ved at genstarte motoren.                                                                                                    |
| 48             | Overbelastning              | Overload                     | Kraftig overbelastning har forårsaget software shut-down (SSD).                                                                                                   | Kontrollér og reducér evt. belastnin-<br>gen.                                                                                                    |
| 49             | Overbelastning              | Overcurrent                  | Kraftig overbelastning.<br>Pumpe blokeret.                                                                                                    | Fjern blokeringen.                                                                                                    |
| 50             | Overbelastning              | MPF general                  | MPF = Motor protection function.                                                                                                    |                                                                                                    |
|                |                             | shutdown                     | - Den indbyggede motorbeskyttel-<br>sesfunktion har konstateret en<br>vedvarende overbelastning i mere<br>end 60 sekunder.                                        | Kontroller og reducer evt. belastnin-<br>gen/øg kølingen.                                                                                                    |
|                |                             |                              | <ul> <li>Motoren er reguleret ned til min.<br/>frekvens, og maks. strøm er stadig<br/>over grænseværdien.</li> </ul>                                              |                                                                                                    |
| 51             | Overbelastning              | Blocked motor                | Pumpen er blokeret i startøjeblikket,<br>hvilket forårsager kraftig overbelast-<br>ning. Den optagne strøm er meget<br>høj; motorens P > 120% i 60 sekun-<br>der. | Fjern blokeringen.                                                                                                    |
| 54             | Overbelastning              | Short time<br>overload limit | Den indbyggede motorbeskyttelses-<br>funktion har konstateret en forbigå-<br>ende overbelastning i mere end 3<br>sekunder.                                        | Kontrollér og reducér evt. belastnin-<br>gen/øg kølingen.                                                                                                    |
| 57             | Tørløb                      | Underload                    | Pumpen har kørt med for lavt flow.                                                                                                    | Genopret det foreskrevne flow.                                                                                                    |
| 65             | For høj motor<br>temperatur | Motor tempera-<br>ture       | Temperatursensoren i motoren (PTC) har signaleret overtemperatur.                                                                                                 | Kontrollér:                                                                                                    |
|                |                             |                              |                                                                                                    | <ul> <li>om motoren starter og stopper for<br/>hyppigt</li> <li>om kølingen er tilstrækkelig</li> <li>om motorens temperatursensor er<br/>OK.</li> <li>Foretag evt. fejlsøgning på klem-<br/>kassen, se <u>Kontrol 9: Motortem-<br/>peratursensor (PTC)</u>.</li> </ul> |

| Kode           | Fejlme                        | ddelelse                               |                                                                                                    |          |                                                                                                    |
|----------------|-------------------------------|----------------------------------------|----------------------------------------------------------------------------------------------------|----------|----------------------------------------------------------------------------------------------------|
| (fejl-<br>log) | R100                          | PC Tool<br>E-products                  | Årsag/forklaring                                                                                              |          | Afhjælpning                                                                                                    |
| 67             | For høj motor-<br>temperatur. | Power conver-<br>ter temperature       | Klemkassen har signaleret temperatur > 80°C.                                                                  | -        | Kontrollér klemkassens ventilati-<br>ons- og køleforhold.<br>Reducér evt. belastningen.<br>Foretag evt. feilsøgning på klem-                                                                                                    |
|                |                               |                                        |                                                                                                    |          | kassen, se <u>Kontrol 7: Ventilator</u> .                                                                                                    |
| 73             | Underspæn-<br>ding            | Hardware shut-<br>down                 | Motoren er stoppet pga. en situation,<br>som kan medføre fatal fejl.<br>Fejlmeldingen kan være forårsaget af: |          |                                                                                                    |
|                |                               |                                        | 1. Svingninger i spændingsforsynin-<br>gen under drift.                                                       | 1.       | Genopret stabil spændingsforsy-<br>ning.                                                                                                    |
|                |                               |                                        | 2. Kraftig overbelastning.                                                                                    | 2.       | Kontrollér og reducér belastnin-<br>gen.                                                                                                    |
|                |                               |                                        | <ol> <li>Regenerativ spænding fra moto-<br/>ren.</li> </ol>                                                   | 3.       | Kontrollér om den stoppede motor<br>drives rundt af en anden drivmeka-<br>nisme.                                                                                                    |
|                |                               |                                        | 4. Kortsluttet motorvikling.                                                                                  | 4.       | Foretag megning af motorviklin-<br>gerne. HUSK at demontere motor-<br>ledninger til klemkassen.                                                                                                    |
|                |                               |                                        | 5. Motorviklingerne har jordforbin-<br>delse.                                                                 | 5.       | Se 4.                                                                                                    |
|                |                               |                                        |                                                                                                    | Fo<br>se | retag evt. fejlsøgning på klemkas-<br>n, se:                                                                                                    |
|                |                               |                                        |                                                                                                    | -        | <u>Kontrol 4: IPM-modul_</u><br><u>Kontrol 14: Jævnspænding_</u><br><u>Kontrol 6: Effektprint</u> .                                                                                                    |
| 76             | Anden fejl                    | Internal com-<br>munication er-<br>ror | Klemkassen er defekt.                                                                                         | А.<br>В. | Udskift klemkassen.<br>Foretag evt. fejlsøgning på klem-<br>kassen.<br>Kører ventilatoren konstant?<br>JA: <u>Kontrol 5: Styreprint</u> .<br>NEJ: Kontrollér kablet mellem sty-<br>reprintet og Grundfos interface-<br>printet.<br>Er kablet OK?<br>JA: Udskift klemkassen.<br>NEJ: Udskift kablet.<br>Foretag evt. fejlsøgning på klem-<br>kassen, se |
|                |                               |                                        |                                                                                                    | -        | Kontrol 5: Styreprint .                                                                                                    |

| Kode           | Fejlmed                                       | ddelelse                                  |                                                                                                    |                                                                                                    |
|----------------|-----------------------------------------------|-------------------------------------------|----------------------------------------------------------------------------------------------------|----------------------------------------------------------------------------------------------------|
| (fejl-<br>log) | R100                                          | PC Tool<br>E-products                     | Årsag/forklaring                                                                                                    | Afhjælpning                                                                                             |
| 83             | Anden fejl                                    | Parameter area<br>verification er-<br>ror | Indstillingsdata ikke korrekte.                                                                                                    | Konfigurér klemkassen igen.<br>Løser det ikke problemet, udskift<br>klemkassen.                         |
|                |                                               |                                           |                                                                                                    | Foretag evt. fejlsøgning på klemkas-<br>sen, se <u>Kontrol 5: Styreprint</u> .                          |
| 88             | uden for signal-<br>område                    |                                           | <ul> <li>sensorsignalet (4-20mA) falder<br/>under 2 mA, eller</li> <li>maksværdien (4-20 mA hhv.<br/>0-10 V) overskrides med 20%.</li> <li>Signalområdet er forkert indstillet.</li> </ul>                                                  | <ol> <li>Korrigér indstillingen af signalom-<br/>rådet.</li> <li>Tilslut sensor korrekt</li> </ol>      |
|                |                                               |                                           | 2. Sensor er of forkert type                                                                                                    |                                                                                                    |
|                |                                               |                                           | Sensor er defekt                                                                                                    | A Udskift consor                                                                                        |
|                |                                               |                                           | <ol> <li>Sensor er delekt.</li> <li>Fejl i sensorens spændingsforsy-<br/>ning</li> </ol>                                                                                                    | <ol> <li>Genopret korrekt spændingsforsy-<br/>ning til sensor</li> </ol>                                |
|                |                                               |                                           |                                                                                                    | Foretag evt. fejlsøgning på klemkas-<br>sen, se <u>Kontrol 8: Grundfos interface</u><br><u>print</u> .  |
| 96             | Sætpunktssig-<br>nal uden for<br>signalområde | Reference in-<br>put fault                | <ul> <li>Fejl i sætpunktssignalet kan opstå<br/>hvis</li> <li>sætpunktssignalet afbrydes,</li> <li>sætpunktssignalet (4-20mA) fal-<br/>der under 2 mA, eller</li> <li>maksværdien (4-20 mA hhv.<br/>0-10 V) overskrides med 20%.</li> </ul> |                                                                                                    |
|                |                                               |                                           | 1. Sætpunktssignalområdet er forkert indstillet.                                                                                                    | <ol> <li>Korrigér indstillingen af signalom-<br/>rådet.</li> </ol>                                      |
|                |                                               |                                           | 2. Sætpunktssignalet er forkert tillut-<br>tet.                                                                                                    | 2. Tilslut sætpunktssignalet korrekt.                                                                   |
|                |                                               |                                           | 3. Sætpunktssignalet er af forkert type.                                                                                                    | 3. Tilslut korrekt sætpunktssignal.                                                                     |
|                |                                               |                                           |                                                                                                    | Foretag evt. fejlsøgning på klemkas-<br>sen, se <u>Kontrol 8: Grundfos interface-</u><br><u>print</u> . |
| 255            | -                                             | Unknown                                   | PC Tool E-products har modtaget en udefineret fejlmeddelelse.                                                                                                    | PC Tool E-products bør opdateres.                                                                       |

### 1.5.4 Kontrol af klemkassens hovedkomponenter

#### Klemkassens typeskilt

Klemkassens data kan aflæses på typeskiltet ved siden af netforsyningsklemmerne i klemkassen.

Nøgle til informationerne på typeskiltet:

Type:

| Eksempel:          | EGF40 | XXX | 55CE |
|--------------------|-------|-----|------|
|                    |       |     |      |
| Typerække          |       |     |      |
| Nominel strøm      |       | -   |      |
| Typeidentifikation |       |     | -    |

#### Serienummer:

| Eksempel:                                                              | 09101p | 1 | vv | dddd | mmmmmmm | zzz |
|------------------------------------------------------------------------|--------|---|----|------|---------|-----|
|                                                                        |        |   |    |      |         |     |
| Nominel motoreffekt:                                                   |        |   |    |      |         |     |
| 091015 = 11 kW<br>091016 = 15 kW<br>091017 = 18,5 kW<br>091018 = 22 kW |        |   |    |      |         |     |
| Versionsnr.                                                            |        |   |    |      |         |     |
| Produktionsår og -uge                                                  |        |   |    |      |         |     |
| Motorens fremstillingsordrenr.                                         |        |   |    |      |         |     |
| Serienummer                                                            |        |   |    |      |         |     |

Kontrol af klemkassens hovedkomponenter er inddelt i 15 enkeltprocedurer:

Kontrol 0: Netforsyning\_ Kontrol 1: Modstand R1 Kontrol 2: Relæ K1\_ Kontrol 3: Ensretter\_ Kontrol 4: IPM-modul\_ Kontrol 5: Styreprint\_ Kontrol 6: Effektprint\_ Kontrol 6: Effektprint\_ Kontrol 7: Ventilator\_ Kontrol 8: Grundfos interface-print\_ Kontrol 9: Motortemperatursensor (PTC)\_ Kontrol 11: Elektroniktemperatursensor (PTC)\_ Kontrol 14: Jævnspænding\_ Kontrol 15: Jævnstrømskondensatorer\_ Indstilling af styreprint efter udskiftning

Indstilling af effektprintets kontakter

#### ADVARSEL:

Når der er spænding til klemkassen, må målinger kun udføres af teknikere som har en elektroteknisk uddannelse og som har deltaget i et E-pumpe træningsseminar.

Ellers, udskift hele klemkassen!

| i bigende serviceværkibj skal arrendes ved de enerbigende kontroller og tests. |
|--------------------------------------------------------------------------------|
|--------------------------------------------------------------------------------|

| Elektrisk værktøj: | <ul> <li>Digitalt multimeter, type RMS, med diodetestfunktion</li> <li>Indstillingsenhed til indstilling af styreprint</li> <li>Aflademodstand til afladning af kondensatorer.</li> </ul> |
|--------------------|----------------------------------------------------------------------------------------------------|
| Mekanisk værktøj:  | - Sekskantnøgle med kuglehoved, til motorklemmerne                                                                                                    |
|                    | <ul> <li>Kærvskruetrækker, 3,5 mm</li> </ul>                                                                                                    |
|                    | - Kærvskruetrækker, 5,5 mm                                                                                                    |
|                    | - Sekskantnøgle, L-formet, 5 mm                                                                                                    |
|                    | - Sekskantnøgle, L-formet, 6 mm                                                                                                    |
|                    | - Sekskantnøgle, L-formet, 8 mm                                                                                                    |
|                    | - Sekskantnøgle, T-formet, 2,5 mm                                                                                                    |
|                    | - Sekskantnøgle, T-formet, 3 mm                                                                                                    |
|                    | - Sekskantnøgle, T-formet, 4 mm                                                                                                    |
|                    | - Holdeskruetrækker, 5 mm.                                                                                                    |

#### Afbryd strømforsyningen og aflad kondensatorerne

Der vil jævnligt blive henvist til denne procedure fra de enkelte kontrolprocedurer.

- 1. Afbryd strømforsyningen
- 2. Aflad kondensatorerne
  - Kortslut DC+ og DC- i 5 sekunder vha. aflademodstanden.
  - Efter afladning, kontrollér at spændingen er under 24 VDC.

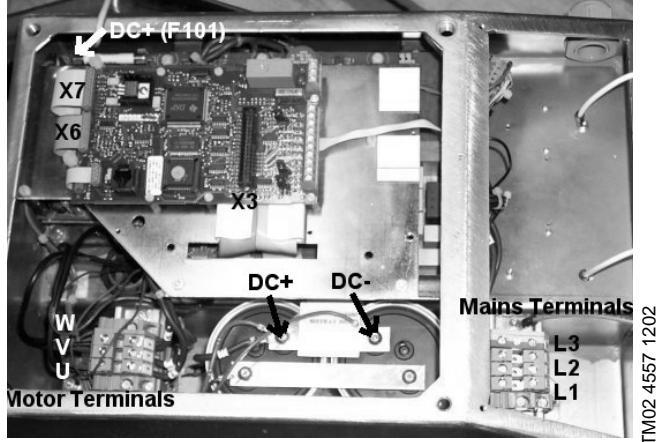

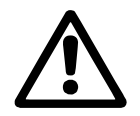

Kontrollér netforsyningen iht. motorens typeskilt (L1 - L2 - L3).

- Netsikringerne er sprunget.
- Udskift sikringerne.
- Netsikringerne er OK.
- Fortsæt fejlsøgningen ud fra den næste lys-diode- eller R100-visning.

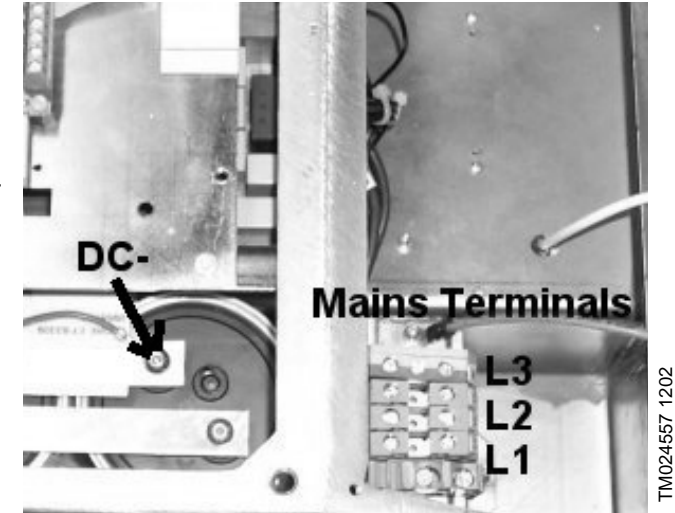

Netsikringerne springer igen.

 Fortsæt med flere kontroller i følgende rækkefølge: Kontrol 3: Ensretter\_
 Kontrol 4: IPM-modul
 Kontrol 1: Modstand R1
 Kontrol 2: Relæ K1\_
 Kontrol 15: Jævnstrømskondensatorer\_

Fejlen er endnu ikke blevet fundet:

- Udskift hele klemkassen.

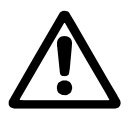

Afbryd strømforsyningen og aflad kondensatorerne

 Mål modstanden over samleskinnen på relæet K1: Målingen skal vise ca. 22 Ohm.

Hvis modstanden ligger uden for denne værdi, skal relæet K1 også kontrolleres.

#### Bemærk:

Modstanden R1 anvendes kun som en strømbegrænser under opstarten.

Efter opstarten bliver strømmen ledt uden om relæet K1. Hvis relæet K1 er defekt, kan modstanden R1 være brændt af.

Se Forbindelsesdiagram

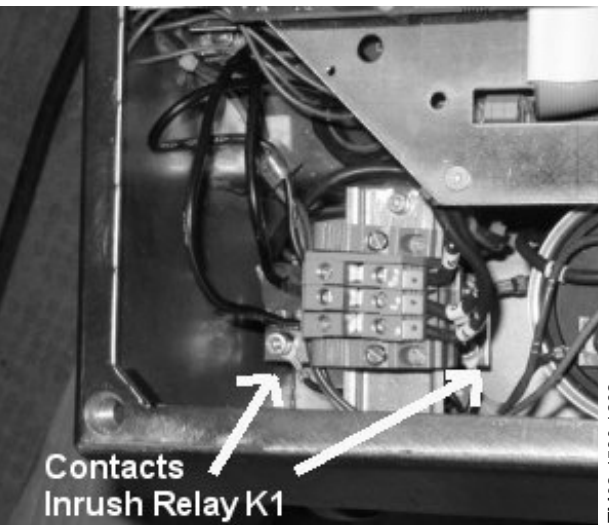

TM02 4560 1202

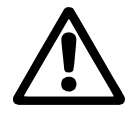

Kontrollér kontakterne eller udskift relæet.

Relæet aktiveres ca. to sekunder efter at spændingen er blevet sluttet. Dette angives af et tydeligt, hørligt klik.

1. Der høres IKKE noget klik: Enten er relæspolen eller effektprintet defekt.

# Afbryd netforsyningen!

Kontrollér relæspolen:

- Målingen af modstanden skal vise ca. 200 Ohm.
- Hvis relæspolen er OK, er effektprintet defekt.
- Se Kontrol 6: Effektprint 2. Der HØRES et klik:

# Afbryd netforsyningen!

Relæets kontakter bør være åbne når netforsyningen afbrydes.

- Mål modstanden over kontakterne: -
  - Ca. 22 Ohm = relæets kontakter er OK.
  - < 22 Ohm = relæets kontakter er defekte.

Skift testknappen på relæet fra position 0 til position 1. Dette vil tvangsskifte relækontakternes position.

-Mål modstanden over kontakterne:

Resultat < 1 Ohm = relæets kontakter er OK.

Hvis relæet er defekt, skal modstanden R1 også kontrolleres, se Kontrol 1: Modstand R1 .

Fjern motorklemmernes DIN-skinne for at kunne komme til kontaktorspolens klemmer.

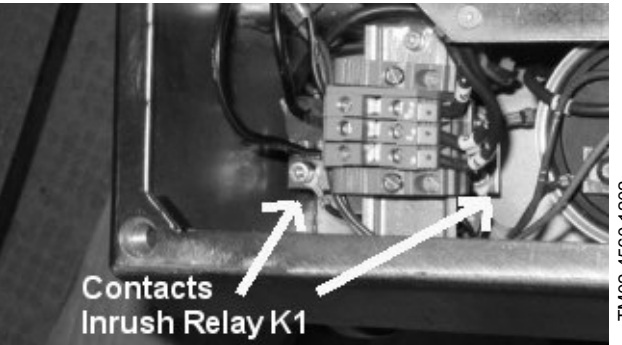

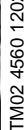

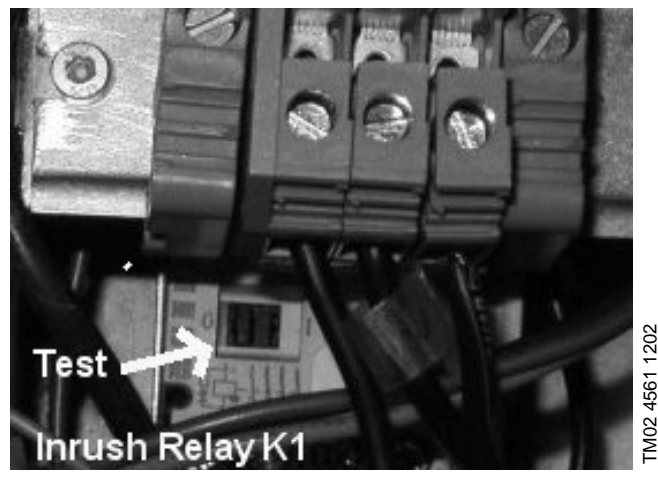

Bemærk:

Modstanden R1 anvendes kun som en strømbegrænser under opstarten.

Efter opstarten bliver strømmen ledt uden om relæet K1. Hvis relæet K1 er defekt, kan modstanden R1 være brændt af.

Hvis kontakten på relæet 'hænger', kan dette være skadeligt for ensretterne.

# Kontrol 3: Ensretter

Ensretteren leverer jævnspænding til alle klemkassens funktioner.

### Kontrollér spændingen på DC+ og DC-.

Mål fra DC- til DC+

- A. Jævnspændingen er > 500 VDC.
  - Ensretteren er OK.
  - Fortsæt med at...

kontrollere sikringen F101 på effektprintet.

- Sikringen er sprunget.
   Udskift sikringen.
- 2. Hvis sikringen springer igen, er effektprintet defekt.

- Udskift effektprintet.

**B.** Jævnspændingen er < 500 VDC.

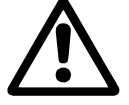

Afbryd strømforsyningen og aflad kondensatorerne

Foretag følgende målinger vha. et multimeter med diodetestfunktion.

Fra netforsyningsklemme L1 til DC+: ca. 0,3 - 1,0 V Fra netforsyningsklemme L2 til DC+: ca. 0,3 - 1,0 V Fra netforsyningsklemme L3 til DC+: ca. 0,3 - 1,0 V

Fra netforsyningsklemme L1 til DC-: Afbrudt Fra netforsyningsklemme L2 til DC-: Afbrudt Fra netforsyningsklemme L3 til DC-: Afbrudt

Hvis multimeterets polaritet vendes, bliver måleresultaterne omvendt.

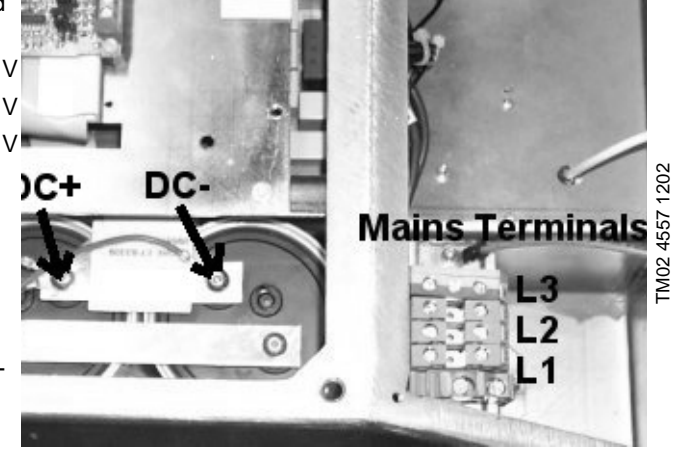

Hvis målingerne ligger uden for de angivne værdier, udskift ensretteren og udfør følgende kontroller igen: Kontrol 1: Modstand R1

Kontrol 2: Relæ K1

# Kontrol 4: IPM-modul

IPM: Intelligent Power Module.

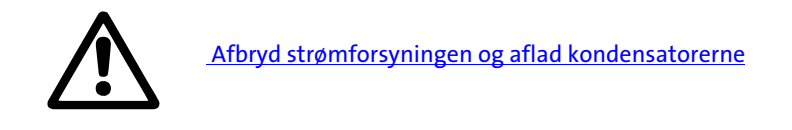

1. Afmontér motorledningerne U - V - W fra motorklemmerne.

2. Kontrollér konvertertransistorerne vha. et multimeter med diodetestfunktion.
Fra motorklemme U til DC+: ca. 0,3 - 1,0 V
Fra motorklemme V til DC+: ca. 0,3 - 1,0 V
Fra motorklemme W til DC+: ca. 0,3 - 1,0 V

Fra motorklemme U til DC-: Afbrudt Fra motorklemme V til DC-: Afbrudt Fra motorklemme W til DC-: Afbrudt

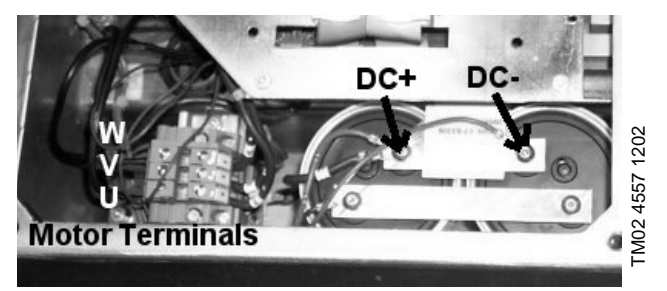

Hvis multimeterets polaritet vendes, bliver måleresultaterne omvendt.

Hvis målingerne ligger uden for de angivne værdier, udskift IPM-modulet og udfør følgende kontroller igen:

Kontrol 1: Modstand R1 Kontrol 2: Relæ K1 Kontrol 3: Ensretter

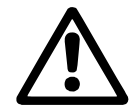

Fejl på styreprintet meldes ofte på én af følgende måder:

- der er ingen feilmeldinger
- · der er slet ingen funktion
- pumpen opfører sig "mærkeligt" umiddelbart efter at strømmen er sluttet
- relæet K1 aktiveres ikke (der høres ikke noget klik).

Udskift styreprintet eller kontrollér iht. følgende procedure:

Efter at strømmen er sluttet, skal ventilatoren køre i ca. 3 sekunder, og så stoppe. Dette styres af styreprintet.

Styreprint type 1:

A. 1. Ventilatoren kører ikke efter at strømmen er slut-

tet.

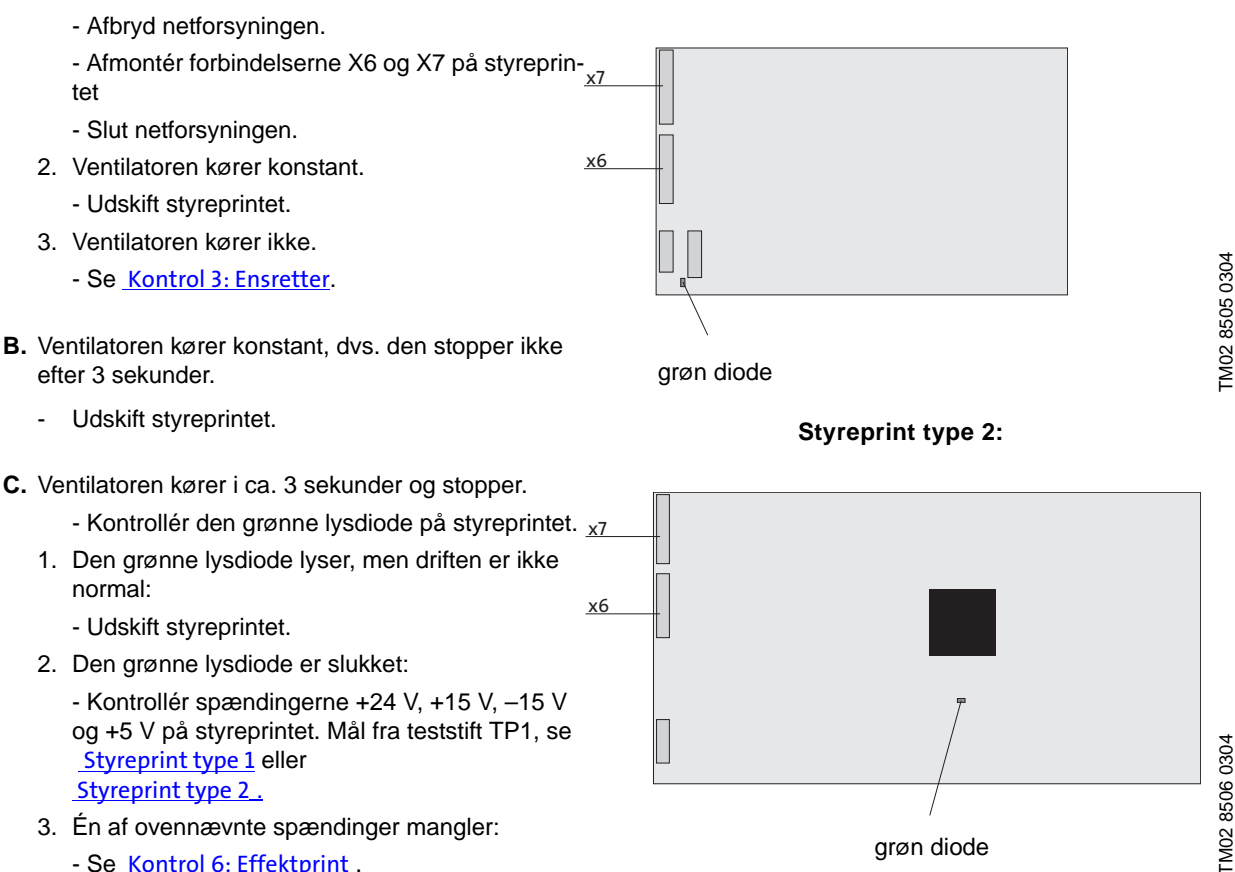

- Se Kontrol 6: Effektprint .

Se Indstilling af styreprint efter udskiftning.

#### Bemærk:

Der kan måles +5 V hvis én af lysdioderne på styreprintet lyser. Der kan måles +24 V hvis kommunikation med R100 er mulig. Disse to spændinger kan let kontrolleres ved at måle på interface-printets klemrække.

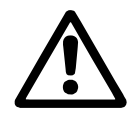

Effektprintet er placeret under styreprintet og dettes monteringsplade. For at få adgang til effektprintet skal styreprintet og monteringspladen afmonteres og fjernes.

Bemærk: Mærk ledninger og kabler og notér deres oprindelige placering!

- A. Kontrollér sikringen F101 på effektprintet.
  - Sikringen er sprunget:

     Udskift sikringen.
     Sikringen springer igen:
     Effektprintet er defekt.
     Udskift effektprintet.
  - 2. Sikringen er OK.
    - Fortsæt til B.
- B. Slut netforsyningen (dette kan gøres selv om styreprintet er blevet fjernet).
   Kontrollér jævnspændingen til effektprintet ved at måle fra DC- til sikringen F101 på effektprintet:
  - 1. Jævnspændingen er < 500 VDC.
    - Kontrollér følgende: Kontrol 1: Modstand R1 Kontrol 2: Relæ K1 Kontrol 3: Ensretter\_
  - Jævnspændingen er > 500 VDC.
     Fortsæt til C.
- **C** Kontrollér spændingerne +15 V, -15 V, +24 V og +5 V på effektprintet. Mål fra N1 02 til testpunkterne for Se <u>Effektprint</u> de fire spændinger.

Én eller flere af ovennævnte spændinger mangler:

Effektprintet er defekt.

- Udskift effektprintet.

Effektprintet er udstyret med DIL-kontakter. Når et nyt effektprint monteres, skal det sikres at indstillingen af DIL-kontakterne på det nye print svarer til indstillingen på det gamle print.

#### Bemærk:

Jævnspændingen = ca. vekselspændingen fase til fase ganget med 1,4.

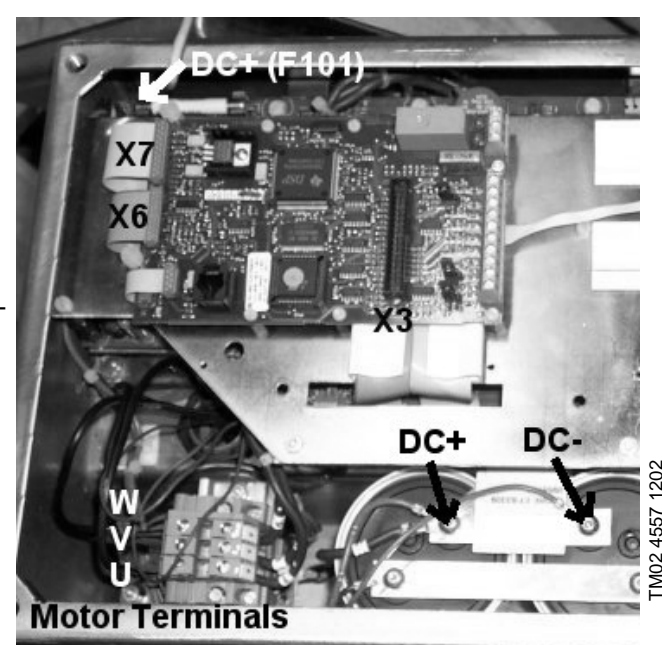

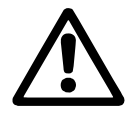

Effektprintet er placeret under styreprintet og dettes bundplade. For at få adgang til effektprintet skal styreprintet og dets bundplade afmonteres og fjernes.

Bemærk: Mærk ledninger og kabler og notér deres oprindelige placering!

Efter at strømmen er sluttet, skal ventilatoren køre i ca. 3 sekunder og så stoppe. Dette styres af styreprintet.

- A. Ventilatoren kører i ca. 3 sekunder og stopper så. Ventilatoren er OK.
- **B.** 1. Ventilatoren kører ikke umiddelbart efter at strømmen er sluttet.
  - Afbryd netforsyningen.
  - Afmontér forbindelserne X6 og X7 på styreprintet.

Slut netforsyningen igen.

Bemærk: Ventilatoren skal køre konstant når X6 og X7 er afmonteret.

2. Ventilatoren kører ikke.

Afbryd forbindelsen til ventilatoren fra klemmen på effektprintet, der er mærket 'Fan' på fotoet.
Tilslut en ny ventilator.

Den nye ventilator kører.

- Udskift den gamle ventilator.

Den nye ventilator kører IKKE.

- Kontrollér at der er 24 VDC på ventilatorklemmen.

Der er ikke 24 VDC.

- Kontrollér sikringen F101 på effektprintet.

Sikringen er OK.

- Udskift effektprintet.
- 3. Ventilatoren kører konstant.
  - Udskift styreprintet.

#### Teknisk bemærkning:

Spændingen til ventilatoren er 24 V.

Normalt startes ventilatoren, når temperaturen på kølelegemet overstiger 60°C, og stoppes igen, når temperaturen falder under 55°C.

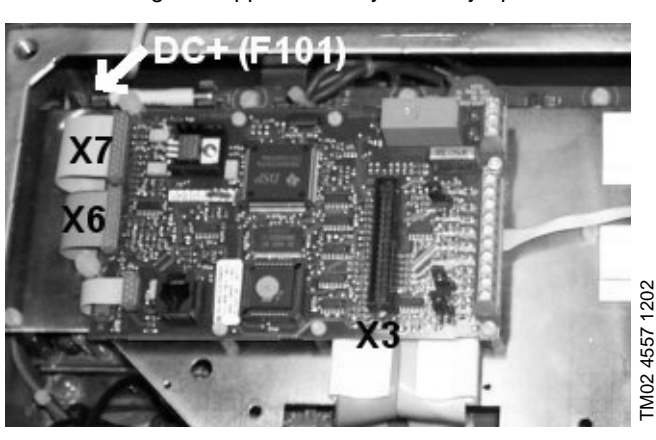

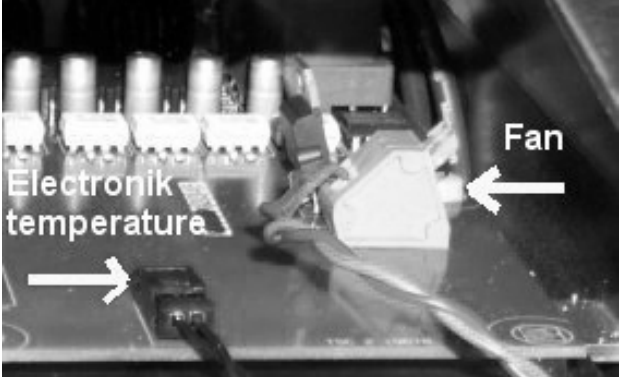

TM02 4559 1202

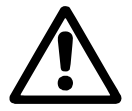

- A. Alle lysdioder på betjeningspanelet er slukket.
  - Kontrollér at der er +5 V og +24 V på klemrækkerne, se monterings- og driftsinstruktion i kapitel 2.
  - 1. Spændingerne er OK
    - Udskift Grundfos interface-printet.
  - 2. Spændingerne er ikke OK.
    - Kontrollér og sørg for at det kabel som forbinder interface-printet med styreprintet er monteret korrekt.

Kablet er monteret korrekt.

- Fortsæt med Kontrol 5: Styreprint .
- **B.** Én eller flere af lysdioderne på betjeningspanelet er tændt eller blinker.
  - Kontrollér at der er 24 V på klemrækkerne:
  - 1. Der kan ikke måles 24 V.
    - Fortsæt med <u>Kontrol 5: Styreprint</u>.
  - 2. Der er 24 V.
    - a. Kommunikation til/fra R100 eller PC Tool Eproducts er IKKE mulig.
      - Udskift Grundfos interface-printet.
    - b. Kommunikation til/fra R100 eller PC Tool Eproducts ER mulig, men der er stadig fejlfunktioner.
      - Udskift Grundfos interface-printet.
    - Der er stadig problemer.
      - Fortsæt med <u>Kontrol 5: Styreprint</u>.

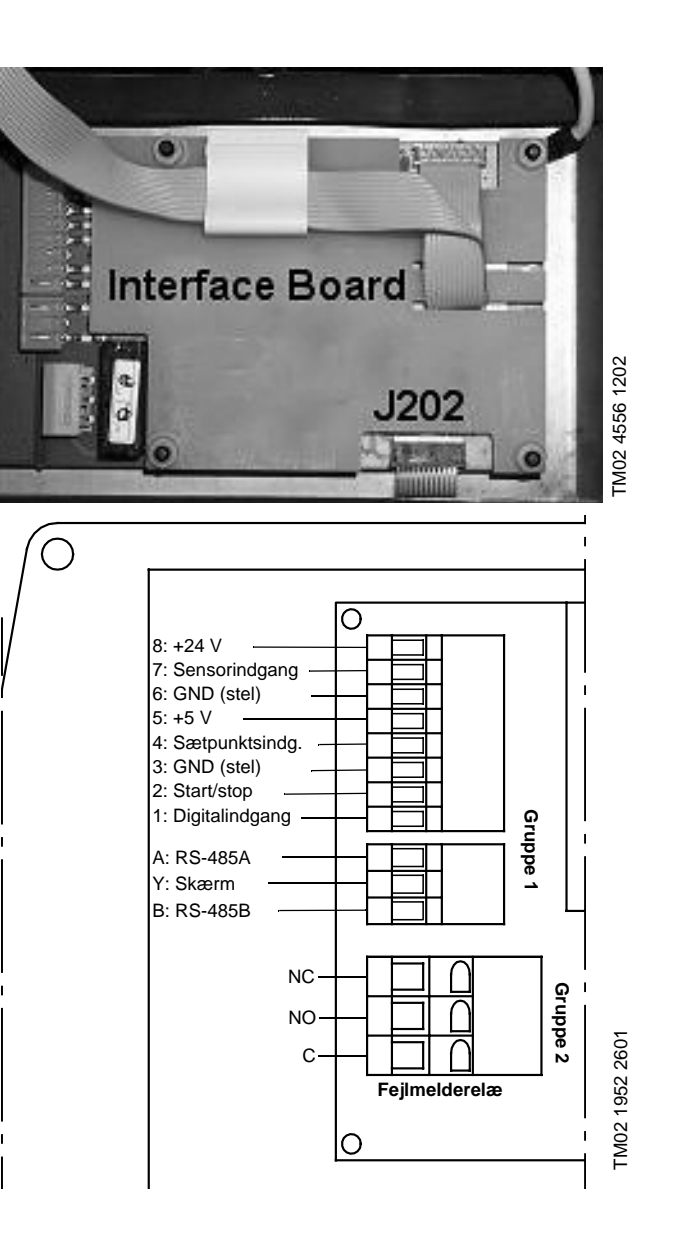

#### Bemærk:

Når interface-printet er udskiftet, skal der downloades en ny konfigurationsfil (gsc-fil) vha. PC Tool E-products.

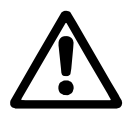

Afbryd strømforsyningen og aflad kondensatorerne

Kontrollér at beskyttelsesgitteret som beskytter ventilatoren, ventilatorvingerne og kølelegemet er fri for snavs og fremmedlegemer, som kan hindre en fri luftstrøm.

Sørg for at ventilatoren eller ventilatorerne kan køre. Gå evt. igennem Kontrol 7: Ventilator.

- A. Afmontér temperatursensorens ledninger fra klemmerne på effektprintet.
- B. Mål modstanden i temperatursensoren.
   (Det antages at temperaturen i sensoren ligger inden for motorens temperaturområde).
  - 1. Den målte modstand ligger inden for området 20 2000 Ohm.
    - Temperatursensoren er OK.
    - Udskift effektprintet.
  - Den målte modstand er > 2000 Ohm eller < 20 Ohm.</li>
    - Temperatursensoren er defekt.
    - Udskift motoren.
    - Eller kortslut de to temperatursensorklemmer i motoren.

Bemærk: Der er risiko for at motoren brænder af!

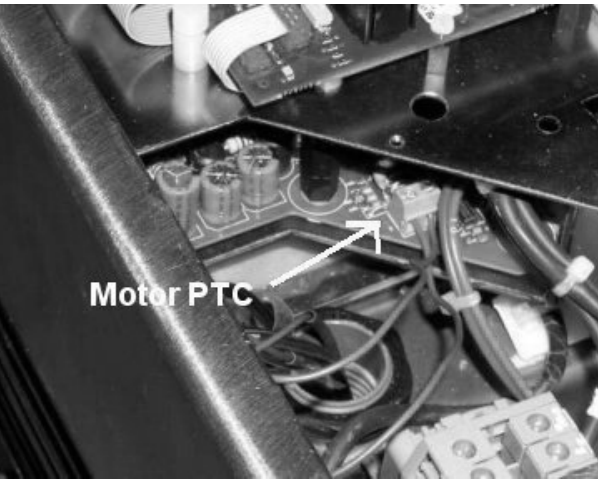

TM02 4558 1202

# Kontrol 11: Elektroniktemperatursensor (PTC)

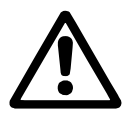

Afbryd strømforsyningen og aflad kondensatorerne

Kontrollér at beskyttelsesgitteret som beskytter ventilatoren, ventilatorvingerne og kølelegemet er fri for snavs og fremmedlegemer, som kan hindre en fri luftstrøm.

Sørg for at ventilatoren eller ventilatorerne kan køre. Gå evt. igennem Kontrol 7: Ventilator .

- A. Afmontér temperatursensorens ledninger fra de klemmer, som er mærket "Electronics temperature" på effektprintet.
- B. Mål modstanden i sensoren
  - Den målte modstand ligger indenfor området 1 - 50 Ohm.
    - Temperatursensoren er OK.
  - Den målte modstand er > 50 kOhm eller < 1 kOhm.</li>
    - Temperatursensoren er defekt:
    - Udskift temperatursensoren.
    - Eller udskift styreprintet.

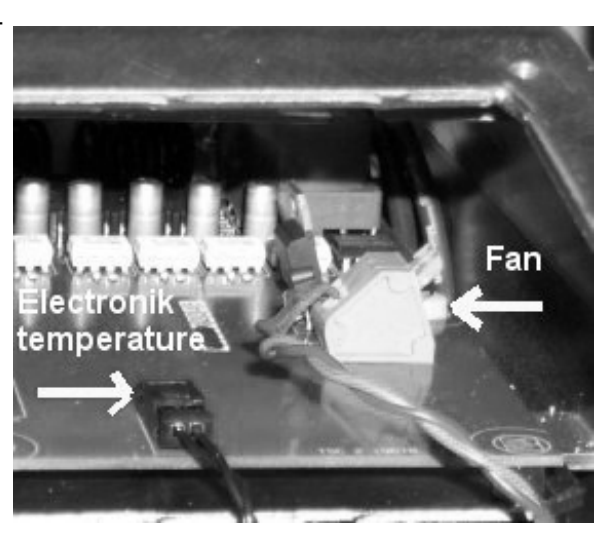

FM02 4559 1202

#### Bemærk:

Modstanden ved ca.  $20^{\circ}C = 15 \text{ kOhm}$ Modstanden ved ca.  $55^{\circ}C = 3 \text{ kOhm}$ Modstanden ved ca.  $80^{\circ}C = 1,5 \text{ kOhm}$ Hvis temperaturen overstiger  $80^{\circ}C$ , vil motoren stoppe og melde fejl.

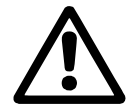

Mål spændingen på jævnstrømskondensatorerne:

Beregning af jævnstrømmens værdi: Netspændingen fase L1 til fase L2 x 1,41. Eksempel: 400 VAC x 1,41 = 564.

Der kan ikke måles spænding eller spændingen er under 500 VDC:

Kontrol 1: Modstand R1 Kontrol 2: Relæ K1

Kontrol 3: Ensretter

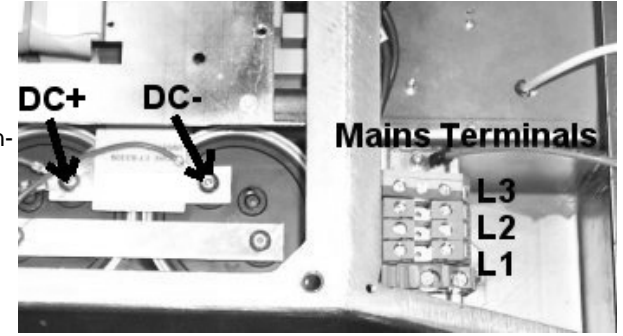

TM024557 1202

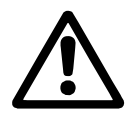

Afbryd strømforsyningen og aflad kondensatorerne

Kontrol af jævnstrømskondensatorerne:

- 1. Fjern ledningerne fra DC+ og DC-.
- 2. Fjern forbindelsen mellem kondensatorerne.
- 3. Mål over hver kondensator.

Værdierne skal være følgende:

Modstand: R > 10 kOhm

Kapacitans: C > 1000 μF

Hvis én eller flere værdier ligger uden for området, udskift da kondensatoren.

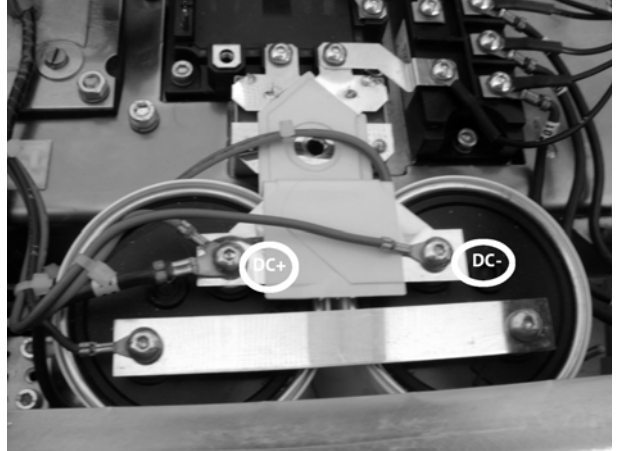

TM02 4587 1302

## Indstilling af styreprint efter udskiftning

1. Styreprint type 1 (det oprindelige styreprint).

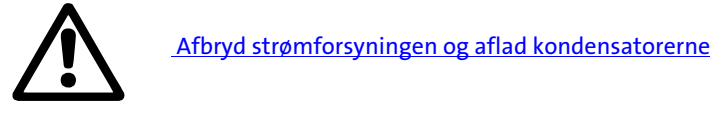

- 1. Indstil motoren til den rigtige kW-størrelse
- 2. Konfigurér motoren til den relevante pumpetype

#### Ad 1: Indstil motoren til den rigtige kW-størrelse

Anvend indstillingsenheden

- 1. Stik indstillingsenhedens fladkabelstik i stikdåsen X3 på styreprintet.
- 2. Sæt indstillingsenheden til den position, som svarer til motorstørrelsen:

| Kontakt-<br>position | Motor-<br>størrelse<br>[kW] |
|----------------------|-----------------------------|
| 0                    | 11                          |
| 1                    | 15                          |
| 2                    | 18,5                        |
| 3                    | 22                          |
|                      |                             |

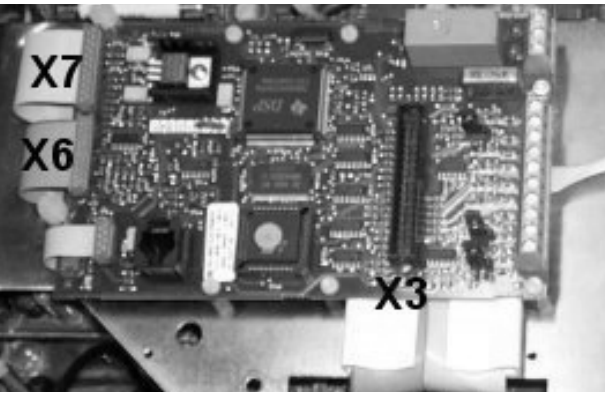

TM02 4557 1202

- 3. Slut netforsyningen igen.
- 4. Vent i fem sekunder.
- 5. Afbryd netforsyningen.
- 6. Træk indstillingsenhedens fladkabelstik ud af X3.

### Ad 2: Konfigurér motoren til den relevante pumpetype

Anvend PC Tool E-products

#### 2. Styreprint type 2

Styreprint type 2 anvendes efter slutningen af 2003. Se i øvrigt 2. Styreprint.

Styreprint type 2 er konfigureret fra fabrikken og skal derfor IKKE indstilles eller konfigureres.

Ved bestilling angives det produktnummer, som svarer til motorens kW-størrelse. Se WinCAPS eller WebCAPS, afsnittet om servicedele.

### Indstilling af effektprintets kontakter

Klemkassen kan fås i to fysiske byggestørrelser:

- byggestørrelse "small" til 11 og 15 kW
- byggestørrelse "large" til 18,5 og 22 kW.

Det er derfor muligt at...

- anvende en 11 kW-styring til en 15 kW-motor og omvendt
- anvende en 18,5 kW-styring til en 22 kWmotor og omvendt.

Følg procedurerne A, B og C nedenfor.

A: Indstilling af motorens effektstørrelse på effektprintet

Indstil motorens effektstørrelse på effektprintets kontakter S721 og S701. **Bemærk:** Indstil begge kontakter ens! Indstil netspændingen på effektprintets kontakt S601.

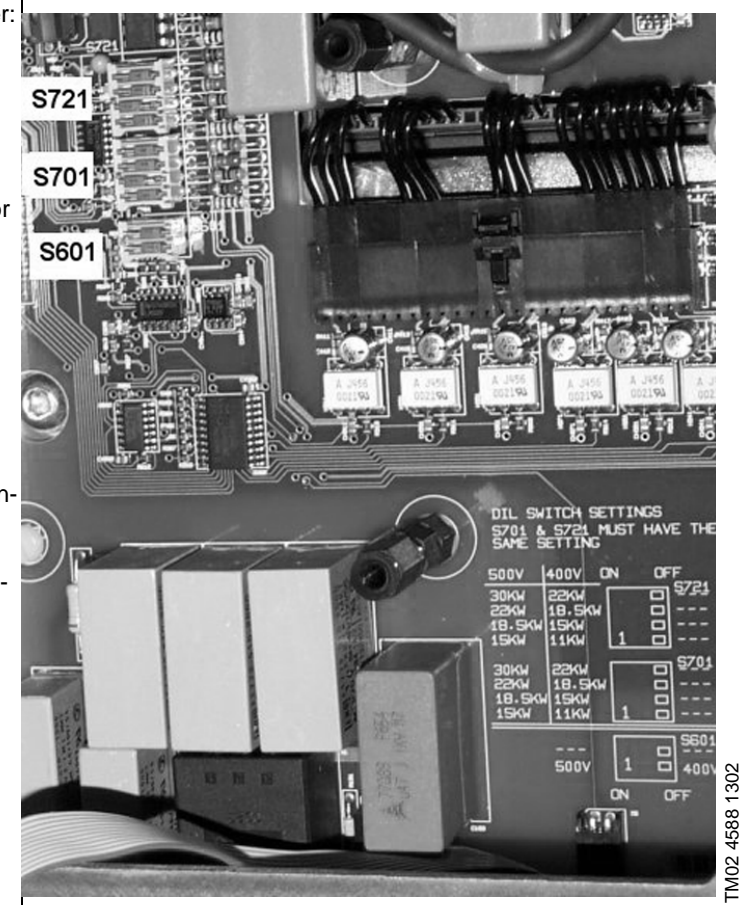

Eksempler på indstillinger af effektprintets kontakter:

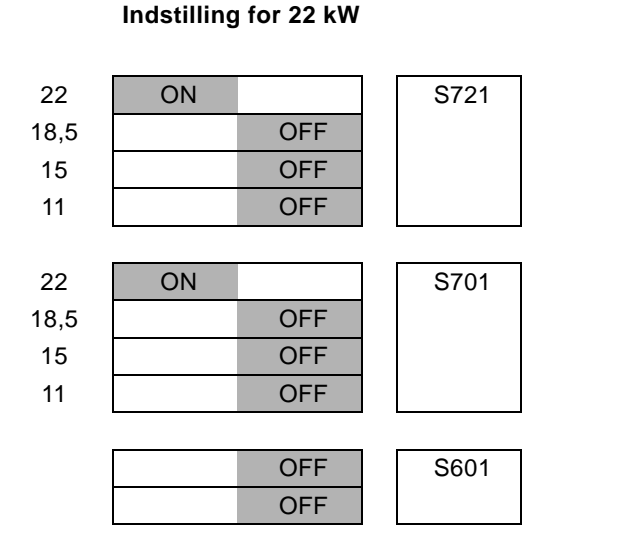

### Indstilling for 11 kW

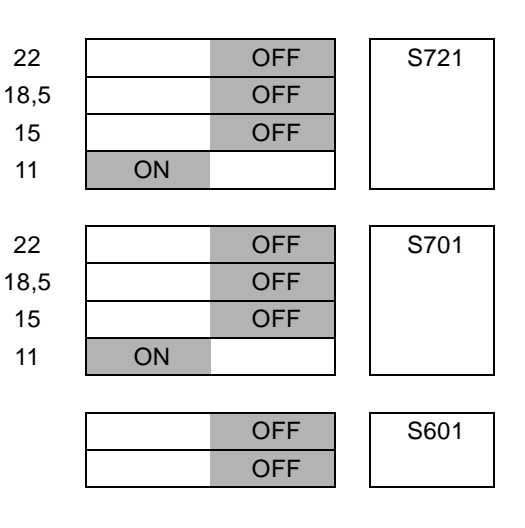

B: Tilpas effektprintet til den valgte effektstørrelse, se Indstilling af styreprint efter udskiftning .

C: Download Grundfos-konfigurationsfilen vha. PC Tool E-products og indstil iht. pumpens anvendelse.

# 1.5.5 Demontering og montering af klemkassens komponenter

Demontering og montering af klemkassens komponenter består af ti forskellige procedurer som alle forklares i det følgende.

- 1. Grundfos interface-enhed\_
- 2. Styreprint
- 3. Monteringsplade for styreprint
- 4. Effektprint
- 5. Monteringsplade for effektprint
- <u>6. Ensretter</u>
- 7. IPM-modul
- <u>8. Relæ K1</u>
- 9. Modstand R1\_
- 10. Kondensatorer

# 1. Grundfos interface-enhed

Grundfos interface-enheden er integreret i klemkassedækslet.

### Demontering:

- 1. Løft fladkablet ud af kabelaflastningen.
- 2. Træk forsigtigt fladkablet lige ud af stikdåsen.
- 3. Fjern interface-enheden og fjern de to skruer fra klemkasserammen.

### Montering:

- 1. Montér de to skruer til fastgøring af interface-enheden.
- Tryk forsigtigt fladkablet helt i bund i stikdåsen.
   Bemærk: Fladkablets positioneringsben skal passe ind i hullerne i kabelaflastningen.

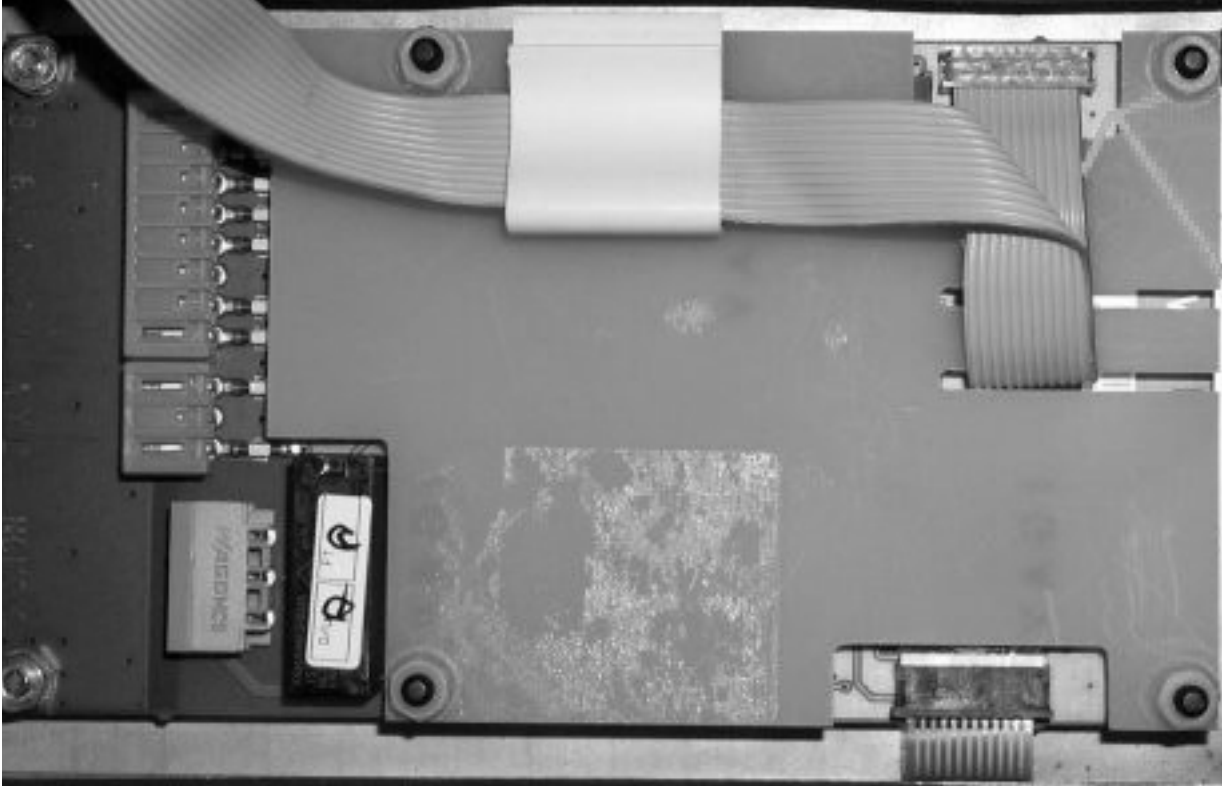

TM02 4589 1302

# 2. Styreprint

Styreprintet er ændret i slutningen af 2003. Der findes derfor nu to typer styreprint:

Styreprint type 1 (det oprindelige styreprint) Styreprint type 2 (anvendes efter slutningen af 2003).

Forskellen på de to typer styreprint fremgår af illustrationen nedenfor.

# Styreprint type 1:

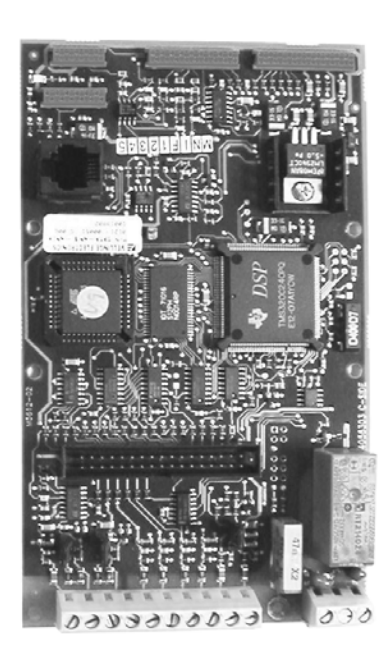

# Styreprint type 2:

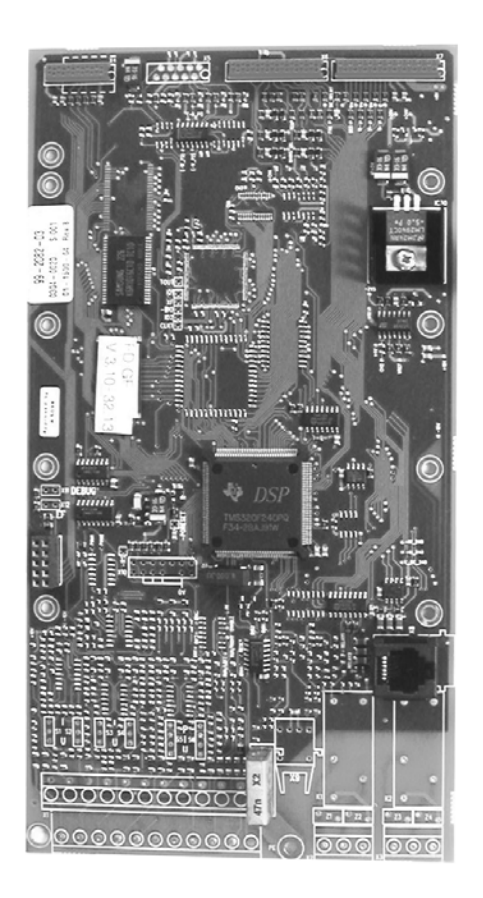

I forbindelse med udskiftning af styreprint kan der derfor opstå tre forskellige situationer:

- A: Udskiftning af styreprint type 1 til styreprint type 1
- B: Udskiftning af styreprint type 1 til styreprint type 2
- C: Udskiftning af styreprint type 2 til styreprint type 2.

## Demontering:

- 1. Fjern...
  - tre fladkabelstik fra printet
  - fem plasticskruer (ringe)
  - en skrue med indvendig sekskant (trekant).
- 2. Fjern printet.

### Montering:

- 1. Anbring det nye styreprint i plastic-fastspændingshullerne.
- 2. Montér...
  - en skrue med indvendig sekskant (trekant)
  - fem plasticskruer (ringe)
  - tre fladkabelstik, pas på positioneringsbenene!

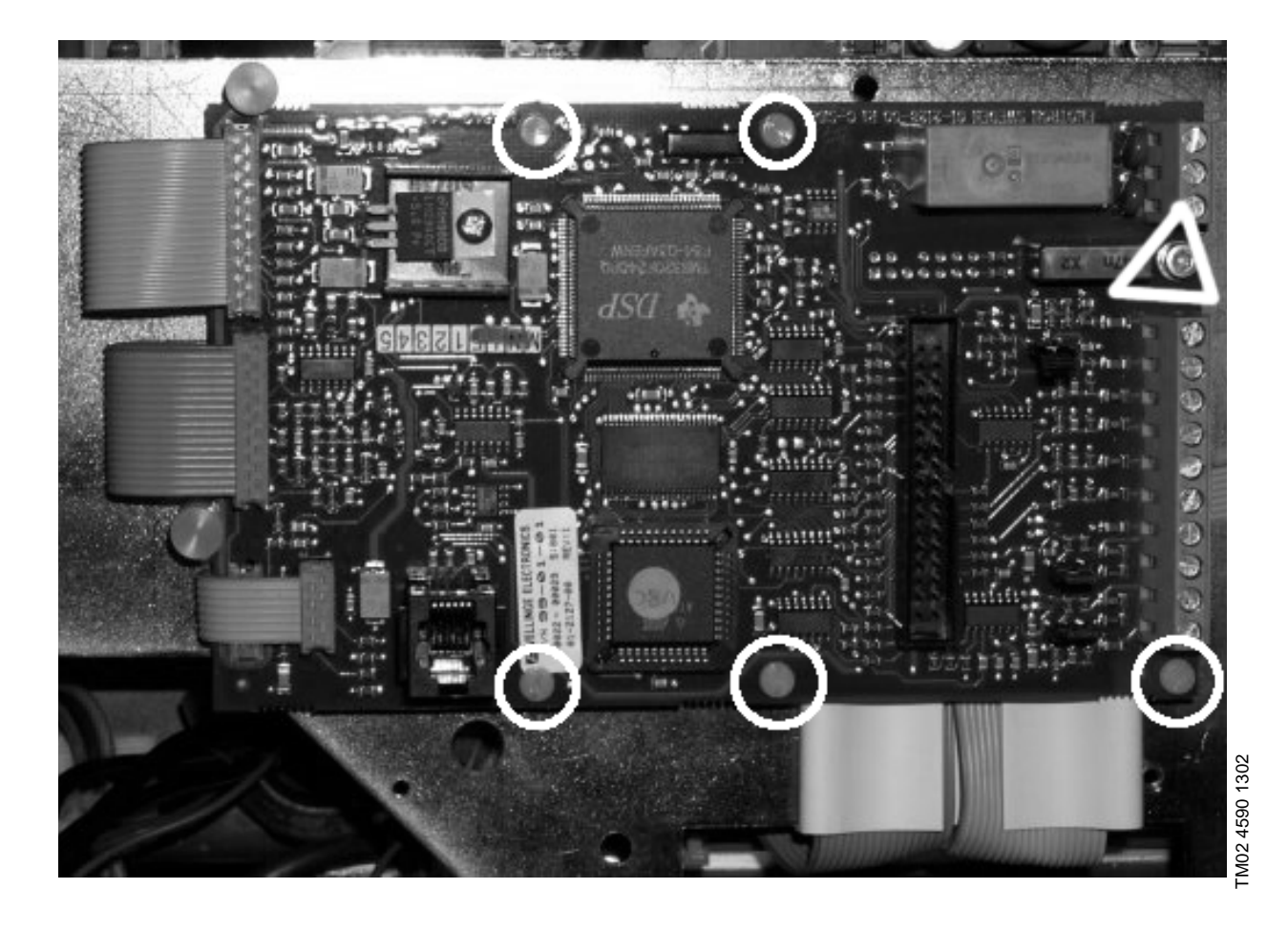

69 /100

# 2B Udskiftning af styreprint type 1 til styreprint type 2

- 1. Demontér styreprint type 1. Se <u>2A Udskiftning af styreprint type 1 til styreprint type 1</u>.
- 2. Demontér monteringspladen for styreprintet. Se <u>3. Monteringsplade for styreprint</u>.
- 3. Flyt eksisterende metalstag og tre sorte plasticstag M3 x 10 som vist på illustrationen nedenfor. **HUSK** at fjerne det ene styrebånd, som dækker for et gevindhul.
- 4. Montér nye plasticstag (to hvide og ét sort M4 x 10) som vist på illustrationen. Nye stag er vedlagt det nye print.

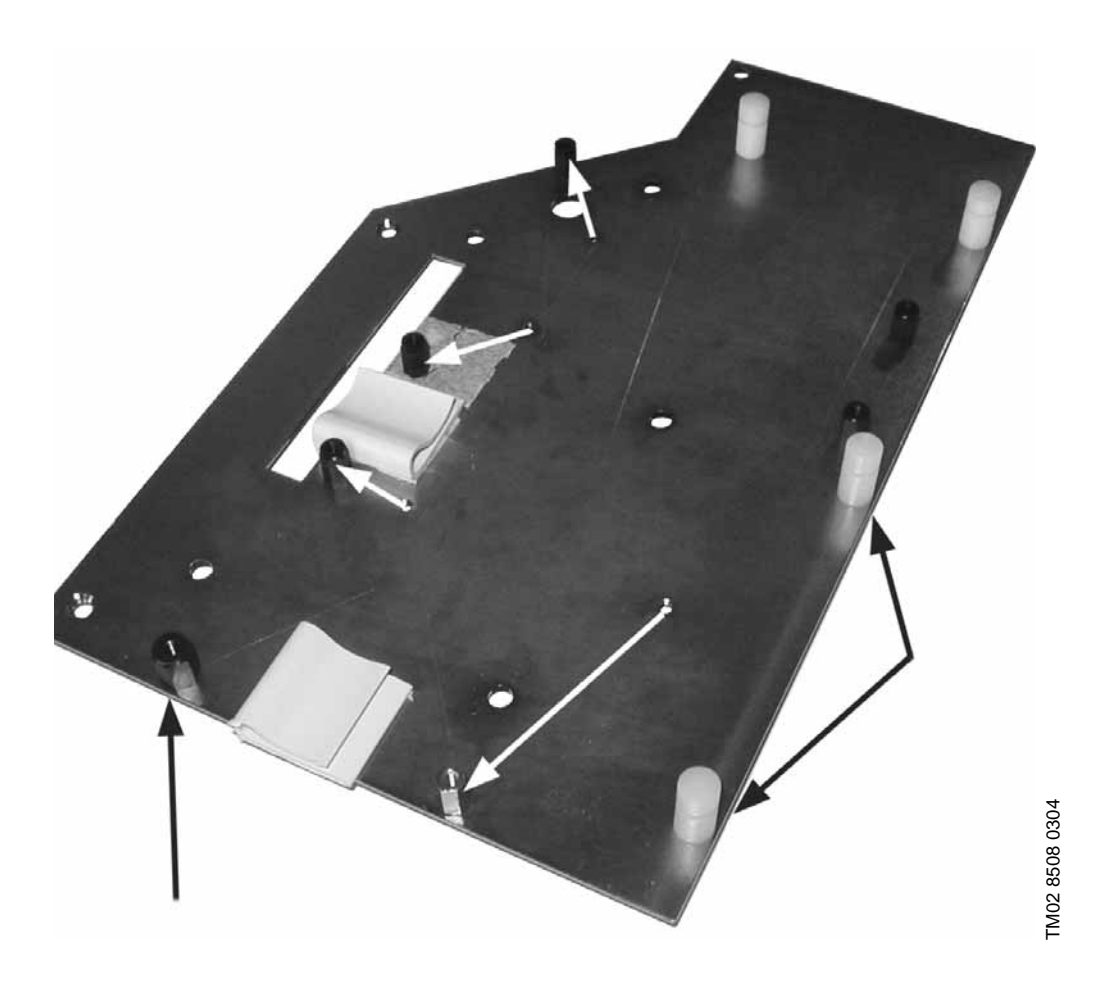

- 5. Montér monteringspladen for styreprintet. Se <u>3. Monteringsplade for styreprint</u>.
- 6. Montér styreprint type 2 som vist på illustrationen på næste side vha.
  - tre plasticskruer M3 x 6 (ringe)
  - én plasticskrue M4 x 6 (firkant)
  - én skrue med indvendig sekskant (trekant).

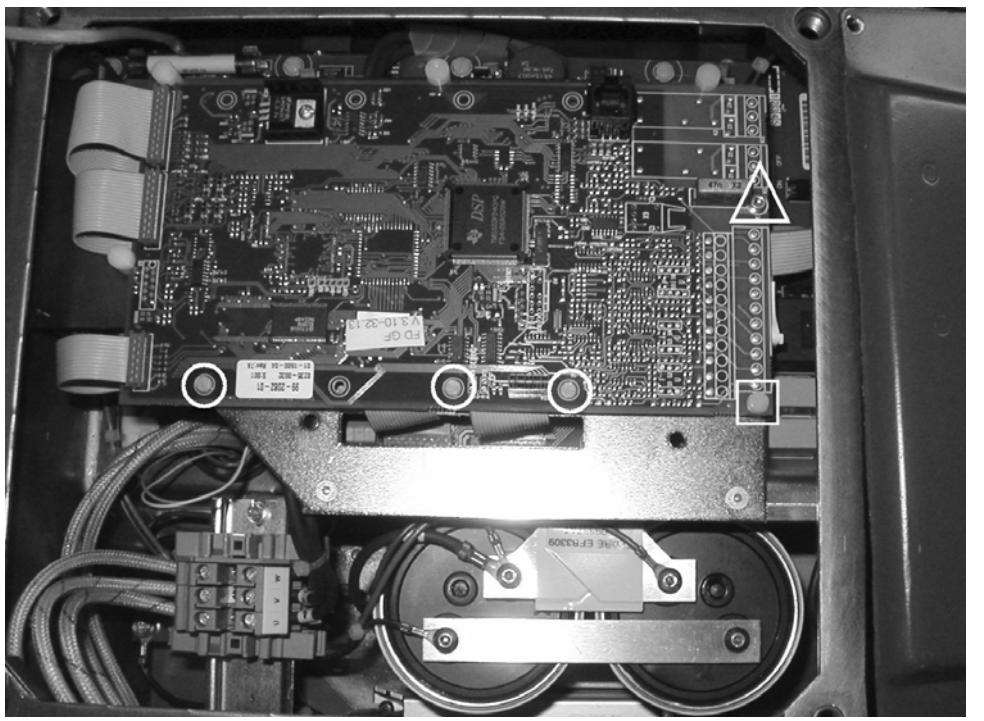

TM02 8509 0304

### Demontering:

- 1. Fjern...
  - tre fladkabelstik fra printet
  - tre plasticskruer (ringe)
  - en plasticskrue (firkant)
  - en skrue med indvendig sekskant (trekant).
- 2. Fjern printet.

# Montering:

- 1. Anbring det nye styreprint som vist på illustrationen.
- 2. Montér...
  - en skrue med indvendig sekskant (trekant)
  - en plasticskrue (firkant)
  - tre plasticskruer (ringe)
  - tre fladkabelstik, pas på positioneringsbenene!

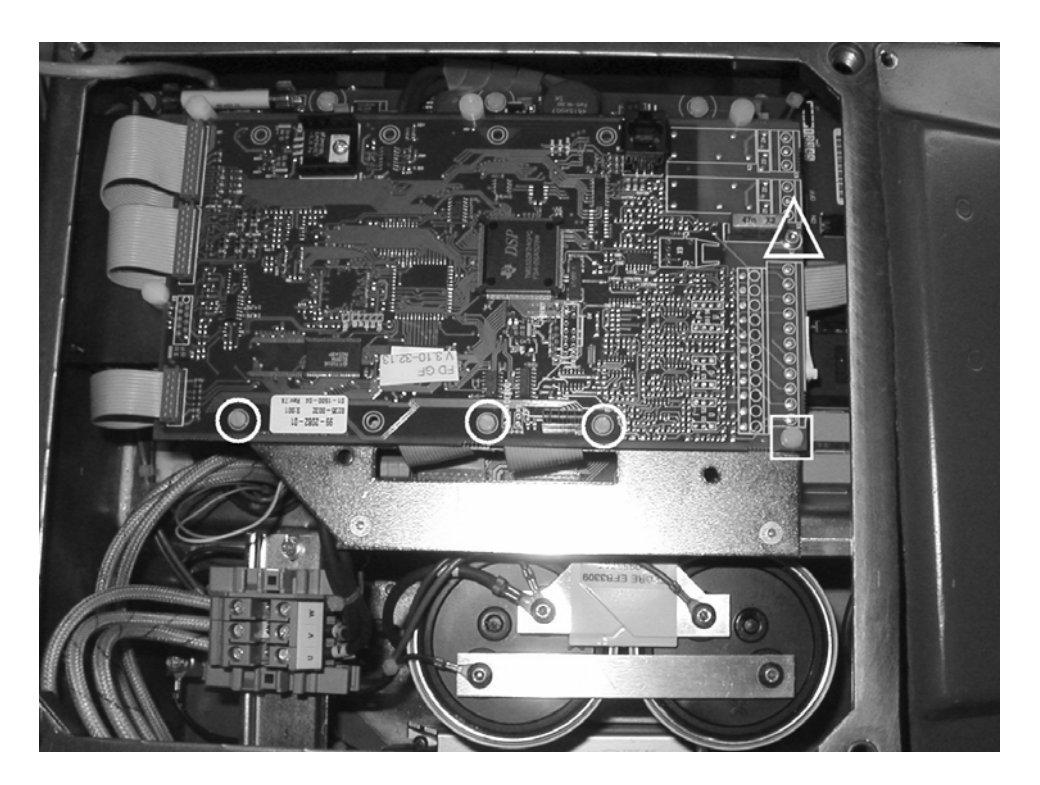

TM02 8509 0304
# 3. Monteringsplade for styreprint

Betingelse: Styreprintet skal fjernes først.

### Demontering:

- 1. Fjern...
  - fire plasticskruer (ringe)
  - to skruer med indvendig sekskant (trekanter).
- 2. Fjern bundpladen. Undgå at beskadige fladkablerne fra effektprintet.

### Montering:

- 1. Træk forsigtigt fladkablerne fra effektprintet ud igennem hullet i monteringspladen før monteringspladen anbringes.
- 2. Montér...
  - to skruer med indvendig sekskant (trekanter)
  - fire plasticskruer (ringe).
- 3. Anbring fladkablerne i de to styre-bånd.

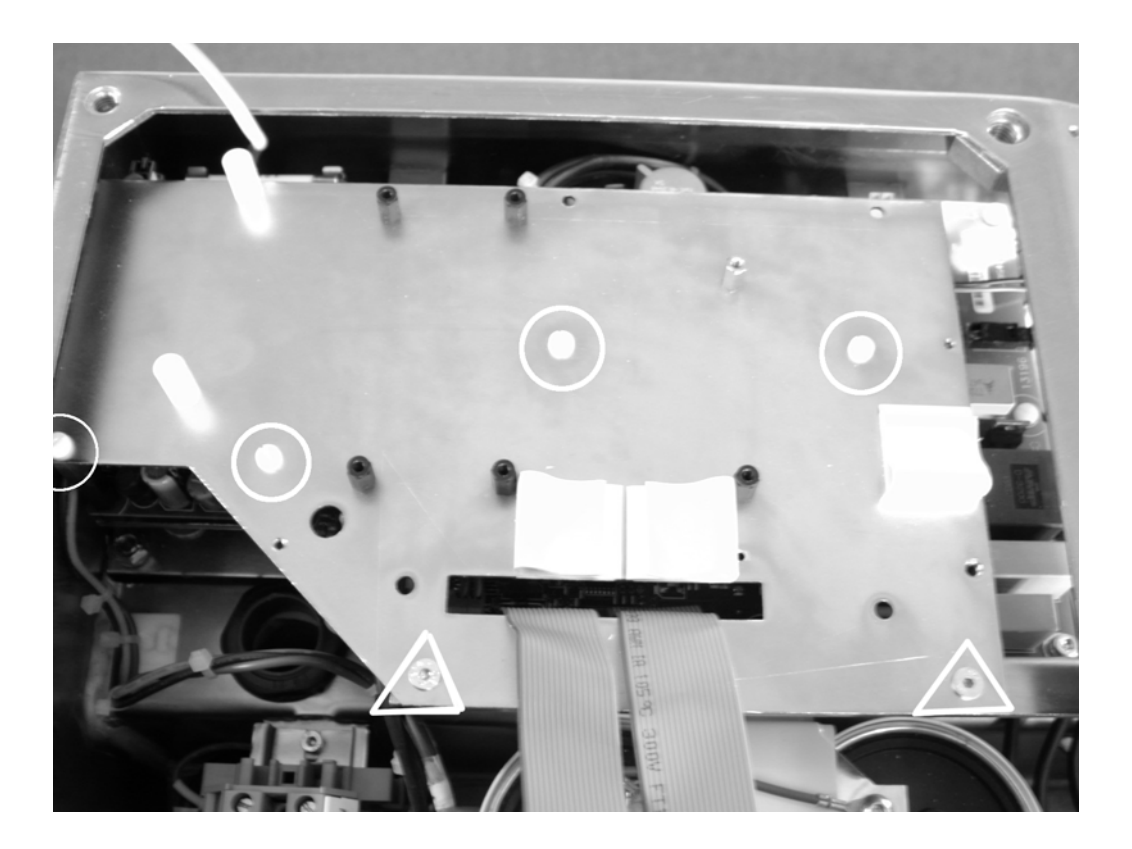

TM02 4591 1302

# 4. Effektprint

Betingelse: Styreprintet og dets monteringsplade skal fjernes først.

# **Demontering:**

- 1. Fjern...
  - de to fladkabelstik (kan ikke forveksles) -
  - de to ledninger til motortemperatursensoren, pos 2
  - de to ledninger til relæ K1, pos. 3
  - ledningerne til ventilatoren, pos. 4
  - det lille sorte stik, pos. 5
  - det store sorte 6-polede stik, pos. 6
  - det 3-polede stik, pos. 7.
- 2. Mærk de tre motorledninger som passerer hen over ef- 4. Montér de tre motorledninger iht. deres mærker. fektprintet, og notér hvilke af dem som passerer igennem strømtransformerne.
- 3. Afmontér ledningerne fra motorklemrækken, pos. 8, og 5. Montér... træk ledningerne ud igennem strømtransformerne.
- 4. Fjern ...
  - de ni plasticskruer (ringe) -
  - de to skruer med indvendig sekskant (trekanter)
  - de fire plasticstag (firkanter).
- 5. Lad det store multistik ligge midt på effektprintet. Bemærk: Multistikket er forbundet til IPM-modulet under monteringspladen vha. et stik.
- 6. Fjern forsigtigt effektprintet fra sin plads og multistikket fra stikdåsen.

# Montering:

- 1. Skift multistikket over til det nye effektprint.
- 2. Anbring forsigtigt det nye effektprint, og styr samtidig multistikket på plads i IPM-modulet.
- 3. Montér...
  - de fire plasticstag (firkanter)
  - de to skruer med indvendig sekskant (trekanter)
  - de ni plasticskruer (ringe).
  - Stik de to af ledningerne igennem strømtransformerne, se foto nedenfor.

  - det 3-polede stik, pos. 7
  - det store sorte 6-polede stik, pos. 6
  - det lille sorte stik, pos. 5
  - ledningerne til ventilatoren, pos. 4
  - de to ledninger til relæ K1, pos 3
  - de to ledninger til motortemperatursensoren, pos 2
  - de to fladkabelstik (kan ikke forveksles).

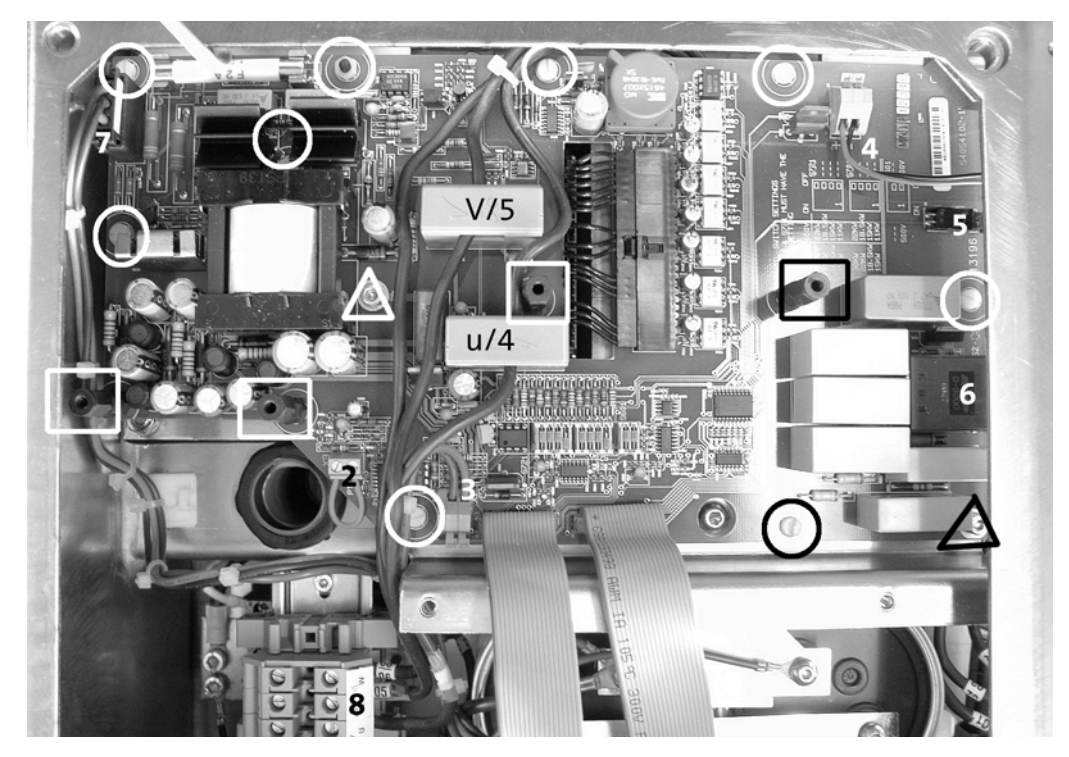

TM02 4592 1302

# 5. Monteringsplade for effektprint

Betingelse: Styreprintet og dets monteringsplade skal fjernes først.

### Demontering:

- 1. Fjern...
  - tre skruer med indvendig sekskant (trekanter).
- 2. Fjern monteringspladen.

- 1. Anbring forsigtigt den nye monteringsplade.
- 2. Montér...
  - tre skruer med indvendig sekskant (trekanter).

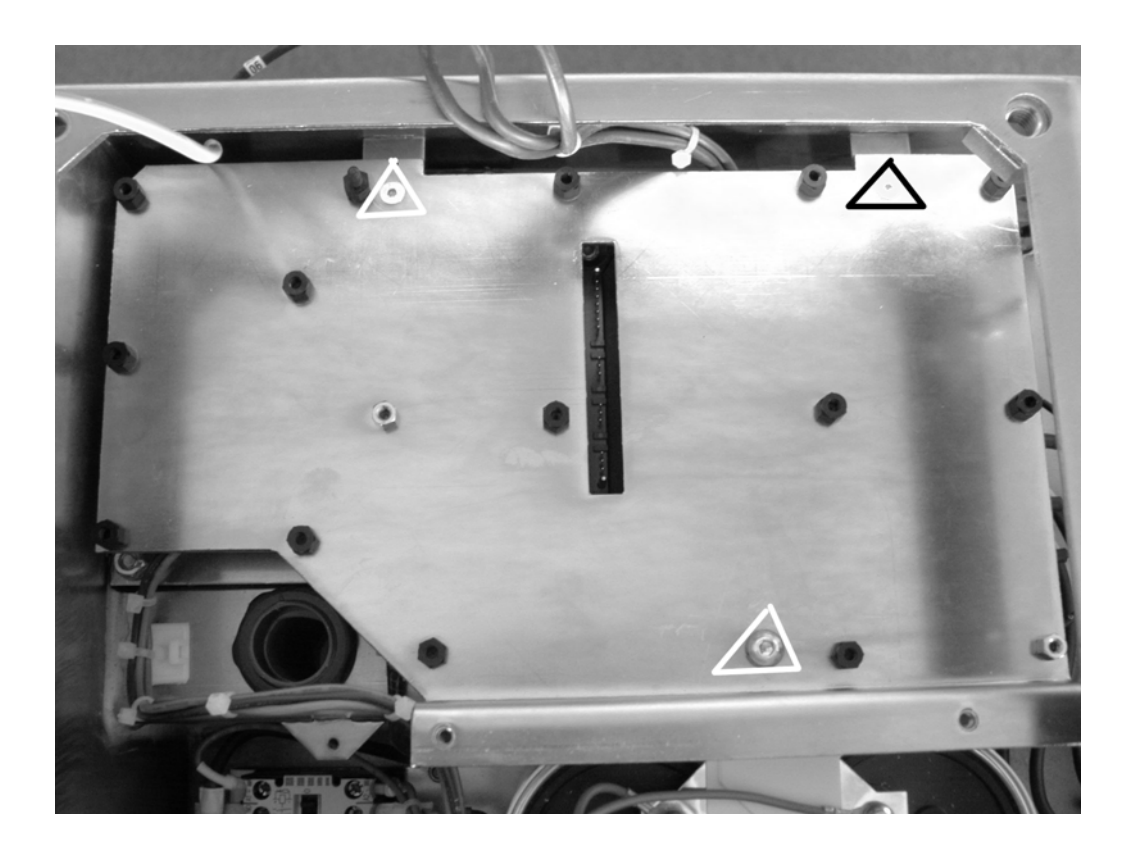

# 6. Ensretter

Betingelser: Styreprintet og dets monteringsplade skal fjernes først. Effektprintet og dets monteringsplade skal fjernes først.

### **Demontering:**

- vej ensretteren vender.
- 2. Fjern ledningerne og brokoblingen.
- 3. Fjern de to skruer med indvendig sekskant og fjern ensretteren.

- 1. Mærk ledningernes placering på ensretteren og hvilken 1. Sørg for at aluminiumspladen under ensretteren er ren.
  - 2. Anbring den nye ensretter i korrekt position. Se på fotoet og læg mærke til, hvordan den skal vende. Spænd de to skruer med indvendig sekskant hårdt.
  - 3. Montér ledningerne og brokoblingen iht. mærkerne.

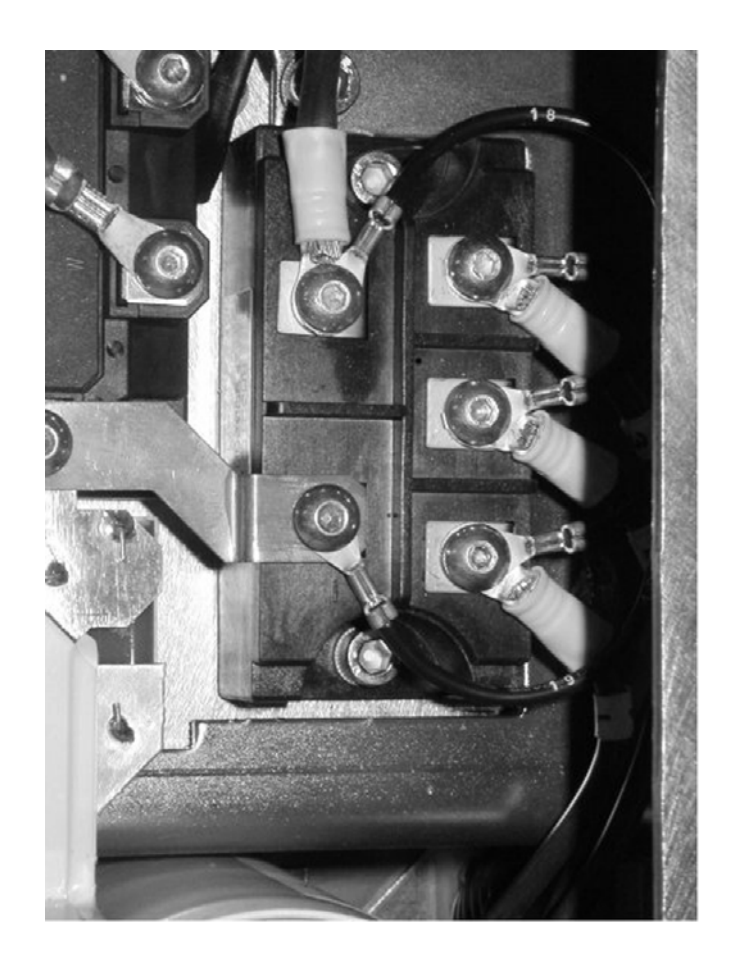

# 7. IPM-modul

Betingelser: Styreprintet og dets monteringsplade skal fjernes først. Effektprintet og dets monteringsplade skal fjernes først.

### **Demontering:**

- 1. Mærk ledningernes placering på modulet og hvilken vej 1. Sørg for at aluminiumspladen under modulet er ren. modulet vender.
- 2. Fjern ledningerne og forbindelsesskinnerne.
- 3. Fjern de fire skruer med indvendig sekskant på effektprintet.
- 4. Fjern IPM-modulet.

### Montering:

- 2. Anbring det nye IPM-modul i korrekt position. Se på fotoet og læg mærke til, hvordan det skal vende.
- 3. Spænd de fire skruer med indvendig sekskant hårdt.
- 4. Montér ledninger og forbindelsesskinner iht. mærkerne.

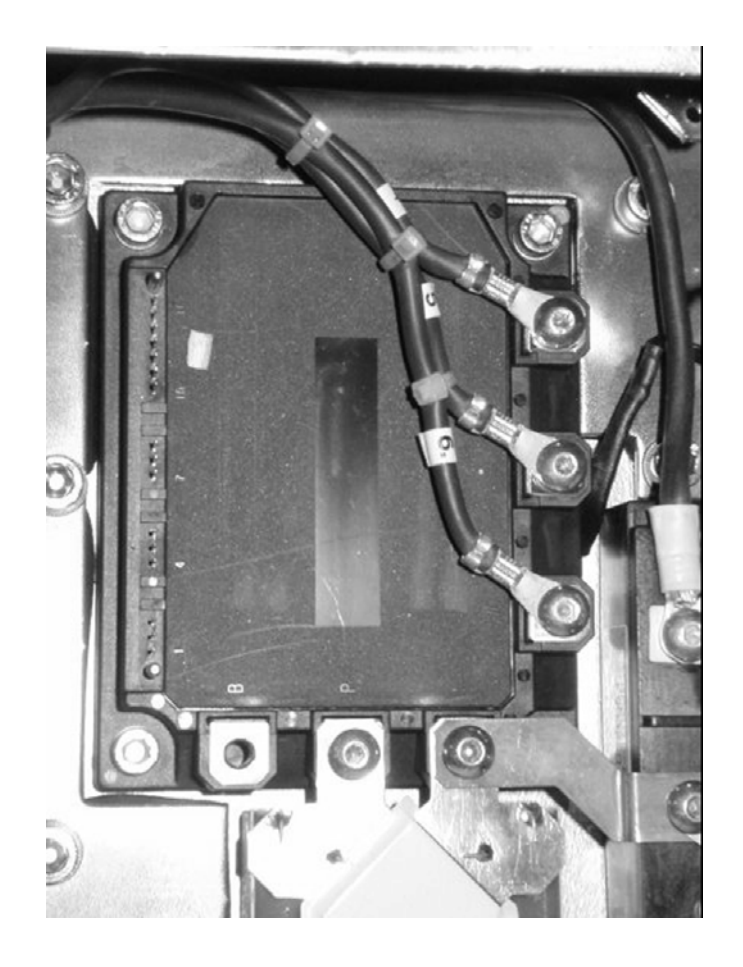

TM02 4595 1302

# 8. Relæ K1

Betingelse: Klemrækken for motorklemmerne skal fjernes først

### Demontering:

- 1. Fjern ledningerne fra relæklemmerne A1 og A2.
- 2. Mærk og fjern ledningerne fra hovedkontakternes forbindelsesskinner.
- 3. Fjern forbindelsesskinnen fra klemme T1, T2, T3 og T4.
- 4. Fjern de to befæstelsesskruer.
- 5. Fjern relæet.
- 6. Fjern forbindelsesskinnen fra klemme L1, L2, L3 og L4.

- 1. Montér forbindelsesskinnen på det nye relæs klemme L1, L2, L3 og L4.
- 2. Anbring det nye relæ i korrekt position.
- 3. Montér de to befæstelsesskruer.
- 4. Montér forbindelsesskinnen på det nye relæs klemme T1, T2, T3 og T4.
- 5. Montér ledningerne på relæet iht. mærkerne.

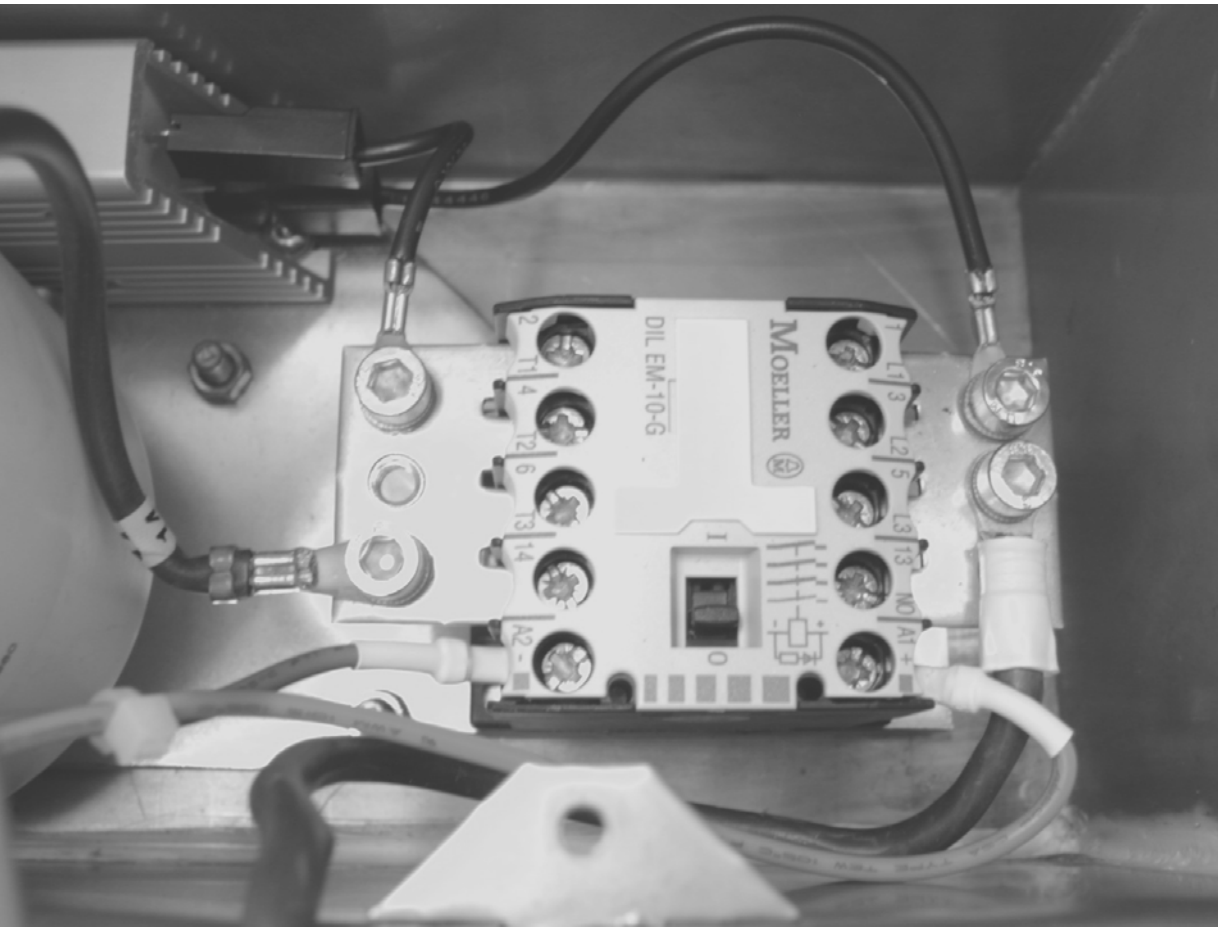

# 9. Modstand R1

Betingelse: Klemrækken for motorklemmerne skal fjernes først

### **Demontering:**

- 1. Fjern motorklemrækken.
- 2. Fjern de to spadestik skub dem af vha. en stor skrue- 2. Montér netforsyningsklemmerne igen. Spænd skruetrækker.
- 3. Fjern skruen under spadestikkene.
- 4. Løsn skruen i den modsatte ende af modstanden. Fjern 4. Montér motorklemrækken igen. evt. netforsyningsklemmerne.
- 5. Fjern modstanden R1.

- 1. Anbring den nye modstand R1 i korrekt position.
- rne i begge ender af modstanden hårdt.
- 3. Montér de to spadestik igen.

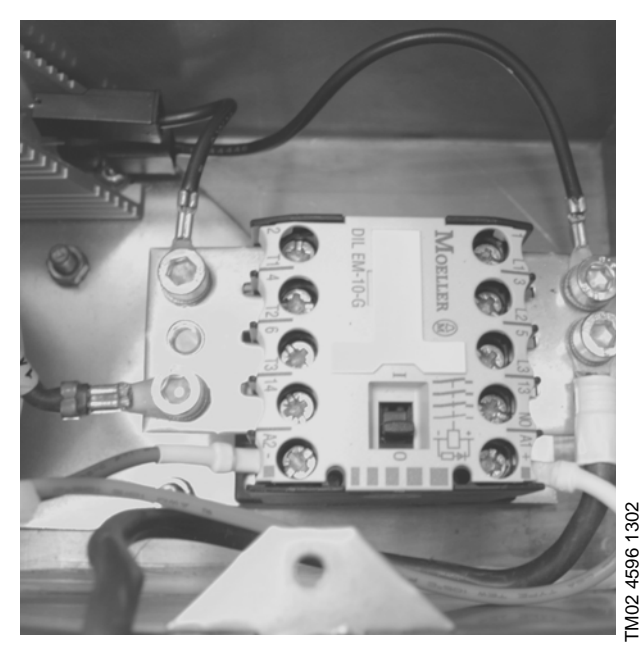

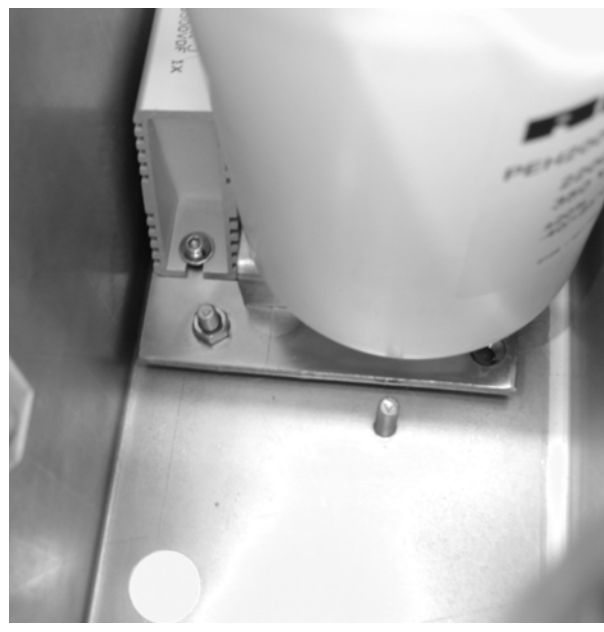

### 10. Kondensatorer

Betingelser: Styreprintet og dets monteringsplade skal fjernes først. Effektprintet og dets monteringsplade skal fjernes først.

#### **Demontering:**

- 1. Fjern motorklemrækken, inkl. DIN-skinnen.
- 2. Fjern klemrækken for netforsyningen, inkl. DIN-skinnen.
- 3. Fjern brokoblingen til IPM-modulet.
- 4. Fjern de resterende ledninger fra kondensatorerne.
- 5. Fjern de tre møtrikker fra monteringspladen under kon- 4. Montér brokoblingen på IPM-modulet igen. densatorerne.
- 6. Fjern kondensatorerne og deres fælles monteringsplade.
- 7. Bemærk kondensatorernes polaritet (+).
- 8. Fjern kondensatorerne fra monteringspladen.

- 1. Montér de nye kondensatorer på den fælles monteringsplade.
- 2. Montér kondensatorer og monteringsplade i bunden af klemkassen.
- 3. Montér de forskellige ledninger rigtigt på kondensatorerne igen.
- 5. Montér klemrækker for motor og netforsyning, inkl. DIN-skinner, igen.

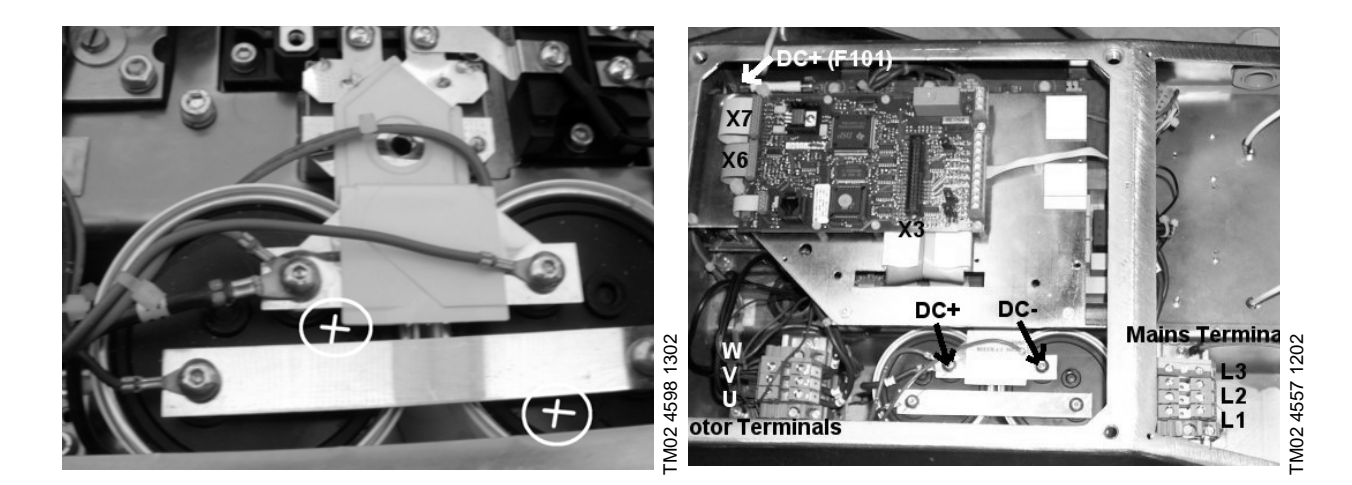

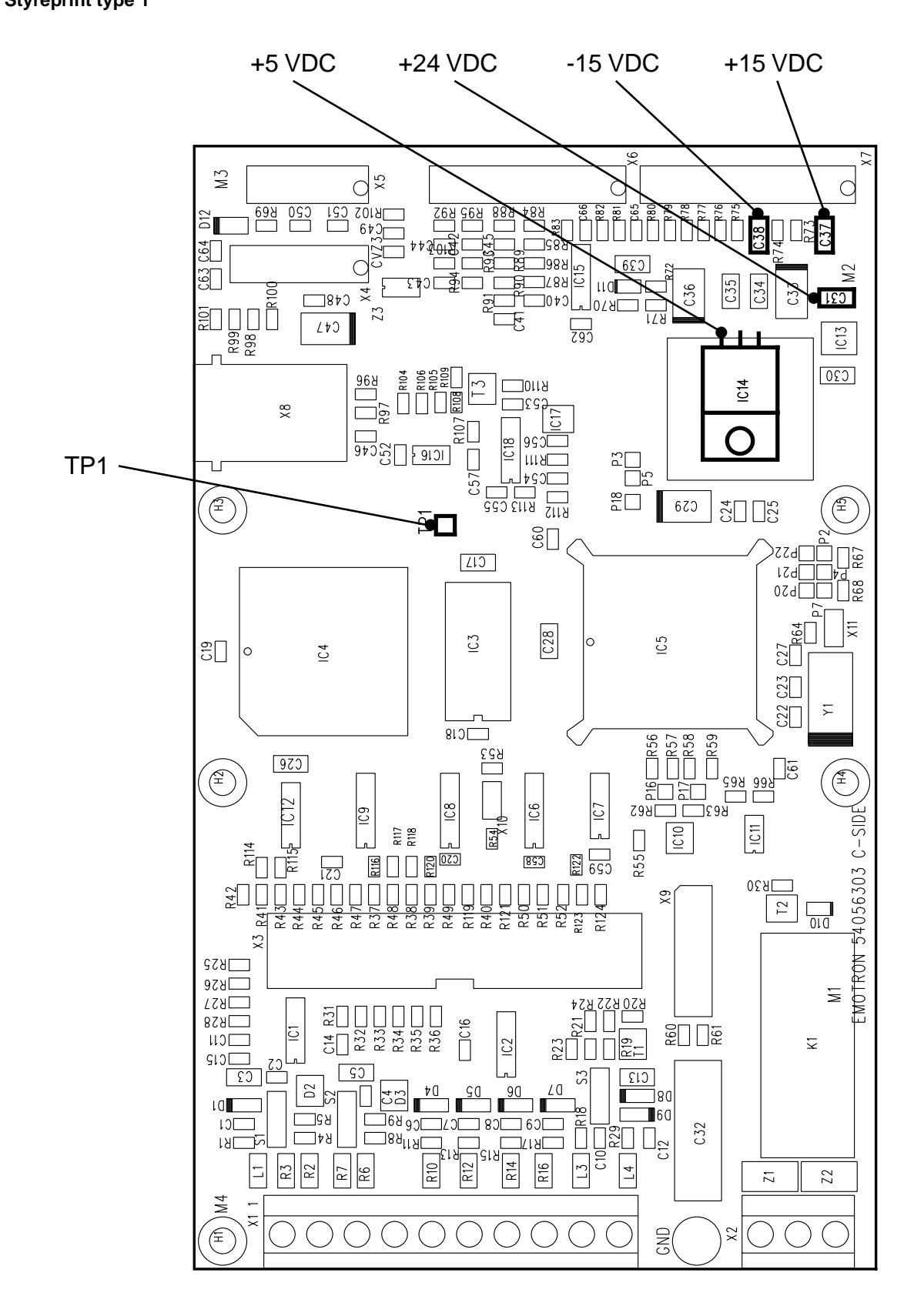

TM02 4573 1202

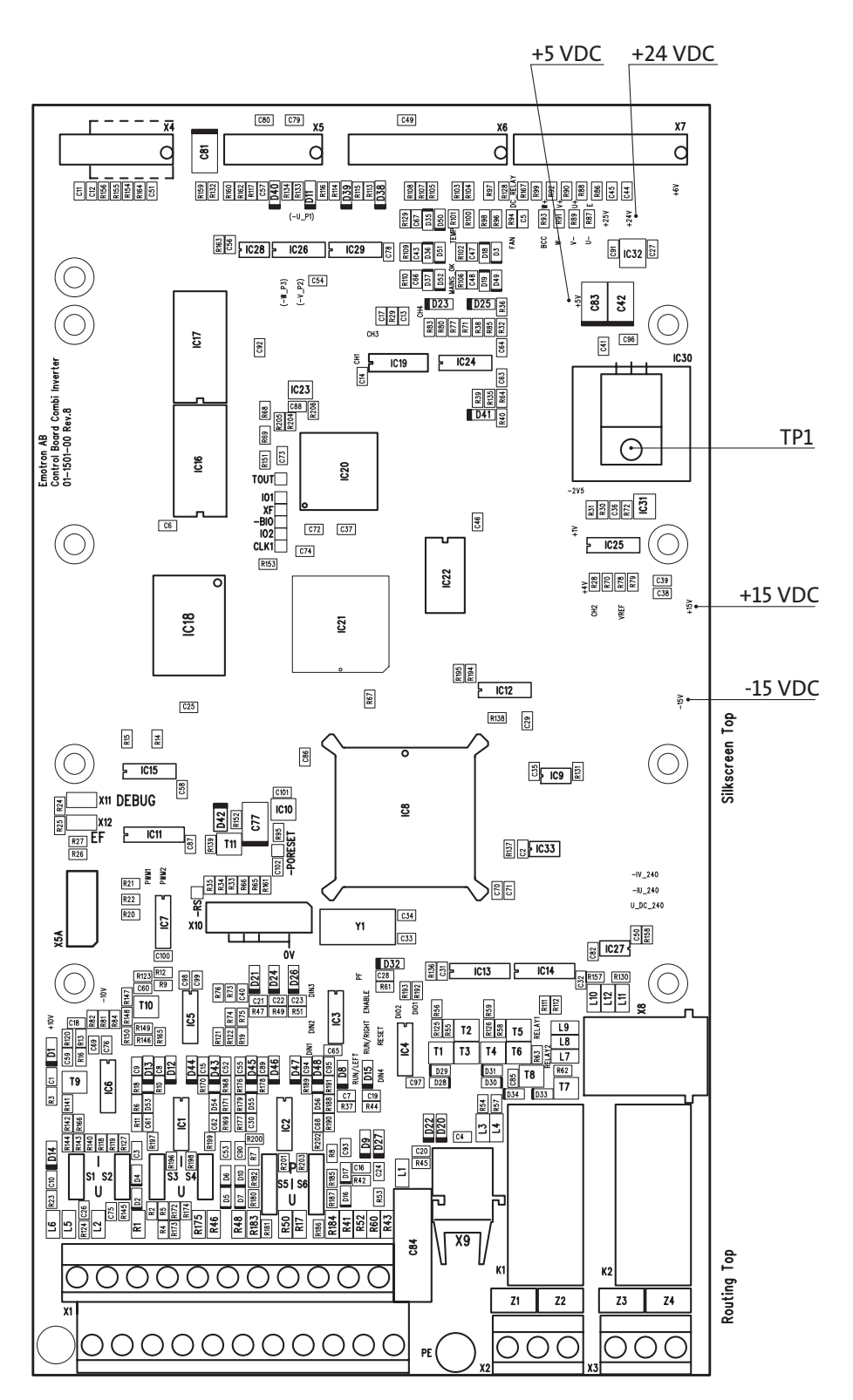

TM02 8510 0304

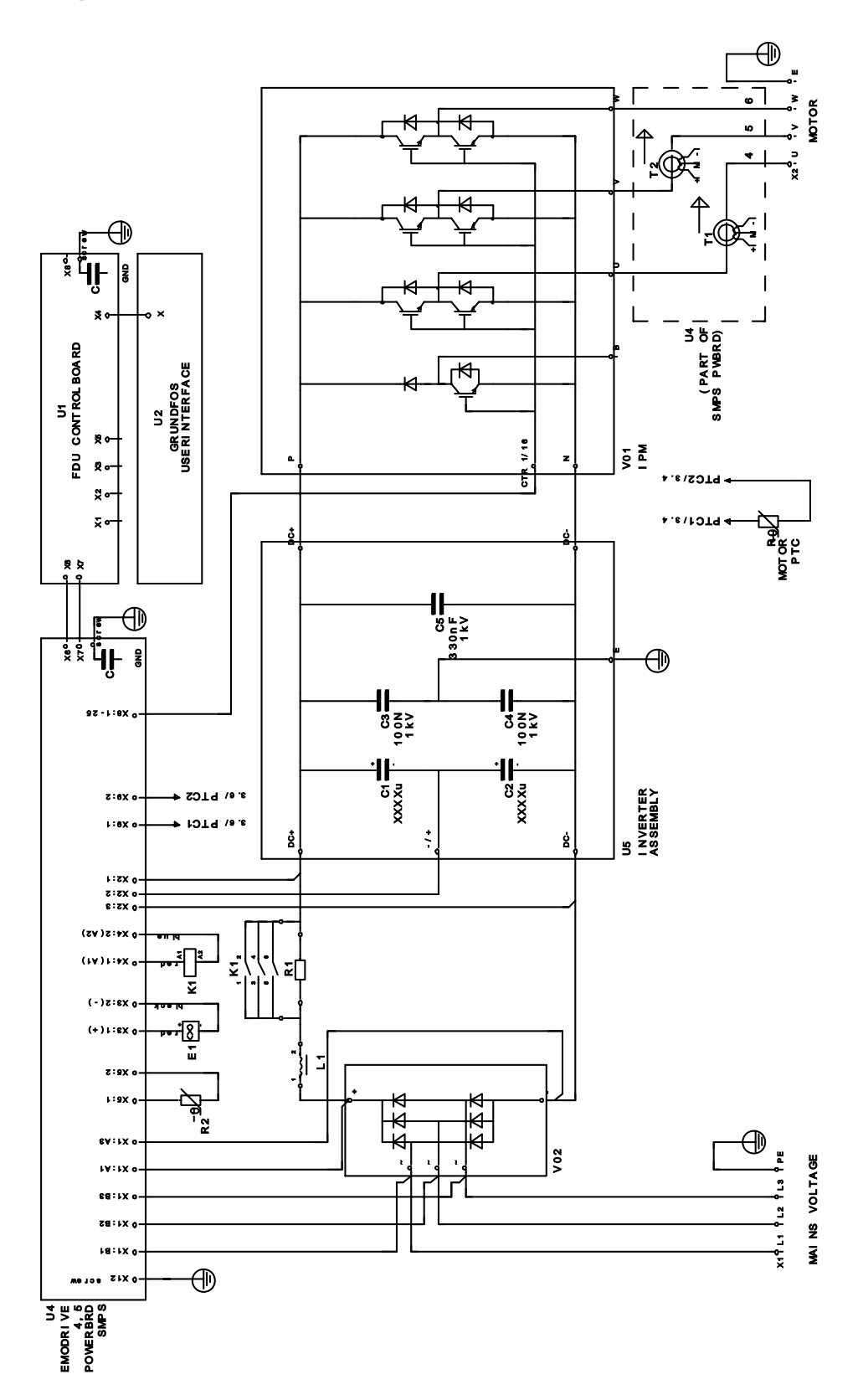

TM02 4574 1202

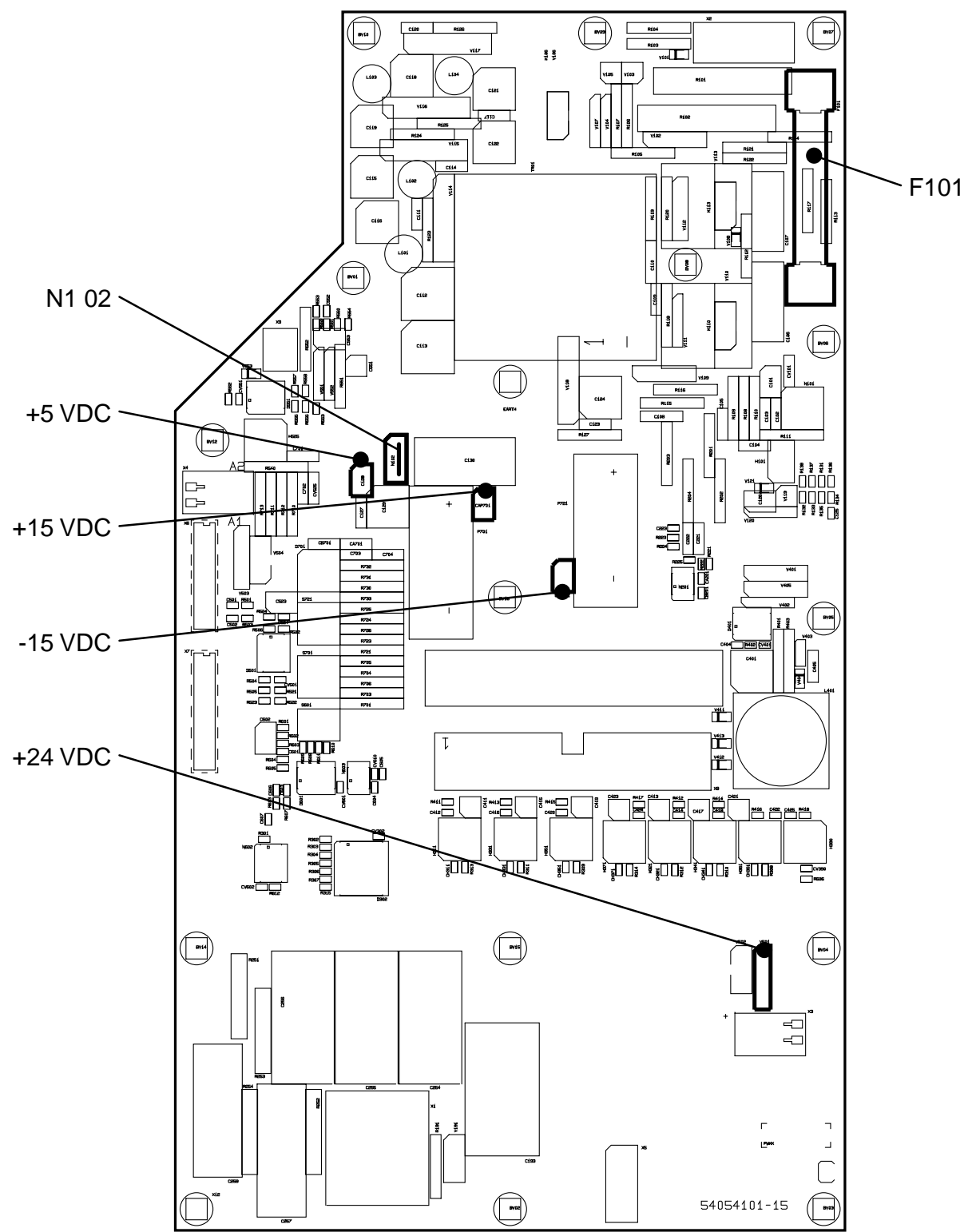

TM02 4575 1202

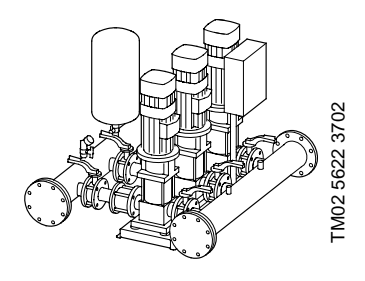

### 1.6.1 Generel beskrivelse

Grundfos trykforøgeranlæg Hydro Multi-E består af to, tre eller fire CRE pumper monteret på en fælles bundramme, membranbeholder, manometer og et sikrings- eller styreskab med hovedafbryder og forsikringer.

### Hydro Multi-E med enfasede E-pumper

Hydro Multi-E-anlæg med enfasede E-pumper styres af en Multi-E-styringsenhed som er indbygget i klemkassen på pumpe nr. 1. Pumpe 2, 3 og 4 er standard CRE pumper med indbygget GENIbus-forbindelse, men uden betjeningspanel.

### Hydro Multi-E med trefasede E-pumper model B og C

Hydro Multi-E-anlæg med trefasede E-pumper styres af en PC 410-styring som er indbygget i styreskabet. Pumpe 1, 2, 3 og 4 er standard CRE pumper med indbygget GENIbus-forbindelse.

### Hydro Multi-E med trefasede E-pumper model D

Hydro Multi-E-anlæg med trefasede E-pumper styres af en Multi-E-styringsenhed som er indbygget i klemkassen på pumpe nr. 1. Pumpe 2, 3 og 4 er standard CRE pumper med indbygget GENIbus-forbindelse, men uden betjeningspanel.

# 1.6.2 Fremgangsmåde ved fejlretning

Denne generelle procedure gælder for Hydro Multi-E trykforøgeranlæg med enfasede og med trefasede E-pumper Hovedformålet er at finde ud af hvilken pumpe der er defekt, eller om det evt. er PC 410 som er defekt: Fejlfind den enkelte pumpe ved at følge disse trin:

1:

# Monterings- og driftsinstruktion

Se afsnit 9 "Indstilling vha. R100". Alle indstillinger skal være som beskrevet i monterings- og driftsinstruktionen.

# 2:

# Fejlhåndtering

### Generelt

Et Hydro Multi-E trykforøgeranlæg er indstillet til at opretholde et indstillet sætpunkt. I tilfælde af fejl på én pumpe, overtages "pumpearbejdet" så vidt muligt af en anden pumpe.

Aktuel fejl er den senest indtrufne fejl, og aktuel fejl vises af den røde signallampe på betjeningspanelet.

Anlægget er udstyret med sensor. I tilfælde af fejl på sensoren, vises dette på betjeningspanelet, men det er kun i driftsform *Normal* at styringen reagerer på denne fejl.

Der skelnes mellem anlægsfejl og pumpefejl. Pumpefejl medfører *Advarsel* og ikke *Fejl*, se produktinformation Hydro Multi-E (PI-046) *11.1 Anlægstilstande*.

### Fejltyper

Hydro Multi-E har overordnet følgende fejltyper:

- Motorbeskyttelsesfejl
- Kommunikationsfejl på Grundfos GENIbus, se produktinformation Hydro Multi-E (PI-046) 8.9 Opstart efter afbrydelse
- Sensorfejl, se produktinformation Hydro Multi-E (PI-046) 8.5 Registrering af sensorfejl
- Tørløb.

Se i øvrigt produktinformation Hydro Multi-E (PI-046) 11.1 Anlægstilstande.

### Fejllog

Hydro Multi-E er udstyret med en fejllog-funktion som fungerer på følgende måde:

- De fem senest indtrufne fejl gemmes i fejlloggen.
- Fejlloggen gemmes i EEPROM.
- En fejllog indeholder...
  - fejlkode for enten pumpefejl eller anlægsfejl
  - tid siden fejlens indtræden.
- Fejlloggen kan aflæses med R100 eller via GENI-bus
- Hvis to på hinanden følgende fejl har samme fejlkode, gemmes den sidste i fejlloggen hvis anlægget i mellemtiden har været i tilstand *Klar*.
- Fejlloggen kan afstilles via GENIbus.
- En fejl registreres i fejlloggen lige så snart den indtræder og ikke først når den afstilles eller der indtræder en ny fejl.

Bemærk: Fejlloggen bevares selv om Hydro Multi-E har været slukket.

#### Afstilling af fejl

Når Hydro Multi-E er i tilstand *Advarsel* eller *Fejl* og denne tilstand skyldes fejl på én eller flere pumper, vil den/de via den indbyggede autogenstartsfunktion med mellemrum forsøge at komme i tilstand *Klar* igen.

I den periode hvor pumpen/pumperne selv forsøger at genstarte (0 - 25 sek.), kan brugeren evt. forsøge at genstarte pumpen/pumperne manuelt ved enten at trykke på én af betjeningspanelets taster eller med R100/GENIbus.

# Fremgangsmåde ved fejlretning

### Hydro Multi-E trykforøgeranlæg med enfasede E-pumper eller trefasede E-pumper model D

Fejlsituationerne vises af signallamperne på pumpe nr. 1.

### Signaturforklaring til signallamperne:

### O = signallampen lyser ikke

# 

# \_\_\_\_\_ = signallampen blinker

| Grøn         Rød         Deskrivelse         Porkläring         henvisning           ○         Ingen af pumperne kører.         Spændingsforsyningen til moto-<br>reme er albrudt.         Genskab korrekt spændingsfor-<br>syning.           ※         ○         Normal drift         Normal drift         JA:         OK           1. Mindst én pumpe kører.         Normal driftstilstand.<br>Kan pumpen opretholde trykket<br>iht. det indstillede sætpunkt?         JA:         OK           NEJ:         • kontrollér antæggets<br>konfigurering         • duskift klemkassen<br>på pumpe nr. 1         Normal driftstilstand.<br>Kan pumper nr. 1         Normal driftstilstand.<br>Kan pumper nr. 1         Nor           2.         Ingen af pumperme kører.         Driftsbetinget stop som er forår-<br>saget af stopfunktionen.         -         -           3.         Én eller flere af pumperme<br>kører aldrig.         Der er ikke monteret nogen led-<br>ningsforbindelse mellem<br>klemme 2 og 3.         Mulig årsag: Fejl i         1.         Kontrollér sensorens monte-<br>ring, indstilling og signal.<br>Hvis sensoren er defekt,<br>udskift sensoren           5.         Der er flere pumper i drift<br>end forventet til det aktu-<br>elle forbrug.         Mulig årsag: Defekt kontraventil         1.         Kontrollér sensorens mellem<br>ring, indstilling og signal.<br>Hvis én af pumperne kører           5.         Der er flere pumper i drift<br>end forventet til det aktu-<br>elle forbrug.         Mulig årsag: Defekt kontraventil         1.         1                                  | Signallamper |     | Destruiture la s                                                                             | <b>F</b> a state size a                                                                                               | Afhjælpning/                                                                                                    |
|----------------------------------------------------------------------------------------------------|--------------|-----|----------------------------------------------------------------------------------------------|----------------------------------------------------------------------------------------------------|----------------------------------------------------------------------------------------------------|
| ○       Ingen af pumperne kærer.       Spændingsforsyningen til moto-rere er afbrudt.       Genskab korrekt spændingsforsyning.         ※       ○       Normal drift       Normal driftstilstand.<br>Kan pumpen opretholde trykket<br>iht. det indstillede sætpunkt?       JA:       OK         NetJ:       1.       Mindst én pumpe kører.       Normal driftstilstand.<br>Kan pumpen opretholde trykket<br>iht. det indstillede sætpunkt?       JA:       OK         NetJ:       •       kontrollér anlæggets<br>kontrollér sensoren gr<br>defekt, udskift sen-<br>soren.       •       kontrollér sensoren ar<br>defekt, udskift sen-<br>soren.         2.       Ingen af pumperne kører.       Driftsbetinget stop som er forår-<br>saget af stopfunktionen.       •         3.       Én eller flere af pumperne<br>kører aldrig.       Mulig årsag: Feji i       Montér en ledningsforbindelse<br>mellem klemme 2 og 3.         4.       Én eller flere pumper kører<br>med uventet høj eller lav<br>hastighed.       Mulig årsag: Defekt kontraventil       1.       Kontrollér sensorens monte-<br>ring, indstilling og signal.<br>Hvis sensoren er defekt,<br>udskift sensoren         5.       Der er flere pumper i drift<br>en forventet til det aktu-<br>elle forbrug.       Mulig årsag: Defekt kontraventil       1.       Kontrollér sensorens monte-<br>ring, indstilling og signal.<br>Hvis sensoren ar<br>defekt,<br>udskift klemkassen.         5.       Der er flere pumpere i       Mulig årsag: Defekt kontraventil </th <th>Grøn</th> <th>Rød</th> <th>DESKIIVEISE</th> <th>Forklaring</th> <th>henvisning</th> | Grøn         | Rød | DESKIIVEISE                                                                                  | Forklaring                                                                                                    | henvisning                                                                                                    |
| Normal drift       Normal driftstilstand.<br>Kan pumpen opretholde trykket<br>iht. det indstillede sætpunkt?       JA:<br>NEJ:       OK         •       kontrollér anlæggets<br>konfigurering       •       udskift klemkassen<br>på pumpe nr. 1       •         •       kontrollér anlæggets<br>konfigurering       •       udskift klemkassen<br>på pumpe nr. 1       •         •       Ingen af pumperne kører.       Driftsbetinget stop som er forår-<br>saget af stopfunktionen.       •       •         3.       Én eller flere af pumperne<br>kører aldrig.       Der er ikke monteret nogen led-<br>ningsforbindelse mellem<br>klemme 2 og 3.       Montér en ledningsforbindelse<br>mellem klemme 2 og 3.       Montér en ledningsforbindelse<br>mellem klemme 2 og 3.         4.       Én eller flere pumper kører<br>med uventet høj eller lav<br>hastighed.       1. sensorens montering, ind-<br>stilling eller signal       1. Kontrollér sensorens monte-<br>ring, indstilling og signal.         •       Ner er flere pumper i drift<br>en droventet til det aktu-<br>elle forbrug.       Mulig årsag: Defekt kontraventil<br>en dforventet til det aktu-<br>elle forbrug.       •       Indstil alrægget til maks.<br>drift.         •       Normalt driftsstop       Mulig årsag: Defekt kontraventil<br>endingsforbindelsen<br>mellem klemme 2 og 3.<br>Hvis én af pumperne kører.<br>galgans, er denne pumpe<br>kontraventil detikt.<br>Udskift kontraventile.       •         •       Normalt driftsstop       •       •       •         Ingen af pumperne kører.       Pumperne er blevet stoppe                | 0            | 0   | Ingen af pumperne kører.                                                                     | Spændingsforsyningen til moto-<br>rerne er afbrudt.                                                                   | Genskab korrekt spændingsfor-<br>syning.                                                                                                    |
| 1. Mindst én pumpe kører.       Normal driftstilstand.<br>Kan pumpen opretholde trykket<br>iht. det indstillede sætpunkt?       JA:       OK         NEJ:       • kontrollér anlæggets<br>konfigurering       • udskift klemkassen<br>på pumpe nr. 1       • kontrollér anlæggets<br>konfigurering         2.       Ingen af pumperne kører.       Driftsbetinget stop som er forår-<br>saget af stopfunktionen.       •         3.       Én eller flere af pumperne<br>kører aldrig.       Der er ikke monteret nogen led-<br>ningsforbindelse mellem<br>klemme 2 og 3.       Montér en ledningsforbindelse<br>mellem klemme 2 og 3.         4.       Én eller flere pumper kører<br>med uventet høj eller lav<br>hastighed.       Mulig årsag: Fejl i       1. Kontrollér sensorens montering,<br>indstilling og signal.<br>Hvis sensoren er defekt,<br>udskift sensoren         5.       Der er flere pumper i drift<br>end forventet til det aktu-<br>elle forbrug.       Mulig årsag: Defekt kontraventil<br>end forventet til det aktu-<br>elle forbrug.       Indstil anlægget til maks.<br>drift.         5.       Der er flere pumper i drift<br>end forventet til det aktu-<br>elle forbrug.       Mulig årsag: Defekt kontraventil       Indstil anlægget til maks.<br>drift.         6       Normalt driftsstop       • Via en betjeningsknap       -       -         Via R100       • via R100       • via R100       -       -                                                                                                    | *            | 0   | Normal drift                                                                                 |                                                                                                    |                                                                                                    |
| <ul> <li>Ingen af pumperne kører.</li> <li>Ingen af pumperne kører.</li> <li>En eller flere af pumperne kører kører aldrig.</li> <li>Én eller flere af pumperne kører med uventet høj eller lav hastighed.</li> <li>En eller flere pumper kører med uventet høj eller lav hastighed.</li> <li>En er flere pumper i drift en forventet til det aktuelle forbrug.</li> <li>Der er flere pumper i drift en forventet til det aktuelle forbrug.</li> <li>Molig årsag: Defekt kontraventil defekt. Udskift kontraventil defekt. Udskift kontraventilen.</li> <li>Normalt driftsstop</li> <li>Normalt driftsstop</li> <li>Va. en betjeningsknap</li> <li>via R100</li> </ul>                                                                                                    | -74-         | 0   | 1. Mindst én pumpe kører.                                                                    | Normal driftstilstand.<br>Kan pumpen opretholde trykket<br>iht. det indstillede sætpunkt?                             | <ul> <li>JA: OK</li> <li>NEJ: • kontrollér anlæggets konfigurering</li> <li>• udskift klemkassen på pumpe nr. 1</li> <li>• kontrollér sensorens montering, indstilling og signal.<br/>Hvis sensoren er defekt, udskift sensoren.</li> </ul> |
| 3.       Én eller flere af pumperne kører aldrig.       Der er ikke monteret nogen ledningsforbindelse mellem klemme 2 og 3.       Montér en ledningsforbindelse mellem klemme 2 og 3.         4.       Én eller flere pumper kører med uventet høj eller lav hastighed.       Mulig årsag: Fejl i       1.       Kontrollér sensorens montering, indstilling og signal. Hvis sensoren er defekt, udskift sensoren         5.       Der er flere pumper i drift end forventet til det aktuelle forbrug.       Mulig årsag: Defekt kontraventil elle forbrug.       Indstil anlægget til maks. drift.         5.       Der er flere pumper i drift end forventet til det aktuelle forbrug.       Mulig årsag: Defekt kontraventil elle kontraventil elle forbrug.       Indstil anlægget til maks. drift.         6       Normalt driftsstop       Pumperne er blevet stoppet       -         7       Va. en betjeningsknap       -                                                                                                    |              |     | 2. Ingen af pumperne kører.                                                                  | Driftsbetinget stop som er forår-<br>saget af stopfunktionen.                                                         | -                                                                                                    |
| 4.       Én eller flere pumper kører med uventet høj eller lav hastighed.       Mulig årsag: Fejl i       1.       Kontrollér sensorens montering, indstilling og signal. Hvis sensoren er defekt, udskift sensoren         2.       klemkassen på pumpe nr. 1.       2.       udskift klemkassen.         5.       Der er flere pumper i drift end forventet til det aktuelle forbrug.       Mulig årsag: Defekt kontraventil       Indstill anlægget til maks. drift.         5.       Der er flere pumper i drift end forventet til det aktuelle forbrug.       Mulig årsag: Defekt kontraventil       Indstill anlægget til maks. drift.         6.       Stop pumperne én efter én - fjern ledningsforbindelsen mellem klemme 2 og 3. Hvis én af pumperne kører baglæns, er denne pumpes kontraventil defekt. Udskift kontraventil defekt. Udskift kontraventil defekt.         Wing en af pumperne kører.       Pumperne er blevet stoppet       -         • vha. en betjeningsknap       • via R100       •                                                                                                    |              |     | <ol> <li>Én eller flere af pumperne<br/>kører aldrig.</li> </ol>                             | Der er ikke monteret nogen led-<br>ningsforbindelse mellem<br>klemme 2 og 3.                                          | Montér en ledningsforbindelse<br>mellem klemme 2 og 3.                                                                                                    |
| 2. klemkassen på pumpe nr. 1.       2. udskift klemkassen.         5. Der er flere pumper i drift<br>end forventet til det aktu-<br>elle forbrug.       Mulig årsag: Defekt kontraventil<br>srag: Defekt kontraventil       Indstil anlægget til maks.<br>drift.         Stop pumperne én efter én -<br>fjern ledningsforbindelsen<br>mellem klemme 2 og 3.<br>Hvis én af pumperne kører<br>baglæns, er denne pumpes<br>kontraventil defekt.<br>Udskift kontraventilen.         Mormalt driftsstop         Ingen af pumperne kører.         Pumperne er blevet stoppet         • vha. en betjeningsknap         • via R100                                                                                                    |              |     | <ol> <li>Én eller flere pumper kører<br/>med uventet høj eller lav<br/>hastighed.</li> </ol> | <ul><li>Mulig årsag: Fejl i</li><li>1. sensorens montering, ind-<br/>stilling eller signal</li></ul>                  | <ol> <li>Kontrollér sensorens monte-<br/>ring, indstilling og signal.<br/>Hvis sensoren er defekt,<br/>udskift sensoren</li> </ol>                                                                                                    |
| 5.       Der er flere pumper i drift<br>end forventet til det aktu-<br>elle forbrug.       Mulig årsag: Defekt kontraventil<br>sigle forbrug.       • Indstil anlægget til maks.<br>drift.         • Stop pumperne én efter én -<br>fjern ledningsforbindelsen<br>mellem klemme 2 og 3.<br>Hvis én af pumperne kører<br>baglæns, er denne pumpes<br>kontraventil defekt.<br>Udskift kontraventilen.         • Normalt driftsstop         Ingen af pumperne kører.         • vha. en betjeningsknap         • via R100                                                                                                    |              |     |                                                                                              | 2. klemkassen på pumpe nr. 1.                                                                                         | 2. udskift klemkassen.                                                                                                    |
| igen ledningsforbindelsen mellem klemme 2 og 3.         Hvis én af pumperne kører baglæns, er denne pumpes kontraventil defekt.         Udskift kontraventilen.         Ingen af pumperne kører.         Pumperne er blevet stoppet         • vha. en betjeningsknap         • via R100                                                                                                    |              |     | 5. Der er flere pumper i drift<br>end forventet til det aktu-<br>elle forbrug.               | Mulig årsag: Defekt kontraventil                                                                                      | <ul> <li>Indstil anlægget til maks.<br/>drift.</li> <li>Stop pumperne én efter én -</li> </ul>                                                                                                    |
| Normalt driftsstop         Ingen af pumperne kører.       Pumperne er blevet stoppet         • vha. en betjeningsknap         • via R100                                                                                                    |              |     |                                                                                              |                                                                                                    | fjern ledningsforbindelsen<br>mellem klemme 2 og 3.<br>Hvis én af pumperne kører<br>baglæns, er denne pumpes<br>kontraventil defekt.<br>Udskift kontraventilen.                                                                             |
| <ul> <li>Ingen af pumperne kører.</li> <li>Pumperne er blevet stoppet</li> <li>vha. en betjeningsknap</li> <li>via R100</li> </ul>                                                                                                    | ¥%           |     | Normalt driftsstop                                                                           |                                                                                                    |                                                                                                    |
|                                                                                                    | <u>※</u> ○   |     | Ingen af pumperne kører.                                                                     | <ul> <li>Pumperne er blevet stoppet</li> <li>vha. en betjeningsknap</li> <li>via R100</li> <li>via CENIbus</li> </ul> | -                                                                                                    |

(tabellen fortsættes på næste side)

| (tabel fo | rtsat)           |                                                                |                                                |                                                                              |                                                   |                                                                                                    |
|-----------|------------------|----------------------------------------------------------------|------------------------------------------------|------------------------------------------------------------------------------|---------------------------------------------------|----------------------------------------------------------------------------------------------------|
| Signal    | lamper           | Deski                                                          |                                                | Forder 1                                                                     |                                                   | Afhjælpning/                                                                                       |
| Grøn      | Rød              | Beskrivelse                                                    | Forklaring                                     |                                                                              |                                                   | henvisning                                                                                         |
|           | *                | Fejl                                                           |                                                |                                                                              |                                                   |                                                                                                    |
| 0         | - <u>&gt;</u> ;- | Ingen af pumperne kører.                                       | 1.                                             | Ekstern fejl<br>- den digitale indgang er luk-<br>ket pga. den eksterne fejl | 1.                                                | Fejlvisningen vil blive afstillet<br>automatisk, når fejlen er for-<br>svundet                     |
|           |                  |                                                                | 2.                                             | sensorfejl                                                                   | 2.                                                | kontrollér sensoren og led-<br>ningsforbindelserne                                                 |
|           |                  |                                                                | 3.                                             | fejl i alle motorer                                                          | 3.                                                | kontrollér de interne lysdioder<br>i motorerne og ret evt. fejl iht.<br>fejlretningsproceduren     |
|           |                  |                                                                | 4.                                             | kommunikationsfejl.                                                          | 4.                                                | udskift klemkassen på pumpe<br>nr. 1.                                                              |
| <u>.</u>  | <u>-</u> \/_     | Normal drift + visning af                                      | f nu                                           | værende eller tidligere fejl                                                 |                                                   |                                                                                                    |
| X         | -X-              | Mindst én pumpe kører<br>eller er stoppet pga. stop-           | 1.                                             | Ekstern fejl                                                                 | 1.                                                | Kontrollér at kontakterne i<br>klemme 1-3 er åbne                                                  |
|           | funktionen.      | 2.                                                             | sensorfejl                                     | 2.                                                                           | kontrollér ledningsforbindel-<br>sen til sensoren |                                                                                                    |
|           |                  |                                                                | 3.                                             | kommunikationsfejl                                                           | 3.                                                | kontrollér at pumpen kan<br>kommunikere                                                            |
|           |                  |                                                                | 4.                                             | spændingen til motoren er<br>afbrudt                                         | 4.                                                | kontrollér pumpens automat-<br>sikring                                                             |
|           |                  |                                                                | 5.                                             | én eller flere pumper er ikke<br>klar til drift eller har haft fejl          | 5.                                                | foretag fejlretning af motoren,<br>se afsnit <u>1.2</u> , <u>1.3</u> eller <u>1.4</u>              |
|           |                  |                                                                | 6.                                             | kommunikationen til pumpe<br>nr. 2 og 3 er afbrudt.                          | 6.                                                | genskab forsyningsspændin-<br>gen til pumperne og kontrollér<br>kommunikationsforbindel-<br>serne. |
|           | *                | Normalt driftsstop + visning af nuværende eller tidligere fejl |                                                |                                                                              | I                                                 |                                                                                                    |
|           | -74-             | Ingen af pumperne kører.                                       | en af pumperne kører. Pumpen er<br>Grundfos' ( | umpen er blevet stoppet via<br>rundfos' GENIbus:                             |                                                   |                                                                                                    |
|           |                  |                                                                | 1.                                             | Ekstern fejl                                                                 | 1.                                                | Kontrollér at kontakterne i<br>klemme 1-3 er åbne                                                  |
|           |                  |                                                                | 2.                                             | sensorfejl                                                                   | 2.                                                | kontrollér ledningsforbindel-<br>sen til sensoren                                                  |
|           |                  |                                                                | 3.                                             | kommunikationsfejl                                                           | 3.                                                | kontrollér at pumpen kan<br>kommunikere                                                            |
|           |                  |                                                                | 4.                                             | spændingen til motoren er<br>afbrudt                                         | 4.                                                | kontrollér pumpens automat-<br>sikring                                                             |
|           |                  |                                                                | 5.                                             | én eller flere pumper er ikke<br>klar til drift eller har haft fejl          | 5.                                                | foretag fejlretning af motoren,<br>se afsnit <u>1.2</u> , <u>1.3</u> eller <u>1.4</u>              |
|           |                  |                                                                | 6.                                             | kommunikationen til pumpe<br>nr. 2 og 3 er afbrudt.                          | 6.                                                | genskab forsyningsspændin-<br>gen til pumperne og kontrollér<br>kommunikationsforbindel-           |

serne.

### Hydro Multi-E trykforøgeranlæg med trefasede E-pumper model B og C

Fejlsituationerne vises af signallamperne på PC 410.

Signaturforklaring til signallamperne:

○ = signallampen lyser ikke

# \_\_\_\_\_ = signallampen blinker

| Signallamper |         |                                                                                              |                                                                                           | Afhiælpning/                                                                                                    |  |
|--------------|---------|----------------------------------------------------------------------------------------------|-------------------------------------------------------------------------------------------|----------------------------------------------------------------------------------------------------|--|
| Grøn         | Rød     | Beskrivelse                                                                                  | Forklaring                                                                                | henvisning                                                                                                    |  |
| 0            | 0       | Ingen af pumperne kører.                                                                     | Spændingsforsyningen til moto-<br>rerne er afbrudt.                                       | Genskab korrekt spændingsfor-<br>syning.                                                                                          |  |
| <u>.</u>     | $\circ$ | Normal drift                                                                                 |                                                                                           |                                                                                                    |  |
| *            | 0       | <ol> <li>Mindst én pumpe kører.</li> </ol>                                                   | Normal driftstilstand.<br>Kan pumpen opretholde trykket<br>iht. det indstillede sætpunkt? | JA: OK<br>NEJ: • kontrollér anlæggets<br>konfigurering<br>• udskift PC 410.                                                       |  |
|              |         | 2. Ingen af pumperne kører.                                                                  | Driftsbetinget stop som er forår-<br>saget af stopfunktionen.                             | -                                                                                                    |  |
|              |         | <ol> <li>Én eller flere af pumperne<br/>kører aldrig.</li> </ol>                             | Der er ikke monteret nogen led-<br>ningsforbindelse mellem<br>klemme 2 og 3.              | Montér en ledningsforbindelse<br>mellem klemme 2 og 3.                                                                            |  |
|              |         | <ol> <li>Én eller flere pumper kører<br/>med uventet høj eller lav<br/>hastighed.</li> </ol> | Mulig årsag:<br>Fejl i sensorens montering, ind-<br>stilling eller signal.                | Kontrollér sensorens monte-<br>ring, indstilling og signal.<br>Hvis sensoren er defekt -<br>udskift sensoren.                     |  |
|              |         | 5. Der er flere pumper i drift<br>end forventet til det aktu-<br>elle forbrug.               | Mulig årsag:<br>Defekt kontraventil.                                                      | <ul> <li>Indstil anlægget til maks.<br/>drift.</li> <li>Stop pumperne én efter én -<br/>fjern ledningsforbindelsen</li> </ul>     |  |
|              |         |                                                                                              |                                                                                           | mellem klemme 2 og 3.<br>Hvis én af pumperne kører<br>baglæns, er denne pumpes<br>kontraventil defekt.<br>Udskift kontraventilen. |  |
|              |         | Normalt driftsstop                                                                           |                                                                                           |                                                                                                    |  |
|              | U       | Ingen af pumperne kører.                                                                     | Pumperne er blevet stoppet                                                                | -                                                                                                    |  |
|              |         |                                                                                              | <ul> <li>vha. en betjeningsknap</li> </ul>                                                |                                                                                                    |  |
|              |         |                                                                                              | <ul> <li>via R100</li> </ul>                                                              |                                                                                                    |  |
|              |         |                                                                                              | <ul> <li>via GENIbus.</li> </ul>                                                          |                                                                                                    |  |

(tabellen fortsættes på næste side)

| (tabel for     | rtsat)                                                                   |                                                      |                                                    |                                                                              |              |                                                                                                    |  |
|----------------|--------------------------------------------------------------------------|------------------------------------------------------|----------------------------------------------------|------------------------------------------------------------------------------|--------------|----------------------------------------------------------------------------------------------------|--|
| Signalla       | amper                                                                    | Beskrivelse                                          |                                                    | Forklaring                                                                   | Afhjælpning/ |                                                                                                    |  |
| Grøn           | Rød                                                                      |                                                      |                                                    |                                                                              | nenvisning   |                                                                                                    |  |
| $\cap$         | -\.                                                                      | Fejl                                                 |                                                    |                                                                              |              |                                                                                                    |  |
| 0              | 71                                                                       | Ingen af pumperne kører.                             | 1.                                                 | Ekstern fejl<br>- den digitale indgang er luk-<br>ket pga. den eksterne fejl | 1.           | Fejlvisningen vil blive afstillet<br>automatisk, når fejlen er for-<br>svundet                                                |  |
|                |                                                                          |                                                      | 2.                                                 | sensorfejl                                                                   | 2.           | kontrollér sensoren og led-<br>ningsforbindelserne                                                                            |  |
|                |                                                                          |                                                      | 3.                                                 | fejl i alle motorer                                                          | 3.           | kontrollér de interne lysdio-<br>der i motorerne og foretag evt.<br>fejlretning af motorerne, se<br>afsnit 1.2, 1.3 eller 1.4 |  |
|                |                                                                          |                                                      | ч.                                                 | kommunikationsreji.                                                          | 4.           | udskift PC 410.                                                                                                    |  |
|                |                                                                          | Normal drift + visning af                            | nu                                                 | værende eller tidligere fejl                                                 |              |                                                                                                    |  |
| -Ň-            | -ÿ-                                                                      | Mindst én pumpe kører<br>eller er stoppet pga. stop- | 1.                                                 | Ekstern fejl                                                                 | 1.           | Kontrollér at kontakterne i<br>klemme 1-3 er åbne                                                                             |  |
|                |                                                                          | funktionen.                                          | 2.                                                 | sensorfejl                                                                   | 2.           | kontrollér ledningsforbindel-<br>sen til sensoren                                                                             |  |
|                |                                                                          |                                                      | 3.                                                 | kommunikationsfejl                                                           | 3.           | kontrollér at pumpen kan<br>kommunikere                                                                                       |  |
|                |                                                                          |                                                      | 4.                                                 | spændingen til motoren er<br>afbrudt                                         | 4.           | kontrollér pumpens automat-<br>sikring                                                                                        |  |
|                |                                                                          |                                                      | 5.                                                 | én eller flere pumper er ikke<br>klar til drift eller har haft fejl          | 5.           | foretag fejlretning af motoren, se afsnit <u>1.2</u> , <u>1.3</u> eller <u>1.4</u>                                            |  |
|                |                                                                          |                                                      | 6.                                                 | kommunikationen til pum-<br>perne er afbrudt.                                | 6.           | genskab spændingsforsynin-<br>gen til pumperne og kontrollér<br>kommunikationsforbindel-<br>serne.                            |  |
| <b>&gt;</b> // | <u>_≻</u> Normalt driftsstop + visning af nuværende eller tidligere fejl |                                                      |                                                    |                                                                              | l            |                                                                                                    |  |
| <b>7</b> /     | -₩-                                                                      | Ingen af pumperne kører.                             | Pumpen er blevet stoppet via<br>Grundfos' GENIbus: |                                                                              |              |                                                                                                    |  |
|                |                                                                          |                                                      | 1.                                                 | Ekstern fejl                                                                 | 1.           | Kontrollér at kontakterne i<br>klemme 1-3 er åbne                                                                             |  |
|                |                                                                          |                                                      | 2.                                                 | sensorfejl                                                                   | 2.           | kontrollér ledningsforbindel-<br>sen til sensoren                                                                             |  |
|                |                                                                          |                                                      | 3.                                                 | kommunikationsfejl                                                           | 3.           | kontrollér at pumpen kan<br>kommunikere                                                                                       |  |
|                |                                                                          |                                                      | 4.                                                 | spændingen til motoren er<br>afbrudt                                         | 4.           | kontrollér pumpens automat-<br>sikring                                                                                        |  |
|                |                                                                          |                                                      | 5.                                                 | én eller flere pumper er ikke<br>klar til drift eller har haft fejl          | 5.           | foretag fejlretning af motoren, se afsnit <u>1.2</u> , <u>1.3</u> eller <u>1.4</u>                                            |  |
|                |                                                                          |                                                      | 6.                                                 | kommunikationen til pum-<br>perne er afbrudt.                                | 6.           | genskab spændingsfo-synin-<br>gen til pumperne og kontrollér<br>kommunikationsforbindel-                                      |  |

serne.

# 4: Fejlmeddelelser via R100 fejllog eller PC Tool E-products

Ud over signallamperne på betjeningspanelet på pumpe nr. 1 eller på PC 410 vises fejl via et fejllog-kodenummer, se R100-menuen "Drift" <u>1.1.4 Oversigt over R100 menuer</u>.

|                   | Fejlme                  | ddelelse                          |                                                                                                   | Afhjælpning                                                                                              |  |  |  |
|-------------------|-------------------------|-----------------------------------|---------------------------------------------------------------------------------------------------|----------------------------------------------------------------------------------------------------|--|--|--|
| Kode<br>(fejllog) | R100                    | Grundfos<br>PC Tool<br>E-products | Årsag/forklaring                                                                                  | Afhjælpning                                                                                              |  |  |  |
| 03                | Ekstern fejl            | -                                 | Den digitale indgang er blevet akti-<br>veret. Kontakterne i klemme 1-9 er<br>sluttet.            | Ingen afhjælpning. Dette er en del<br>af normal drift.<br>Kontrollér evt. den eksterne signal-<br>giver. |  |  |  |
| 88                | Sensorfejl              | -                                 | Sensoren har været uden for sit<br>måleområde, kortsluttet eller af-<br>brudt.                    | Kontrollér forbindelserne til senso-<br>ren og mål sensorens værdier vha.<br>et multimeter.              |  |  |  |
| 10                | Kommunikati-<br>onsfejl | -                                 | Kommunikationen til én eller flere af<br>pumperne er blevet afbrudt.<br>Årsagen kan være:         |                                                                                                    |  |  |  |
|                   |                         |                                   | <ol> <li>Spændingsforsyningen til én<br/>eller flere af pumperne er blevet<br/>afbrudt</li> </ol> | <ol> <li>Genskab korrekt spændingsfor-<br/>syning til pumpen</li> </ol>                                  |  |  |  |
|                   |                         |                                   | 2. kommunikationskablet er blevet afbrudt.                                                        | <ol> <li>kontrollér kommunikations-<br/>kablet.</li> </ol>                                               |  |  |  |

# 1.6.3 Konfigurering af Hydro Multi-E

Et Hydro Multi-E trykforøgeranlæg er konfigureret fra fabrikken.

Denne beskrivelse forklarer hvordan du konfigurerer et Hydro Multi-E trykforøgeranlæg, hvis du har udskiftet motoren eller klemkassen.

For at kunne gøre dette, skal du bruge programmet "PC Tool E-products" og et "PC Tool link" til fysisk at forbinde klemkassen og din pc.

Konfigurering af et Hydro Multi-E anlæg skal ske i to trin:

- A. Konfigurering af Multi-E pumpen (P1) indbefatter:
  - 1. Systemkonfigurering
  - 2. Pumpekonfigurering
- **B.** Konfigurering af de øvrige pumper (P2, P3, P4) indbefatter:
  - 1. Pumpekonfigurering

#### A. 1. Konfigurering af Multi-E system

- 1. Slut din pc til Multi-E pumpens klemkasse i GENIbus-stikket A-Y-B via PC Tool Link.
- 2. Start PC Tool E-products.
- 3. Når der er etableret kommunikation, vil PC Tool'et i 'Network list' vise ikoner for Hydro Multi-E anlæg og de installerede pumper.
- 4. Vælg Multi-E-ikonet.
- 5. Vælg funktionen 'Standard configuration' i PC Tool'et.
- 6. Gå til afsnittet 'Search by'
  - Hvis du har et konfigurations-filnummer, se <u>1.6.4 Multi-E pumper 'GSC.file'-numre</u>:
    - vælg 'Number'
    - indtast konfigurations-nummeret.
    - klik 'Search now'.
  - Hvis du IKKE har et konfigurations-filnummer:
    - vælg 'Application'
    - gå til 'Application search', vælg den korrekte indstilling for din anvendelse
    - klik 'Search now'.
- 7. Vælg den relevante fil fra 'Configuration files'-listen og klik 'Send' for at overføre systemfilen til Multi-E pumpen.

### A.2. Konfigurering af Multi-E pumpe

- 1. I PC Tool gå til 'Network list' og vælg Multi-E pumpen.
  - Hvis motoren eller klemkassen er ny (dvs. har ikke været konfigureret før), er pumpens nr. mærket med (-) MGE ...
  - Hvis du skal omkonfigurere en eksisterende pumpe, er pumpens nr. mærket (P1) MGE ...
- 2. Vælg funktionen 'Standard configuration' i PC Tool.
- 3. Gå til afsnittet 'Search by'
  - Hvis du har et konfigurations-filnummer, se <u>1.6.4 Multi-E pumper 'GSC.file'-numre</u>:
    - vælg 'Number'
    - indtast konfigurationsnummeret.
    - klik 'Search now'.
  - Hvis du IKKE har et konfigurations-filnummer:
    - vælg 'Application'
    - gå til 'Application search', vælg den korrekte indstilling for din anvendelse
    - klik 'Search now'.
- 4. Vælg den relevante fil fra 'Configuration files'-listen og klik 'Send' for at overføre systemfilen til Multi-E pumpen (P1).

### B.1. Konfigurering af pumpe 2, 3 og 4

Hvis en pc med PC Tool E-products allerede er tilsluttet via Multi-E GENIbus-stikket A-Y-B, så start fra pkt. 4. Vi anbefaler at du konfigurerer pumperne 2, 3, 4 ... på denne måde, da adgang til klemkassen på pumpe 2, 3, 4 ... er besværlig på grund af styreskabet.

Hvis en pc ikke er tilsluttet via Multi-E pumpen, så start fra pkt. 1.

- 1. Slut din pc til den pumpe som du vil konfigurere via PC Tool Link
  - enten til pumpens klemkasse Genibus-stikket A-Y-B
  - eller til TTL-stikket (findes til venstre på de nederste print in klemkassen).
- 2. Start PC Tool E-products.
- 3. Når der er etableret kommunikation, vil PC Tool'et i 'Network list' vise ikoner for de installerede pumper.
- 4. Vælg den pumpe, som du ønsker at konfigurere, i 'Network list'-listen.
- 5. Vælg funktionen 'Standard configuration' i PC Tool.
- 6. Gå til afsnittet 'Search by'
  - Hvis du har et konfigurations-filnummer, se <u>1.6.4 Multi-E pumper 'GSC.file'-numre</u>:
    - vælg 'Number'
    - indtast konfigurations-nummeret.
    - klik 'Search now'.
  - Hvis du IKKE har et konfigurations-filnummer:
    - vælg 'Application'
    - gå til 'Application search', vælg den korrekte indstilling for din anvendelse
    - klik 'Search now'.
- 7. Vælg den relevante fil fra 'Configuration files'-listen og klik 'Send' for at overføre systemfilen til den relevante pumpe (P2, P3, P4 ...).

### PC 410

#### Indstil anlægsstørrelse

- 1. Slut din pc til PC 410 klemmerne A-Y-B via PC Tool Link.
- 2. Start PC Tool E-products.
- 3. Når der er etableret kommunikation, vil PC Tool'et i 'Network list' vise ikoner for Hydro Multi-E anlæg og de installerede pumper.
- 4. Vælg Multi-E-ikonet.
- 5. Vælg funktionen 'Standard configuration' i PC Tool'et.
- 6. Gå til afsnittet 'Search by'
  - Hvis du har et konfigurations-filnummer:
    - vælg 'Number'
    - indtast konfigurations-nummeret.
    - klik 'Search now'.
  - Hvis du IKKE har et konfigurations-filnummer:
    - vælg 'Application'
    - gå til 'Application search', vælg den korrekte indstilling for din anvendelse
    - klik 'Search now'.
- 7. Vælg den relevante fil fra 'Configuration files'-listen og klik 'Send' for at overføre systemfilen til PC 410'en.

| Nøddrift | Faser    | Effekt<br>[kW] | GSC.file<br>pumpe 1 | GSC.file<br>pumpe 2 | GSC.file<br>pumpe 3 | GSC.file<br>pumpe 4 |
|----------|----------|----------------|---------------------|---------------------|---------------------|---------------------|
|          |          | 0,37           | 96264517            | 96264518            | 96264519            | 96264520            |
| Noi      |          | 0,55           | 96264525            | 96264526            | 96264527            | 96264528            |
| nej      |          | 0,75           | 96264533            | 96264534            | 96264535            | 96264536            |
|          | Enfaset  | 1,1            | 96264541            | 96264542            | 96264543            | 96264544            |
|          | Model C  | 0,37           | 96264521            | 96264522            | 96264523            | 96264524            |
|          |          | 0,55           | 96264529            | 96264530            | 96264531            | 96264532            |
| Ja       |          | 0,75           | 96264537            | 96264538            | 96264539            | 96264540            |
|          |          | 1,1            | 96264545            | 96264546            | 96264547            | 96264548            |
|          |          | 1,5            | 96264588            | 96264589            | 96264590            | 96264591            |
|          | Trefaset | 2,2            | 96264592            | 96264593            | 96264594            | 96264595            |
| Nej      | Model    | 3              | 96264596            | 96264597            | 96264598            | 96264599            |
|          | B/C      | 4              | 96264600            | 96264601            | 96264602            | 96264603            |
|          |          | 5,5            | 96264604            | 96264605            | 96264606            | 96264607            |
|          |          | 1,5            | 96275070            | 96275116            | 96275139            | 96275162            |
|          |          | 2,2            | 96275071            | 96275117            | 96275140            | 96275163            |
| Nej      |          | 3              | 96275072            | 96275118            | 96275141            | 96275164            |
|          |          | 4              | 96275073            | 96275119            | 96275142            | 96275165            |
|          | Trefaset | 5,5            | 96275074            | 96275120            | 96275143            | 96275166            |
|          | Model D  | 1,5            | 96275093            | 96275185            | 96275208            | 96275231            |
|          |          | 2,2            | 96275094            | 96275186            | 96275209            | 96275232            |
| Ja       |          | 3              | 96275095            | 96275187            | 96275210            | 96275233            |
|          |          | 4              | 96275096            | 96275188            | 96275211            | 96275234            |
|          |          | 5,5            | 96275097            | 96275189            | 96275212            | 96275235            |

# 1.6.4 Multi-E pumper 'GSC.file'-numre

# 1.6.5 Multi-E anlæg 'GSC.file'-numre

| Nøddrift | Faser    | Antal pumper | GSC.file Multi-E                                                                                                    |
|----------|----------|--------------|----------------------------------------------------------------------------------------------------|
|          |          | 2            | 96484809                                                                                                    |
| Nej      |          | 3            | al pumperGSC.file Multi-E296484809396484830496497640296264581396264582496264583296484831396484832496497646296275252396275253 |
|          | Enfaset  | 4            | 96497640                                                                                                    |
|          | Model C  | 2            | 96264581                                                                                                    |
| Ja       |          | 3            | 96264582                                                                                                    |
|          |          | 4            | 96264583                                                                                                    |
|          |          | 2            | 96484831                                                                                                    |
| Nej      |          | 3            | 96484832                                                                                                    |
|          | Trefaset | 4            | 96497646                                                                                                    |
|          | Model D  | 2            | 96275252                                                                                                    |
| Ja       |          | 3            | 96275253                                                                                                    |
|          |          | 4            | 96275254                                                                                                    |

# 1.6.6 PC 410 'GSC.file'-numre

| Nøddrift | Faser    | Antal pumper | GSC.file Multi-E |
|----------|----------|--------------|------------------|
|          |          | 2            | 96484831         |
| Nej      | Trefaset | 3            | 96484832         |
|          |          | 4            | 96497646         |

### Produktnummer PC 410: 96484763

# 1.6.7 Nøddrift (valgfri)

Nøddriftsfunktionen sørger for at Hydro Multi-E trykforøgeranlægget reagerer, hvis der opstår fejl i

- Hydro Multi-E udvidelseskortet
- tryktransmitteren
- signalkablet.

I standardversionen vil reaktionen på ovennævnte fejl være at stoppe alle pumper - lige som i det oprindelige koncept. Det er samme reaktion som i Hydro 2000 trykforøgeranlæg.

Nøddriftsfunktionen er valgfri. Nøddrift skal konfigureres således:

- Montér pressostaterne på trykmanifolden.
- Slut en pressostat til klemkassen på alle CRE pumper.

Tabellen viser hvordan Hydro Multi-E reagerer på de to fejltyper som er nævnt, og hvad du skal gøre ved det.

| Fejl i                  | Hydro Multi-E's reaktion                                         |
|-------------------------|------------------------------------------------------------------|
|                         | Alle pumper i drift vil automatisk skifte over til "Lokal drift" |
| Multi-E udvidelseskort, | Hastighed = Stop eller maks. (indstillet via PC Tool E-products) |
| 501501                  | Ind- og udkobling via pressostat                                 |

Denne løsning vil både sikre vandforsyningen og eliminere risikoen for at pumperne kører mod lukket ventil, hvis udvidelseskortet i Hydro Multi-E skulle svigte.

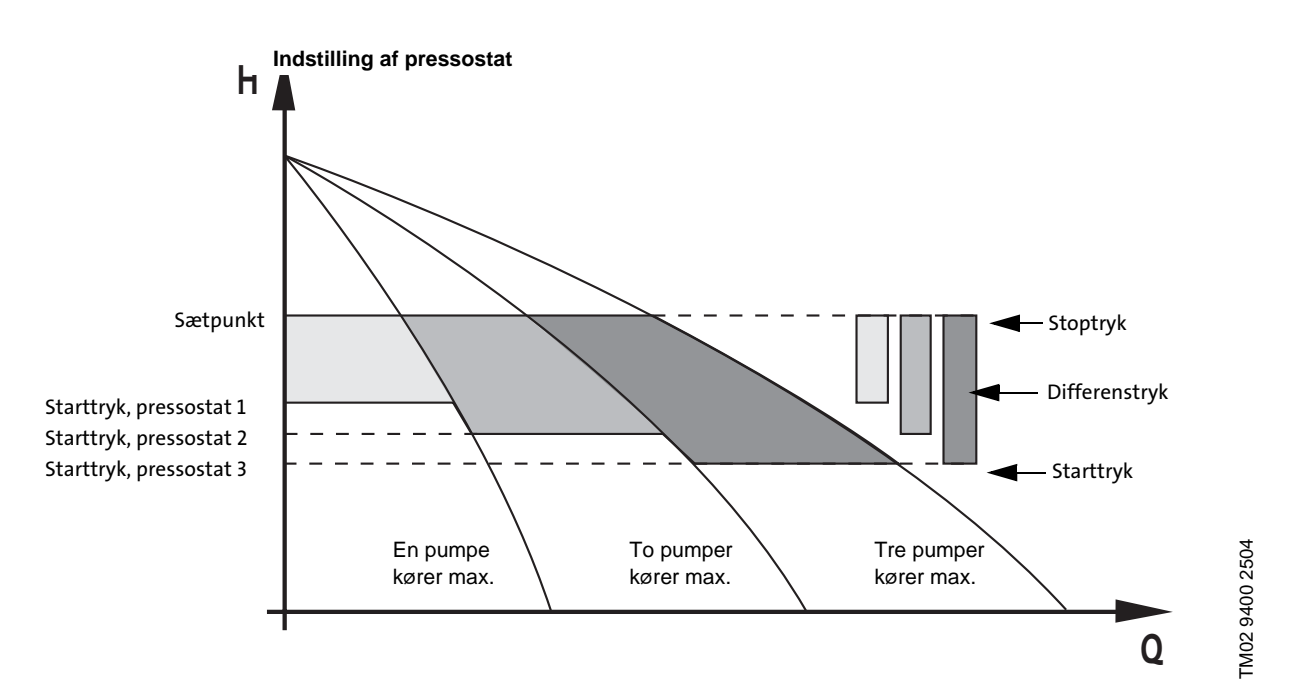

Indstilling af pressostat og antal pumper i nøddrift.

# Tilslutning af pressostater

Pressostaterne til nøddrift skal sluttes til klemme 4, 5 og 6 for hver Hydro Multi-E pumpe.

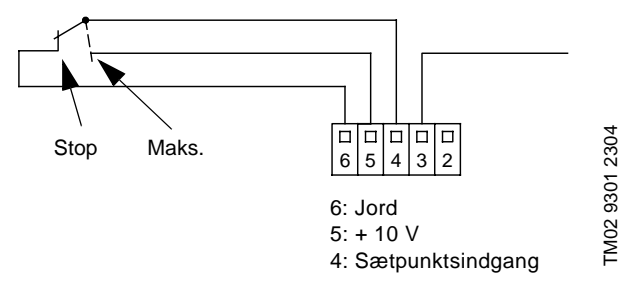

Sådan tilsluttes pressostat til nøddrift til pumpens klemmer.

Se også forbindelsesdiagrammet på side <u>99</u>.

Bemærk: Hvis én af pressostaterne bliver defekt mens Hydro Multi-E er i nøddrift, vil tilløbstrykket og pumpetrykket udgøre det samlede tryk.

Det betyder at det maksimalt tilladte tryk for rørsystemet måske bliver overskredet.

Overvej derfor at installere en sikkerhedsventil i rørsystemet.

En sikkerhedsventil er hverken en valgfri mulighed eller tilbehør.

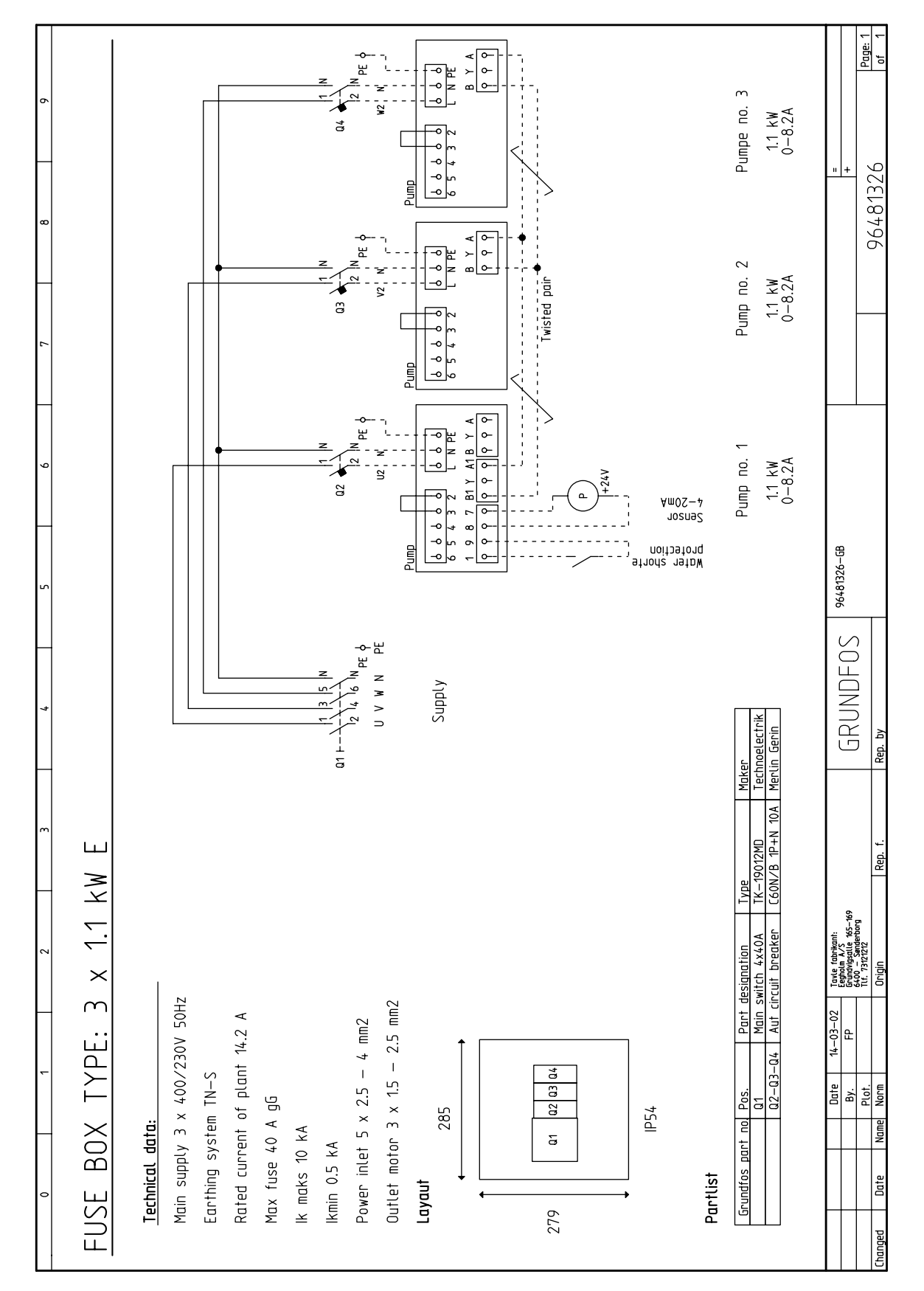

TM02 5674 3802

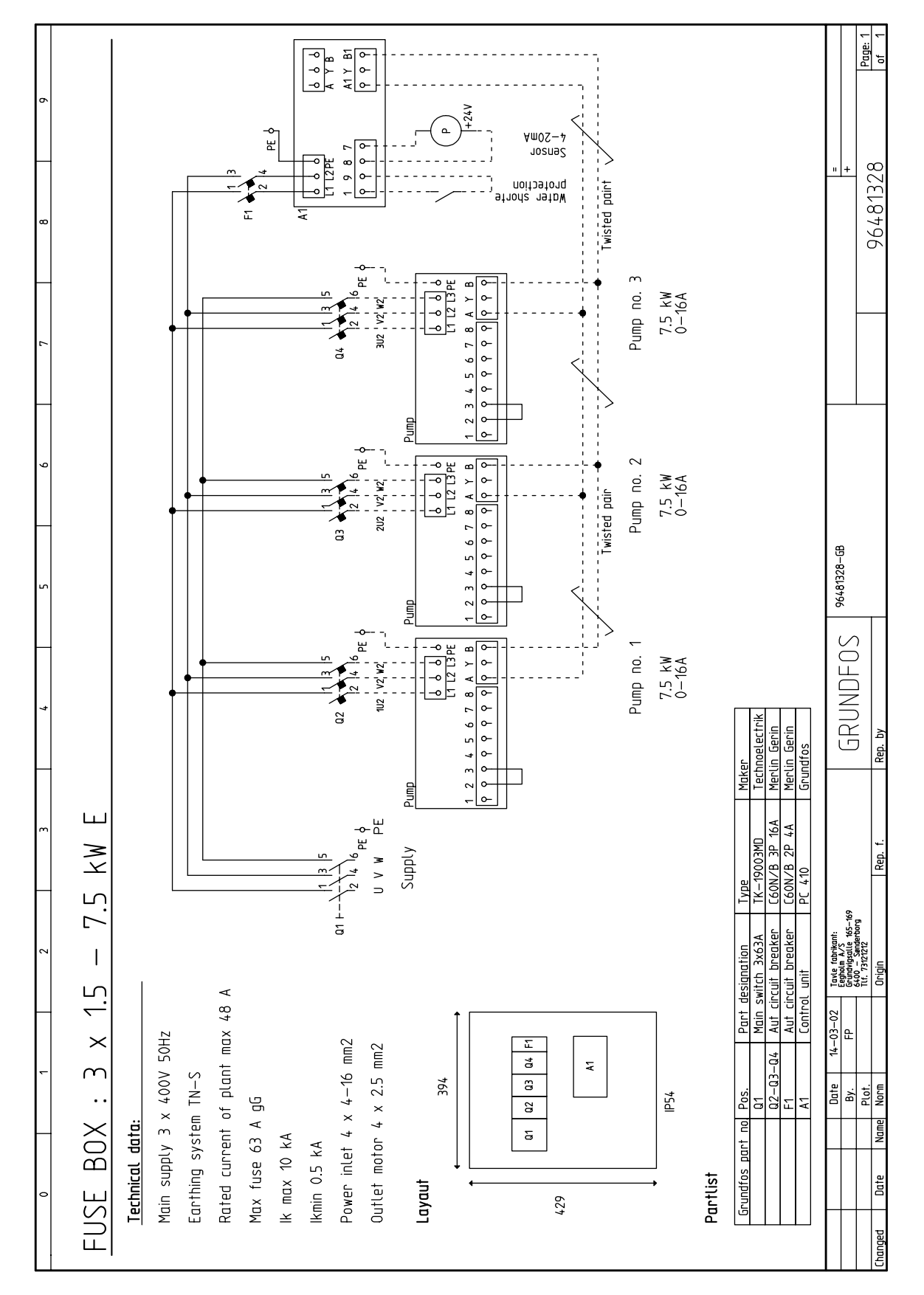

TM02 5675 3802

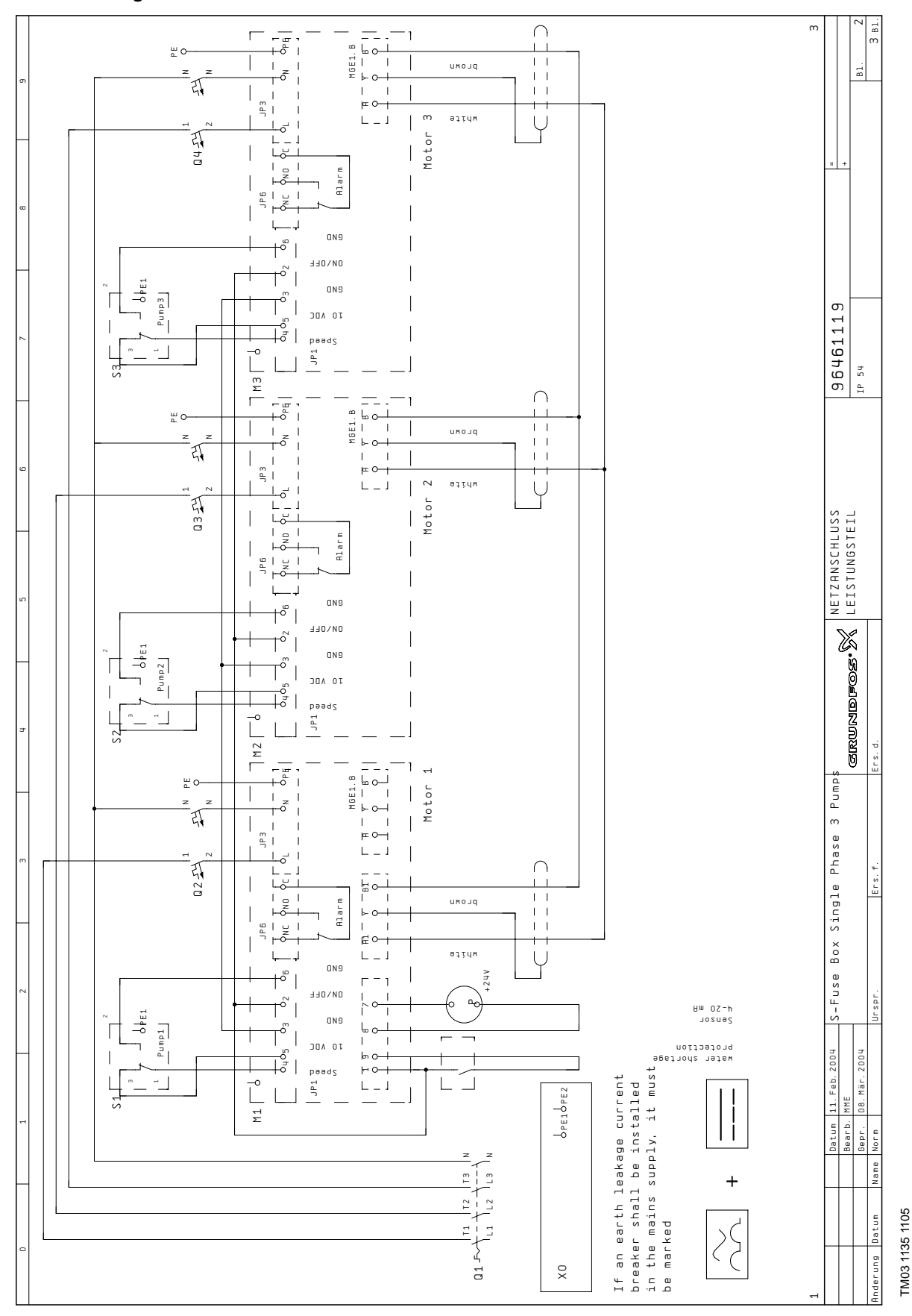

### Forbindelsesdiagram